# KHÓA HỌC CƠ BẢN VỀ BỘ ĐIỀU KHIỂN AN TOÀN

Khóa học này được thiết kế dành cho những người mới bắt đầu sử dụng bộ điều khiển an toàn nhưng đã có hiểu biết cơ bản về an toàn. Nhấp vào nút Tiếp theo ở góc trên bên phải màn hình để tiếp tục sang trang tiếp theo. Khóa học này được thiết kế dành cho những người lần đầu sử dụng bộ điều khiển an toàn sêri MELSEC-WS hoặc vừa bắt đầu sử dụng thiết bị.

Khóa học này mô tả những kiến thức cơ bản về bộ điều khiển an toàn sêri MELSEC-WS, phương pháp cấu hình hệ thống bằng Setting and Monitoring Tool dành cho bộ điều khiển an toàn và phương pháp kiểm tra lỗi.

Để tham gia khóa học này, bạn cần phải hoàn thành các khóa học sau hoặc có kiến thức tương đương.

• TỰ ĐỘNG HÓA NHÀ MÁY CỦA BẠN TRƯỚC NHẤT (AN TOÀN MÁY MÓC)

### Giới thiệu Sơ đồ khóa học

Nội dung khóa học này như sau. Chúng tôi khuyên bạn nên bắt đầu từ Chương 1.

Chương 1 - Bộ điều khiển an toàn

Chương này cung cấp tổng quan về bộ điều khiển an toàn.

Chương 2 - Xây dựng hệ thống

Chương này mô tả cấu hình hệ thống được xây dựng trong khóa học này.

Chương 3 - Kiểm tra kết nối của Bộ điều khiển an toàn với Máy tính cá nhân

Chương này đề cập đến phương pháp cài đặt để kết nối bộ điều khiển an toàn với máy tính cá nhân và phương pháp kiểm tra.

Chương 4 - Tạo dự án mới

Chương này đề cập đến cách tạo dự án cho bộ điều khiển an toàn.

Chương 5 - Tải về dự án

Chương này đề cập đến cách tải dự án về bộ điều khiển an toàn và xác minh dự án.

Chương 6 - Kết nối/Ngắt kết nối bộ điều khiển an toàn

Chương này đề cập đến cách kết nối và ngắt kết nối bộ điều khiển an toàn.

Chương 7 - Kiểm tra vận hành hệ thống

Chương này đề cập đến cách kiểm tra vận hành của bộ điều khiển an toàn.

Bài kiểm tra cuối khóa

Tổng cộng 6 phần (6 câu hỏi) Điểm đạt: 60% trở lên.

# Giới thiệu Làm thế nào sử dụng Công cụ Khóa học Trực tuyến

| Đến trang tiếp theo        | >   | Đến trang tiếp theo.                                                          |
|----------------------------|-----|-------------------------------------------------------------------------------|
| Trở về trang trước         | <   | Trở về trang trước.                                                           |
| Chuyển đến trang mong muốn | тос | "Bảng nội dung" sẽ được hiển thị, cho phép bạn tìm ra vị trí trang mong muốn. |
| Thoát khỏi bài học         | x   | Thoát khỏi bài học.                                                           |

#### Phòng ngừa an toàn

Khi bạn học bằng cách sử dụng sản phẩm thật, hãy đọc kỹ phần phòng ngừa an toàn trong các hướng dẫn tương ứng.

### Phòng ngừa trong khóa học này

- Màn hình hiển thị của phiên bản phần mềm bạn dùng có thể khác với màn hình trong khóa học này. Khóa học này dành cho phiên bản phần mềm sau:

- Setting and Monitoring Tool dành cho bộ điều khiển an toàn Phiên bản 1.3.0.245

# Chương 1 Bộ điều khiển an toàn

Chương này cung cấp tổng quan về bộ điều khiển an toàn.

- 1.1 Bộ điều khiển an toàn
- 1.2 Tính năng của Bộ điều khiển an toàn
- 1.3 Cấu hình cơ bản của Bộ điều khiển an toàn
- 1.4 Có thể dễ dàng thêm Giám sát an toàn vào Bộ điều khiển có thể lập trình MELSEC hiện có (CC-Link/Ethernet)
- 1.5 Tóm tắt chương

### Bộ điều khiển an toàn

Bộ điều khiển an toàn là một thiết bị điều khiển để giám sát an toàn tuân thủ các tiêu chuẩn an toàn quốc tế. Khi được kết nối với một thiết bị an toàn chẳng hạn như công tắc dừng khẩn cấp hay màn sáng, bộ điều khiển có thể lập trình này thực hiện giám sát an toàn bằng cách TẤT điện lượng an toàn thông qua một chương trình do người dùng tạo để dừng nguồn điện tới nguồn gây nguy hiểm ví dụ như robot. Việc điều khiển máy của robot và băng tải, v.v. được thực hiện nhờ các bộ điều khiển có thể lập trình tiêu chuẩn theo cách thông thường.

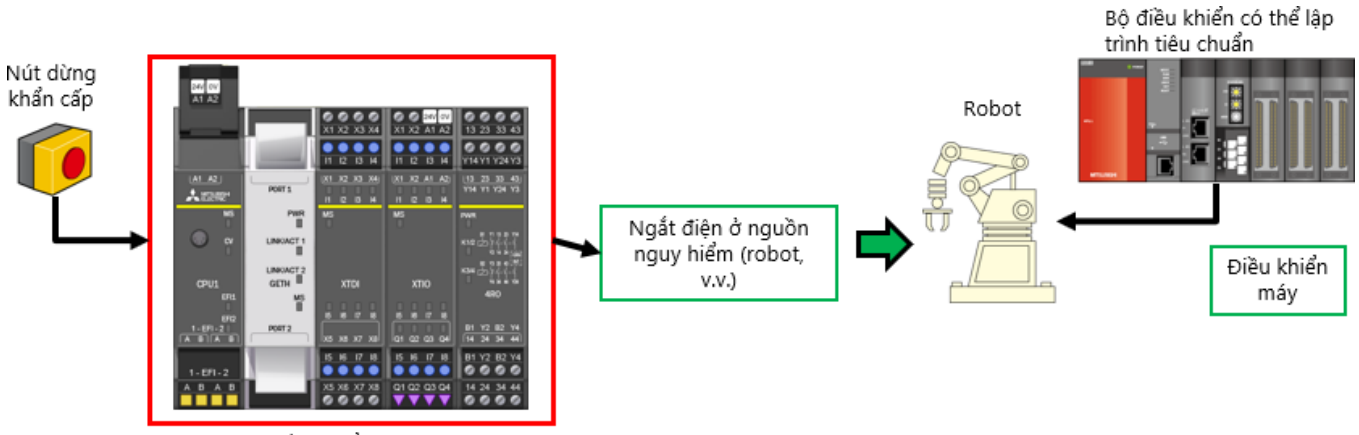

Bộ điều khiển an toàn

Bộ điều khiển an toàn là một bộ điều khiển nhỏ gọn song có thể mở rộng được phù hợp để điều khiển an toàn cho các thiết bị và hệ thống từ cỡ nhỏ tới cỡ vừa.

Có thể kết nối tới 12 mô-đun Đầu vào/Đầu ra và 2 mô-đun giao diện mạng.

Có thể mở rộng lên tới 144 điểm Đầu vào/Đầu ra an toàn (đầu vào: 96 điểm, đầu ra: 48 điểm).

"Setting and Monitoring Tool" chuyên dụng gồm có khóa chức năng cho cảm biến an toàn, chuyển kết nối và cả khóa chức năng dành riêng cho an toàn giúp dễ dàng xây dựng hệ thống an toàn.

Có thể tải về "Setting and Monitoring Tool" từ trang web Mitsubishi Electric FA.

Bộ điều khiển an toàn tuân thủ tiêu chuẩn an toàn ISO 13849-1 PLe và IEC 61508 SIL3.

#### "Setting and Monitoring Tool" chuyên biệt

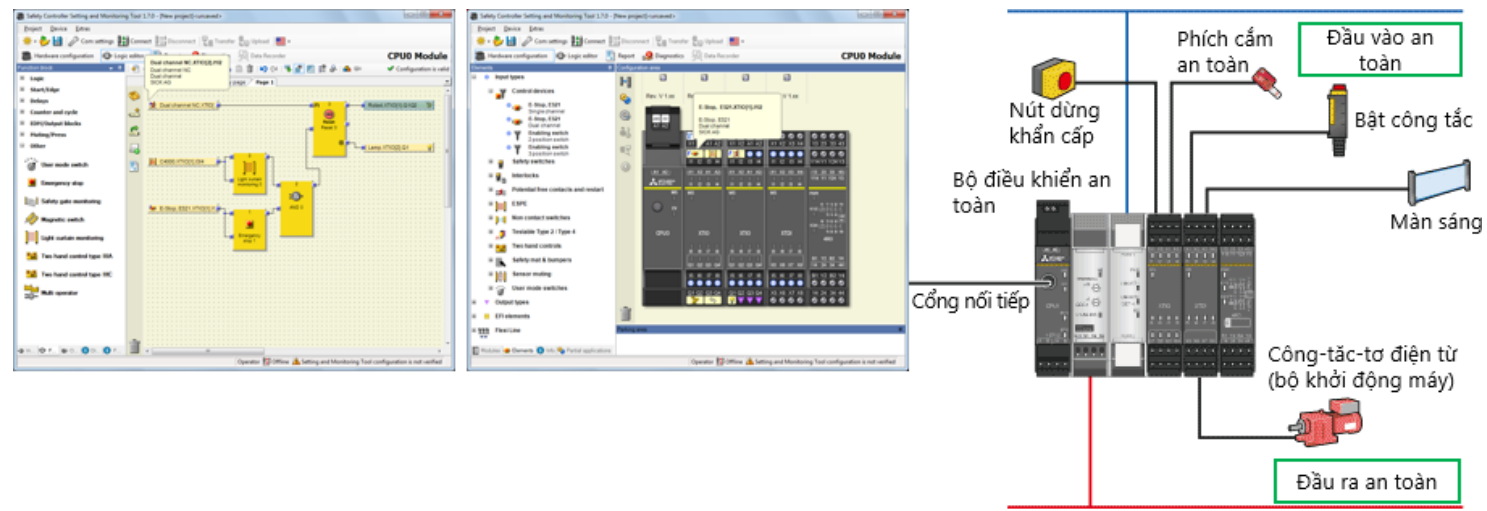

CC-Link

### Cấu hình cơ bản của Bộ điều khiển an toàn

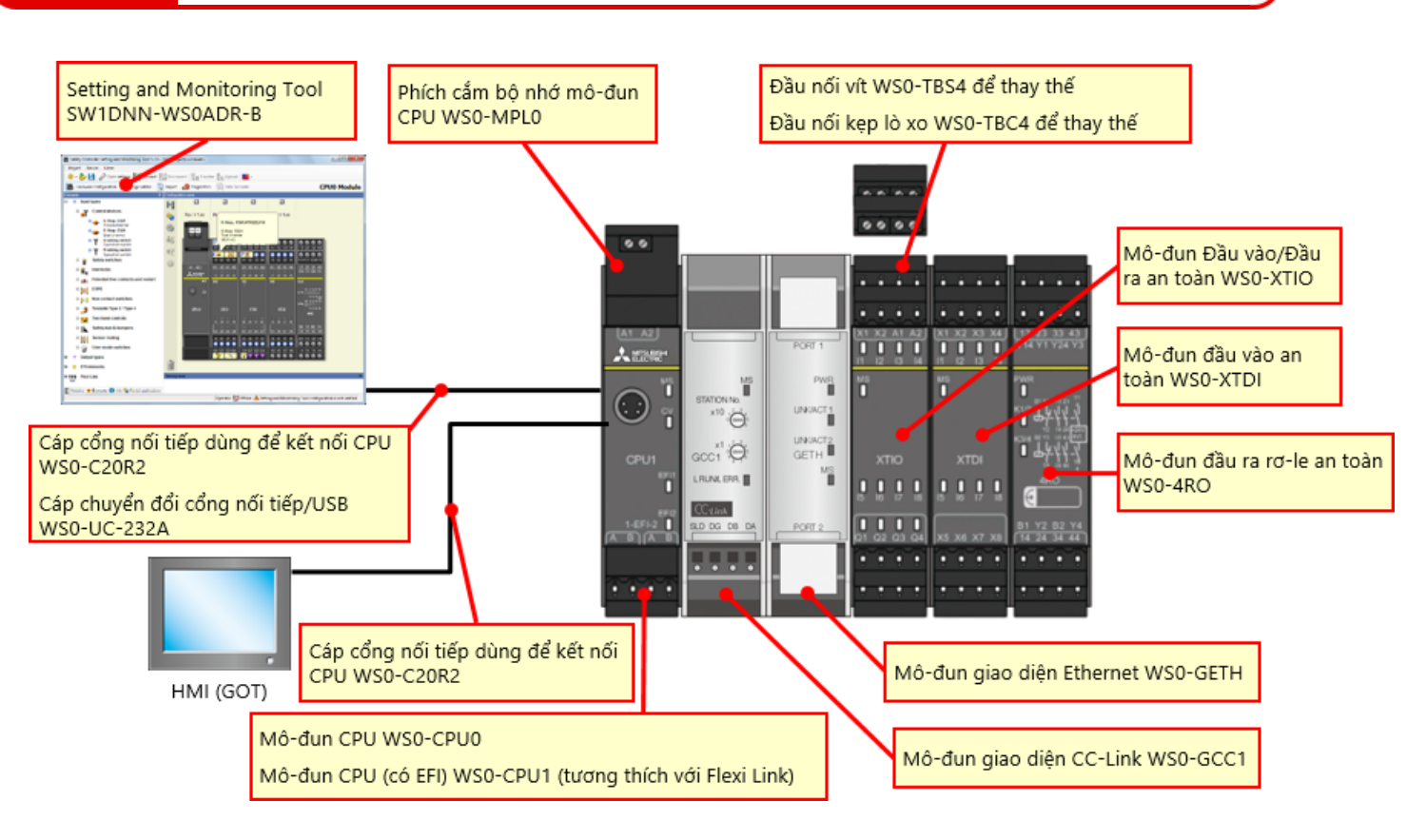

# Cấu hình cơ bản của Bộ điều khiển an toàn

#### Bộ điều khiển an toàn nhỏ gọn có khả năng mở rộng linh hoạt

- Có thể thêm tối đa 12 mô-đun đầu vào và mô-đun đầu vào/đầu ra an toàn, 4 mô-đun đầu ra rơ-le an toàn và 2 mô-đun mạng.
- Có thể mở rộng lên đến 144 điểm Đầu vào/Đầu ra (đầu vào đơn).
   Đầu vào an toàn: 96 điểm (đầu vào đơn) + đầu ra an toàn: 48 điểm (đầu ra đơn)

| 24V 0V<br>A1 A2                                   |                            |                            |                             |                            |                             |                             |                            |                            |                              |                            |                            |                            |
|---------------------------------------------------|----------------------------|----------------------------|-----------------------------|----------------------------|-----------------------------|-----------------------------|----------------------------|----------------------------|------------------------------|----------------------------|----------------------------|----------------------------|
| _                                                 | 240 OV<br>X1 X2 A1 A2      | X1 X2 X3 X4                | 244 0V<br>X1 X2 A1 A2       | 240 ov<br>X1 X2 A1 A2      | 241 OV<br>X1 X2 A1 A2       | 260 OV<br>X1 X2 A1 A2       | X1 X2 X3 X4                | X1 X2 X3 X4                | 0000<br>X1 X2 X3 X4          | X1 X2 X3 X4                | X1 X2 X3 X4                | X1 X2 X3 X4                |
|                                                   | 11 12 13 14                | 11 12 13 14                | 11 12 13 H                  | 11 12 13 14                | 11 12 13 14                 | 11 12 13 14                 | 11 12 13 H                 | 11 12 13 14                | 11 12 13 14                  | 11 12 13 14                | 11 I2 I3 H                 | 11 12 13 14                |
| (A1_A2)<br>▲ 100/2*                               | X1 X2 A1 A2                | X1 X2 X3 X4<br>II Q D H    | (X1 X2 A1 A2)<br>11 I2 I3 H | X1 X2 A1 A2                | (X1 X2 A1 A2)<br>11 12 13 H | (X1 X2 A1 A2)<br>11 12 13 H | 11 12 13 14                | X1 X2 X3 X4                | (X1 X2 X3 X4)<br>11 12 13 14 | X1 X2 X3 X4                | 11 IZ ID H4                | X1 X2 X3 X4                |
| _2 - 5                                            | MS                         | MS                         | MS<br>                      | MS<br>T                    | MS                          | MS<br>T                     | MS<br>T                    | MS<br>T                    | MS<br>T                      | MS                         | MS<br>T                    | MS<br>T                    |
| CPU1                                              | XTIO                       | XTDI                       | XTIO                        | XTIO                       | XTIO                        | хтю                         | XTDI                       | XTDI                       | XTDI                         | XTDI                       | XTDI                       | XTDI                       |
| EF11<br> <br> <br> <br>  1-EF1-2  <br>  A B   A B | 15 10 17 18<br>01 02 03 04 | 15 16 17 18<br>X5 X6 X7 X8 | 15 16 17 18<br>01 02 03 04  | 15 16 17 18<br>01 02 03 04 | 15 16 17 18<br>01 02 03 04  | ы ю г ю<br>q1 q2 q3 q4      | 15 16 17 18<br>X5 X8 X7 X8 | 15 16 17 18<br>X5 X6 X7 X8 | 15 10 17 18<br>x5 x8 x7 x8   | 15 16 17 18<br>X5 X6 X7 X8 | 15 16 17 18<br>X5 X8 X7 X8 | 15 16 17 18<br>X5 X8 X7 X8 |
|                                                   | 15 16 17 18                | 15 16 17 18                | 15 16 17 18                 | 15 16 17 18                | 15 16 17 18                 | 15 16 17 18                 | 15 16 17 18                | 15 16 17 18                | 15 16 17 18                  | 15 16 17 18                | 15 16 17 18                | 15 16 17 18                |
| 1-EFI-2                                           |                            |                            |                             |                            |                             |                             |                            |                            |                              |                            |                            |                            |
| ABAB                                              | Q1 Q2 Q3 Q4                | X5 X6 X7 X8                | Q1 Q2 Q3 Q4                 | Q1 Q2 Q3 Q4                | Q1 Q2 Q3 Q4                 | Q1 Q2 Q3 Q4                 | X5 X6 X7 X8                | X5 X6 X7 X8                | X5 X6 X7 X8                  | X5 X6 X7 X8                | X5 X6 X7 X8                | X5 X6 X7 X8                |
|                                                   | <b>* * * *</b>             | 0000                       |                             | <b>* * * *</b>             |                             | ~ ~ ~ ~                     | 0000                       | 0000                       | 0000                         | 0000                       | 0000                       | 0000                       |

1.3

Khi bộ điều khiển an toàn được kết nối tới CC-Link, bộ điều khiển có thể lập trình MELSEC-Q/L hiện có sẽ có thể tiến hành điều khiển an toàn.

Hơn nữa, có thể theo dõi tình trạng vận hành và tình trạng lỗi của bộ điều khiển an toàn bằng bộ điều khiển có thể lập trình MELSEC-Q/L hiện có.

Có thể tăng cường Hình ảnh về an toàn, và điều này giúp cải thiện hiệu quả trong việc xác định yếu tố dừng khẩn cấp và điều tra chỗ bị lỗi.

| <chức diện="" giao="" mạng="" năng="" tích="" tượng="" với=""></chức> |                       |            |                        |  |  |  |  |
|-----------------------------------------------------------------------|-----------------------|------------|------------------------|--|--|--|--|
|                                                                       |                       | (WS0-GCC1) | Ethernet<br>(WS0-GETH) |  |  |  |  |
| Bộ điều khiển có thể                                                  | Theo dõi<br>thông tin | 0          | 0                      |  |  |  |  |
| nhân                                                                  | Thông báo<br>dữ liệu  | 0          | 0                      |  |  |  |  |
| Setting and<br>Monitoring tool                                        | Kết nối qua<br>mạng   | -          | 0                      |  |  |  |  |

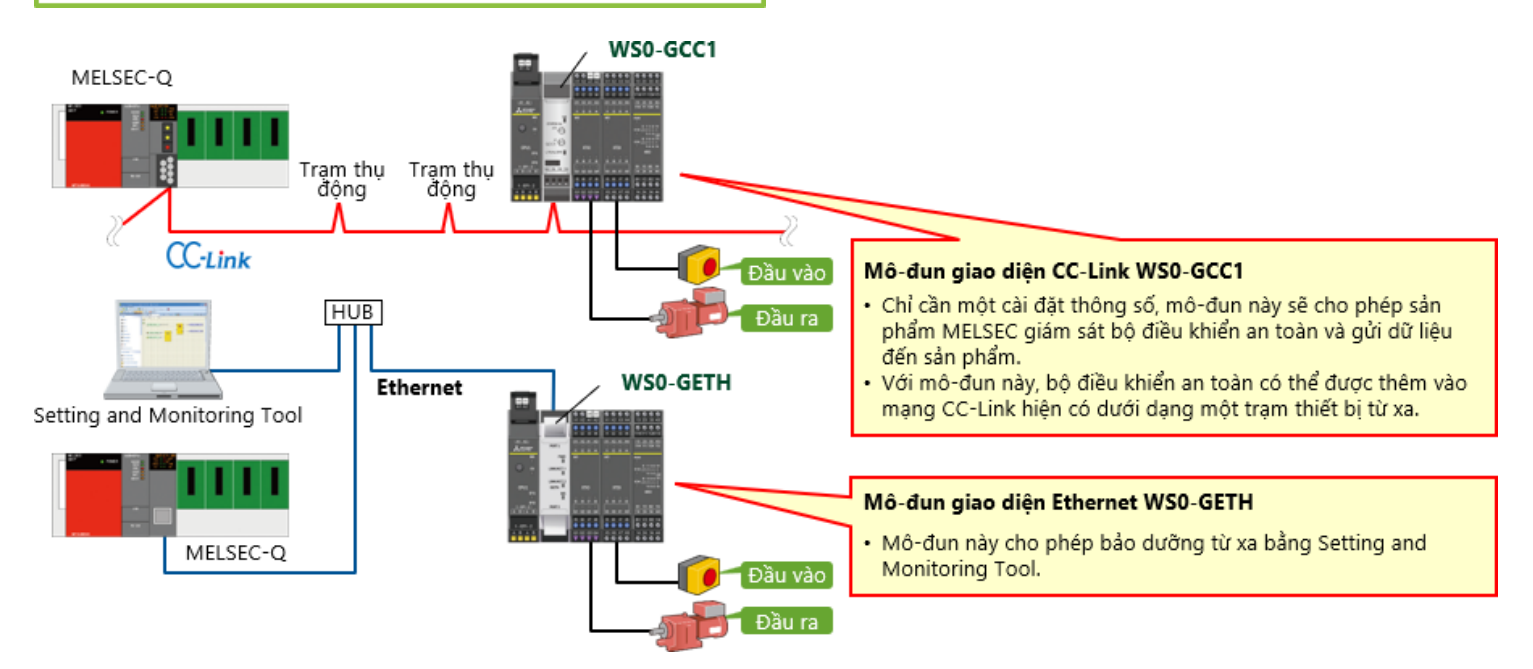

Trong chương này, bạn đã học về:

- Bộ điều khiển an toàn
- Tính năng của Bộ điều khiển an toàn
- Cấu hình cơ bản của Bộ điều khiển an toàn
- Có thể dễ dàng thêm Giám sát an toàn vào Bộ điều khiển có thể lập trình MELSEC hiện có (CC-Link/Ethernet)

# Chương 2 Xây dựng hệ thống

Chương này mô tả cấu hình hệ thống được xây dựng trong khóa học này.

2.1 Hình ảnh hệ thống

2.2 Sơ đồ đi dây

2.3 Tóm tắt chương

Phần này mô tả tổng quan về hệ thống an toàn được sử dụng trong khóa học này.

Một phần của dây chuyền lắp ráp khung ô tô

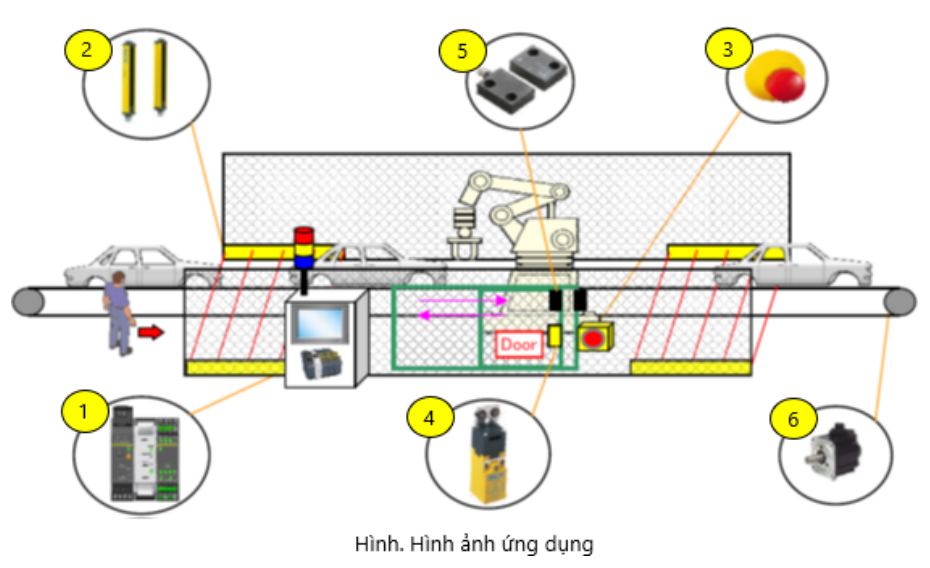

Đặt các điều kiện sau để dừng dây chuyền sản xuất an toàn.

- Rèm đèn bị cản trở.
- Cửa đang mở.
- Công tắc dừng khẩn cấp bị nhấn.

# Sơ đồ đi dây

2.2

Phần này thể hiện sơ đồ đi dây của thiết bị.

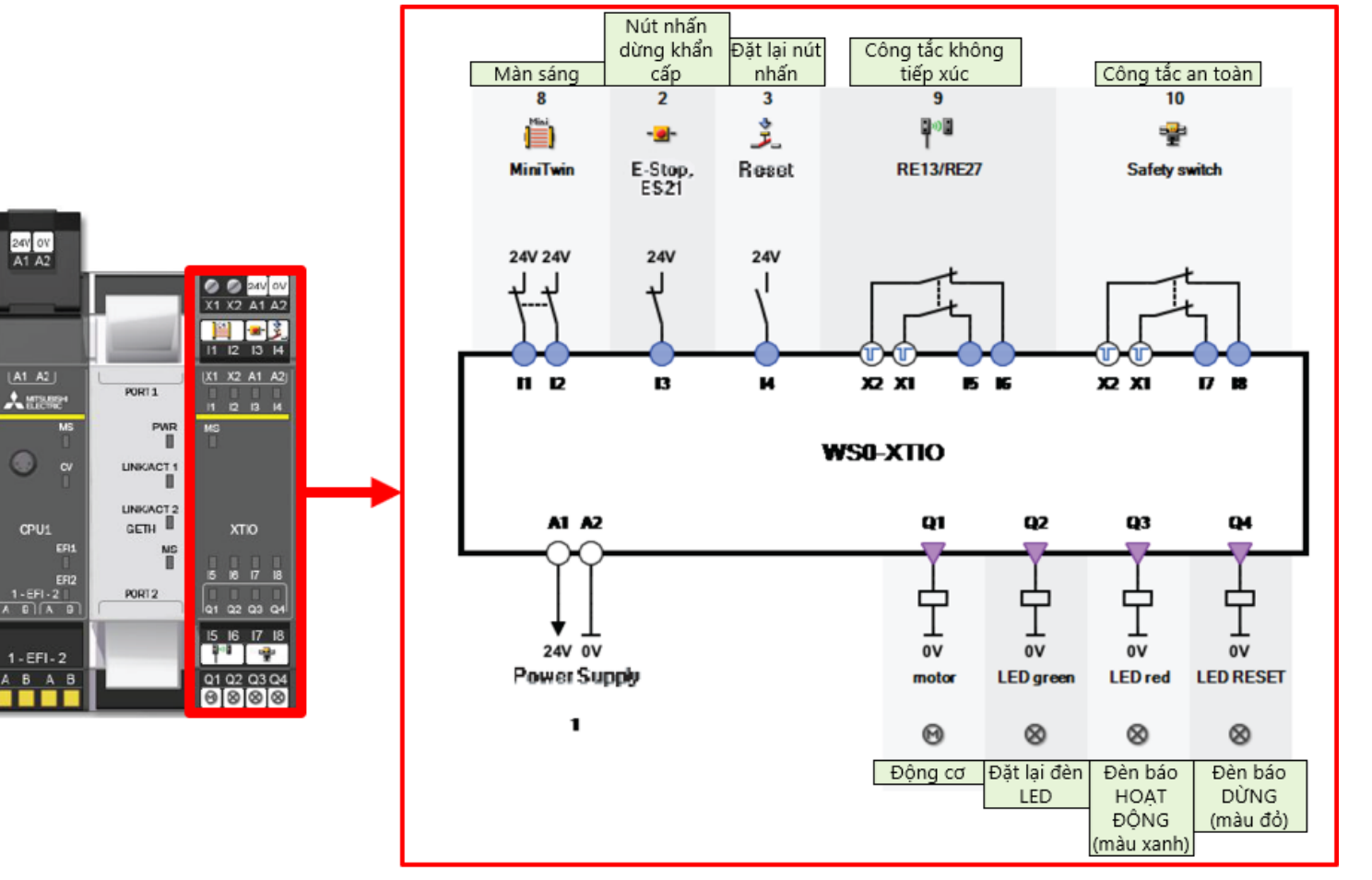

Hình. Sơ đồ đi dây của thiết bị

# 2.3 Tóm tắt

Trong chương này, bạn đã học về:

- Hình ảnh hệ thống
- Sơ đồ đi dây

Chương này đề cập đến phương pháp cài đặt để kết nối bộ điều khiển an toàn với máy tính cá nhân và phương pháp kiểm tra.

- 3.1 Kết nối của Bộ điều khiển an toàn với Máy tính cá nhân
- 3.2 Thao tác trên Setting and Monitoring Tool
- 3.3 Tóm tắt chương

# Kết nối của Bộ điều khiển an toàn với Máy tính cá nhân

Kết nối bộ điều khiển an toàn và máy tính cá nhân theo một trong hai cách sau.

Kết nối RS232C

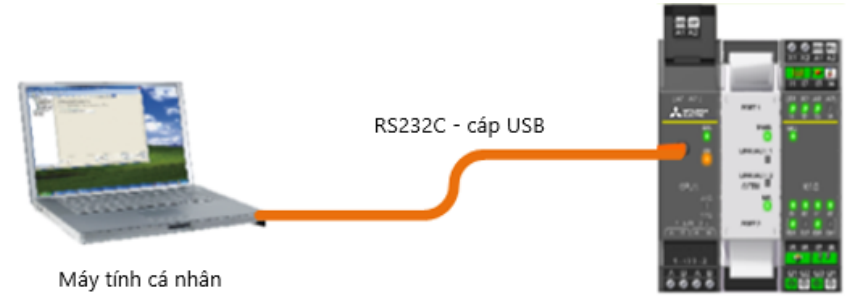

Bộ điều khiển an toàn

### Kết nối Ethernet

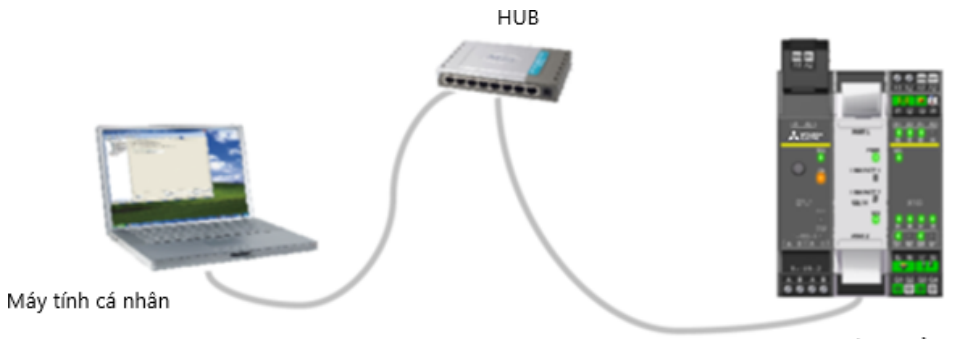

Bộ điều khiển an toàn

(1) Khởi động Setting and Monitoring tool cho bộ điều khiển an toàn.

\* Hướng dẫn sau là dành cho kết nối RS232C.

| Safety Controller Setting and Monitoring Tool 1.7.0 - [New p | roject] (unsaved >                                                                |                             |
|--------------------------------------------------------------|-----------------------------------------------------------------------------------|-----------------------------|
| Project Device Extras                                        |                                                                                   |                             |
| 🌸 • 💋 🔛 🧬 Com settings 🔢 Connect 🖽 Disc                      | onnect   🎇 Transfer 🐉 Upload   🌉 •                                                |                             |
|                                                              |                                                                                   |                             |
|                                                              |                                                                                   |                             |
|                                                              |                                                                                   |                             |
| Firstaction                                                  | Onen existing project file                                                        |                             |
|                                                              | Load a project file                                                               |                             |
|                                                              |                                                                                   |                             |
|                                                              | Connect to physical device                                                        |                             |
| 0 * 4                                                        | Connect to a station. If no project has been loaded, one will be created          |                             |
| <u>+++</u>                                                   | automatically.                                                                    |                             |
|                                                              | Create new project                                                                |                             |
|                                                              | Create a project with a MELSEC-WS or Flexi Line station.                          |                             |
|                                                              |                                                                                   |                             |
| ~ **                                                         | Create new Flexi Link project                                                     |                             |
| <b>4 *</b>                                                   | Create a project with Flexi Link stations. Up to 4 stations can be<br>configured. |                             |
| URLIFUI                                                      | Nhấp vào "                                                                        | Edit com. Interface setting |
| C.                                                           | Edit com. interface settings                                                      |                             |
| 119                                                          | Configure the communication between PC and MELSEC-WS                              |                             |
| 9                                                            |                                                                                   |                             |
|                                                              |                                                                                   |                             |
|                                                              |                                                                                   |                             |
|                                                              |                                                                                   |                             |
|                                                              |                                                                                   |                             |

#### (2) Đặt một hồ sơ kết nối.

Phần này mô tả cách thiết lập hồ sơ kết nối bộ điều khiển an toàn và máy tính cá nhân.

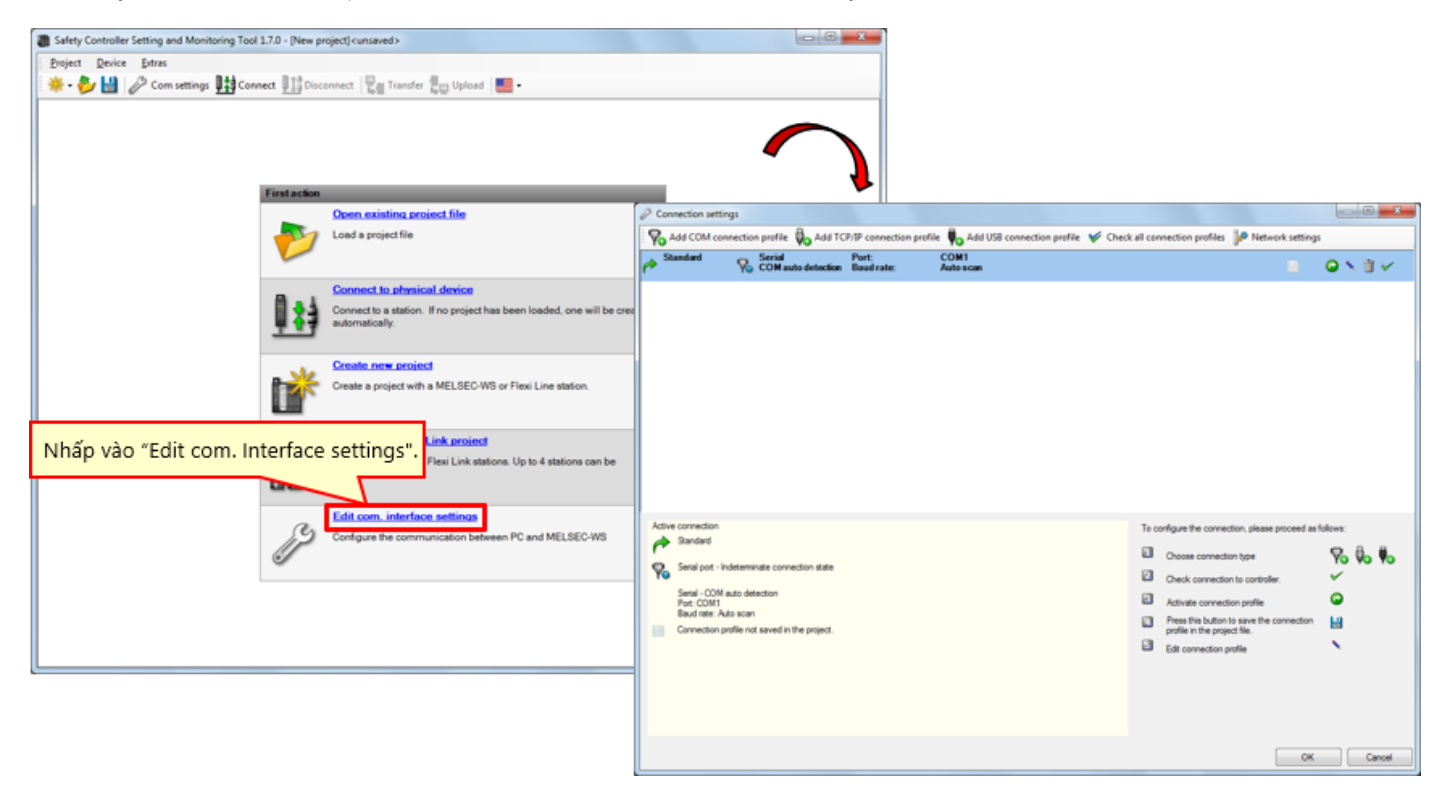

(3) Kiểm tra hồ sơ kết nối.

| Add COM connection profile 🖗 Add TCP/IP connection profile 🖗 Add USB connection profile 🖌 | Check all connection profiles  | Network settings                                |
|-------------------------------------------------------------------------------------------|--------------------------------|-------------------------------------------------|
| Standard Serial Port: COM1<br>COM auto detection Baud rate: Auto scan                     |                                |                                                 |
| Active connection<br>Standard<br>Static pot - Indeterminate connection state              | To configure the connection, p | clease proceed as follows:                      |
| Setal - COM auto detection<br>Port : COM1<br>Bayd mite: Auto acan                         | Biểu tượng                     | Ý nghĩa                                         |
| Connection profile not saved in the project.                                              | Bieu tuộng                     | i ngina                                         |
|                                                                                           |                                | Lưu hồ sơ với dự án hiện tại                    |
|                                                                                           | 0                              | Kích hoạt hồ sơ                                 |
|                                                                                           |                                | Chỉnh sửa hồ sơ                                 |
|                                                                                           | Ť                              | Xóa hồ sơ                                       |
|                                                                                           | ×                              | Kiểm tra kết nối                                |
|                                                                                           | Biểu tượng để<br>Kết nối       | chỉnh sửa hồ sơ kết nối trong hộp thoại cài đặt |

### (4) Chỉnh sửa hồ sơ kết nối.

Chọn biểu tượng "Modify Profile".

| Connection settings                                                                                                    |                                                                                                    |
|----------------------------------------------------------------------------------------------------|----------------------------------------------------------------------------------------------------|
| Add COM connection profile 🚯 Add TCP/IP connection profile 🌒 Add USB connect                                                                                                    | on profile 💅 Check all connection profiles 🥼 Network settings                                                                                                    |
| Pert COM1                                                                                                    | Nhấp vào biểu tượng "Modify Profile".                                                                                                    |
| Adive connection  Adive connection  Sendard  Sendard  Adive connection state  Adive connection adde  Adive connection profile not saved in the project.  Connection profile not saved in the project. | To configure the connection, please proceed as follows Cocces connection type Cocces connection profile Cocces connection profile Cocces connection profile Cocces connection profile Cocces connection profile Cocces connection profile Cocces connection profile Cocces connection Fixed baud rate I15200 Cocces connection Cocces connection |
|                                                                                                    | OK Cancel                                                                                                    |

(5) Thực hiện kiểm tra giao tiếp.

| Connection settings                                                                                                    |                                                                                                    |                                                    |                                                         |
|----------------------------------------------------------------------------------------------------|----------------------------------------------------------------------------------------------------|----------------------------------------------------|---------------------------------------------------------|
| Honore Connection profile Add TCP/IP of Standard Serial Port                                                                                                    | connection profile Vo Add USB connection profile V Check all connect<br>t: CDM1<br>dirate: Auto scan | on profiles Թ Network settings                     |                                                         |
|                                                                                                    |                                                                                                    | Nhấp vào biểu tư                                   | ong "communication test".                               |
|                                                                                                    | Connection settings                                                                                  |                                                    |                                                         |
|                                                                                                    | Add COM connection profile O Add TCP/IP connection                                                   | n profile Vo Add US8 connection profile V Check al | I connection profiles P Network settings                |
|                                                                                                    | COM auto detection Baud rate:                                                                        | Auto s-can                                         | ■ <b>✓</b>                                              |
| Active connection<br>Randard<br>Secion Coll Holdeminate connection state<br>Descion Coll Holdedetcon<br>Presi Coll Holdedetcon<br>Presi Coll Holdedetcon<br>Connection profile not saved in the project. |                                                                                                    |                                                    |                                                         |
|                                                                                                    | Active connection                                                                                    |                                                    | To configure the connection, please proceed as follows: |
|                                                                                                    | Serial port - Indeterminate connection state                                                         |                                                    | Choose connection type Yo Vo Vo                         |
|                                                                                                    | Serial - COM auto detection<br>Port: COM1                                                            |                                                    | Activate connection profile                             |
|                                                                                                    | Baud rate: Auto scan Connection profile not saved in the project.                                    |                                                    | Press this button to save the connection                |
|                                                                                                    | Trạng thá                                                                                            | i kiểm tra được hiển thị.                          | Edit connection profile                                 |
|                                                                                                    | Scanning baud rates                                                                                  |                                                    | OK Cancel                                               |

(6) Kiểm tra kết quả kiểm tra giao tiếp (thành công).

| Kiểm tra | a giao tiếp                                                                 | o thành côn                           | 9                                   | 5       | 28                                         | Serial<br>COM auto detection                                                                            |                    |
|----------|-----------------------------------------------------------------------------|---------------------------------------|-------------------------------------|---------|--------------------------------------------|----------------------------------------------------------------------------------------------------|--------------------|
| r        | @ Connection settin                                                         | 108                                   |                                     |         |                                            |                                                                                                    |                    |
|          | Add COM con                                                                 | ection profile D. Add T               | CP/IP connection profile            | le 🆌 Ch | eck all ceere                              | tten profiles                                                                                           |                    |
|          | Pefault                                                                     | Serial<br>COM auto detection          | Port: COM4<br>Baud rate: Autors CSh |         |                                            |                                                                                                    |                    |
|          | Active convection<br>Persuit<br>Serial port - co<br>Pert ODM<br>Bod rate Au | onnected<br>auto detection<br>to scan |                                     |         | nfigure the co<br>Choose Com<br>Check come | ention, please proceed as follows:<br>ention to controller.                                             |                    |
|          | Connection pr                                                               | ofile not saved in the project        | ·····                               |         | 1<br>17.0                                  | Default<br>Serial port - connected<br>Serial - COM auto detection<br>Port: COM4<br>Baud rate: Auto scan | on                 |
|          |                                                                             |                                       |                                     |         | 밑                                          | Connection profile not save                                                                             | ed in the project. |

(7) Kiểm tra kết quả kiểm tra giao tiếp (thất bại).

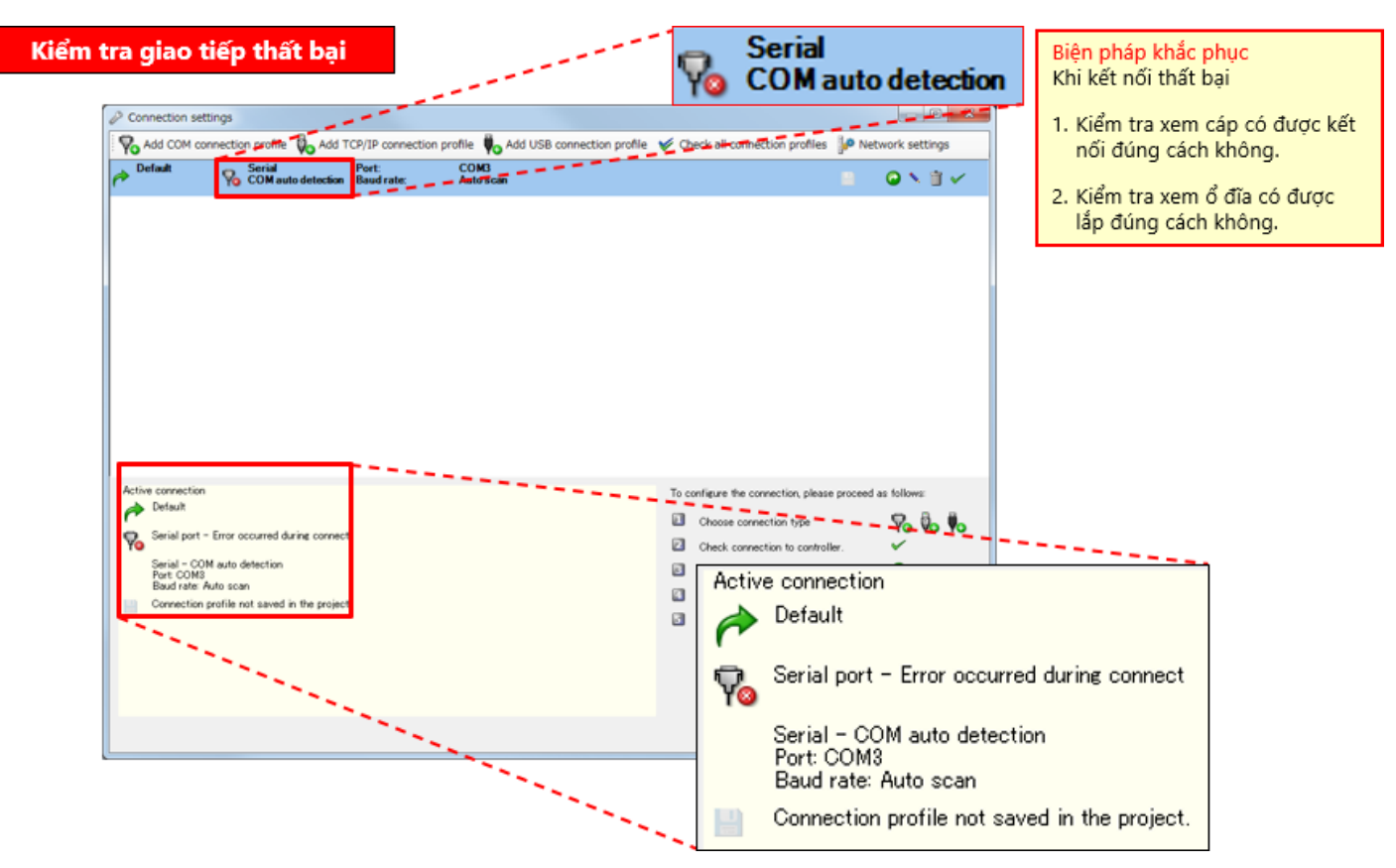

Trong chương này, bạn đã học về:

- Kết nối của Bộ điều khiển an toàn với Máy tính cá nhân
- Thao tác trên Setting and Monitoring Tool (Đặc điểm kỹ thuật hồ sơ kết nối)

### Chương 4 Tạo dự án mới

Chương này đề cập đến cách tạo dự án cho bộ điều khiển an toàn. Hãy tạo dự án có mục cấu hình hệ thống như mô tả ở Chương 2.

- 4.1 Tạo dự án mới
- 4.2 Cài đặt phần cứng
- 4.3 Dán các thành phần và Cài đặt thông số
- 4.4 Sửa tên thẻ
- 4.5 Tạo logic
- 4.6 Mô phỏng dự án
- 4.7 Tạo báo cáo dự án
- 4.8 Tóm tắt chương

### 4.1 Tạo dự án mới

Chon "Create new project".

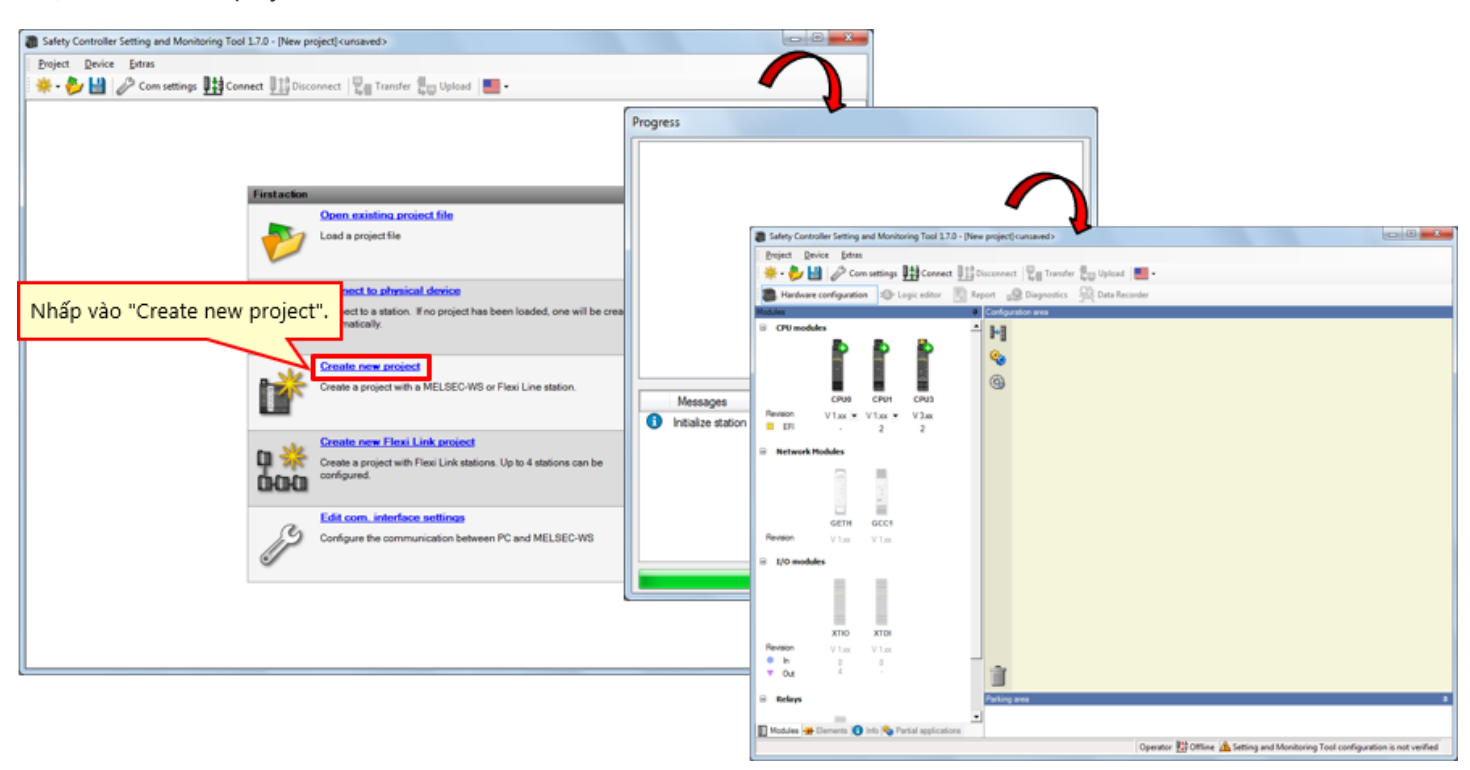

Chọn mô-đun (CPU1, GETH và XTIO) được dùng trong cài đặt phần cứng. (Nhấp vào biểu tượng của một mô-đun sẽ dán mô-đun đó vào rìa phải.)

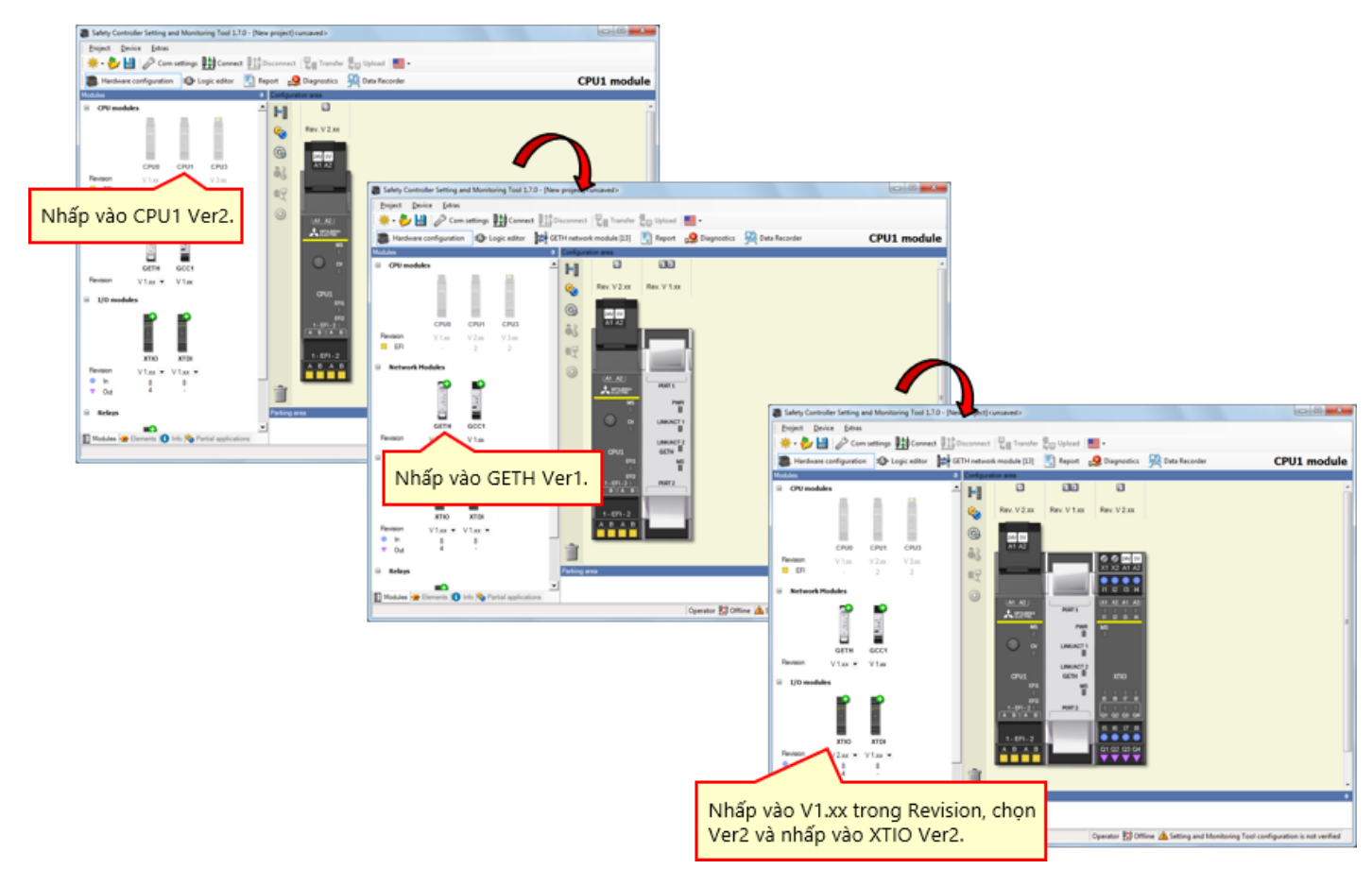

\* Khi sử dụng thực tế, hãy cài đặt theo phiên bản của thiết bị cần sử dụng.

Đặt thành phần trên bộ điều khiển an toàn theo đường dây của thiết bị.  $\rightarrow$  Kích hoạt thẻ "Elements".

| Hardware configuration 🔂 Logic editor                                                                                                    | iETH netwo                                                                                                    | ork module [13]                                                                                                    | Report                                                                           | 2 Diagnostics                                                                                                    | Mata Recorder | CPU1 modu |
|----------------------------------------------------------------------------------------------------|----------------------------------------------------------------------------------------------------|----------------------------------------------------------------------------------------------------|----------------------------------------------------------------------------------|----------------------------------------------------------------------------------------------------|---------------|-----------|
| ments     P       Input types     Control devices       Safety switches     Safety switches       Safety switches     Interlocks       Safety light cutain, type 4     Safety light cutain, type 4       Safety light cutain, type 2     Safety light cutain, type 2       M4000     Safety light cutain, type 4       Safety light cutain, type 2     M4000       Safety light cutain, type 3     Safety light cutain, type 4       Safety light cutain, type 3     Safety light cutain, type 3       Mubbean Safety light barrier, type 3     Safety laser scanner, type 3       Safety laser scanner, type 3     Safety laser scanner, type 3       Safety camera system, type 4     Safety laser Scanner, type 3       Safety camera system, type 3     Safety laser Scanner, type 3       Safety camera system, type 4     Safety Cutain, Type 4       Safety camera system, type 3     Safety Cutain, Type 4       Safety camera system, type 3     Safety Cutain, Type 4       Safety camera system, type 3     Safety Cutain, Type 4       Safety Cutain, Type 4     Safety Cutain, Type 4 | Contour<br>Contour<br>Con | ation area<br>Rev. V 2.xx<br>FeV. V 2.xx<br>FeV. V 2.xx<br>FeV. FeV.<br>CPU1<br>CPU1<br>CPU1<br>FFV.<br>1.FF1.2<br>A B A B<br>1.FF1.2<br>A B A B<br>1.FF1.2<br>A B A B | Rev. V 1.xx<br>Rev. V 1.xx<br>Post 1<br>Post 1<br>Lineuxer 1<br>Getti<br>Million | Rev. V 2 .xx<br>Rev. V 2 .xx<br>x 1 .x2 A1 A2<br>11 .2 15 .44<br>12 .15 .44<br>13 .2 0 .41 A2<br>14 .22 A1 A2<br>14 .22 A1 A2<br>15 .20 .41<br>15 .20 .41<br>16 .20 .41<br>16 .20 .41<br>17 .20 .41<br>16 .20 .41<br>17 .20 .41<br>17 .20 .41<br>1 |               |           |

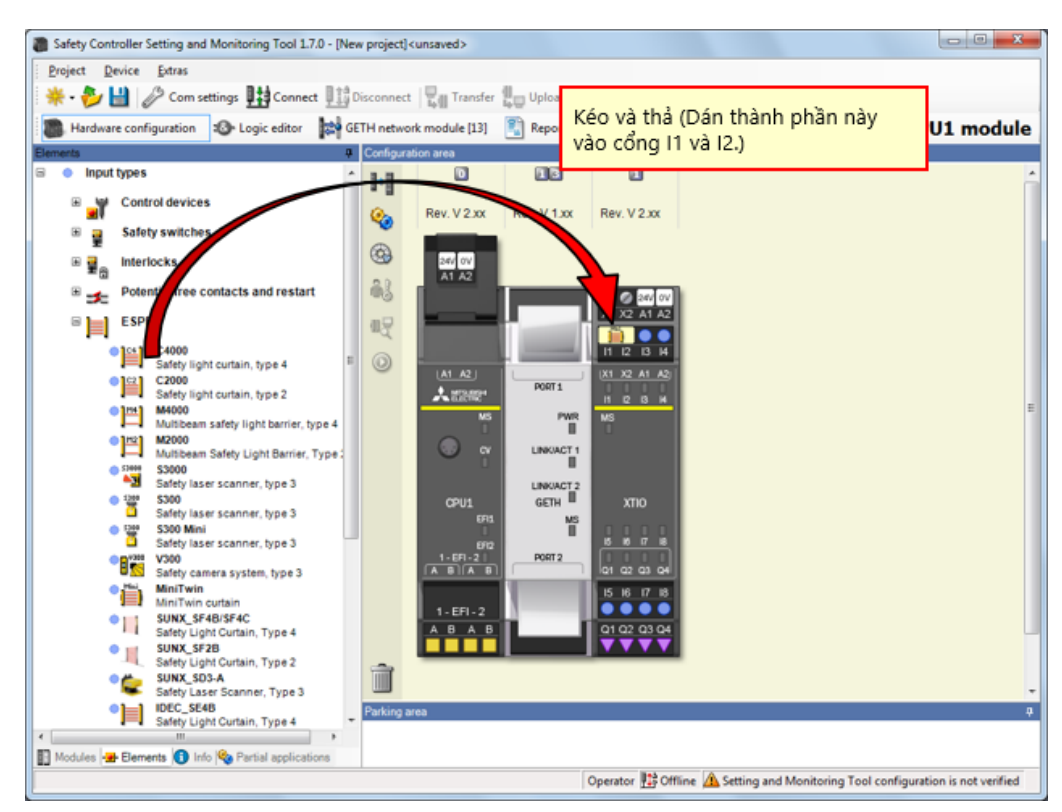

→ Chọn [Input types] - [ESPE], và dán [MiniTwin, Safety light curtain] vào cổng l1 và l2.

Nháy đúp vào thành phần của màn sáng để cài đặt thông số.

| Safety Controller Setting and Monitoring Tool 1.7.0 - [New project] <unsaved></unsaved>                       |                           |
|----------------------------------------------------------------------------------------------------|---------------------------|
| Broject Device Extras                                                                                         |                           |
| 🜞 - 🎥 🔛 Com settings 👫 Connect 🕮 Disconnect 🖳 Transfer 🕮 Upload 💻 -                                           |                           |
| Hardware configuration 10 Logic editor      GETH network module [13]      Report      Q Diagnostics      Data | Recorder CPU1 module      |
| Ements I Configuration area                                                                                   |                           |
| B • Input types                                                                                               |                           |
| Control devices     Rev. V2 xx     Rev. V1 xx     Rev. V2 xx                                                  |                           |
| Safety switches                                                                                               | Element settings          |
| ■ ■ Interlocks                                                                                                | Mini MiniTwin: "MiniTwin" |
| 🗉 🛫 Potential free contacts and restart                                                                       | 1 12: MiniTwin curtain    |
|                                                                                                    |                           |
| C4000 Safety light curtain, type 4                                                                            | Settings Summary          |
| C2000<br>Stafey light outsing type 2                                                                          |                           |
| Million safet lott barier tread                                                                               |                           |
| Mattern Safet Light Barrier, Type: C "MiniTwin curtain".                                                      | Tag name                  |
| Safety laser scanner, type 3                                                                                  | Nr. of devices 1          |
| Safety laser scanner, type 3     GPU1 GETH XTIO                                                               |                           |
| Safety laser scanner, type 3                                                                                  |                           |
| V300 1-6Pi-2 01 02 03 04                                                                                      | Safety element            |
| MiniTwin Curtain 15 16 17 18                                                                                  |                           |
| SUNX_SF4B/SF4C     Safety Light Curtain, Type 4     A 8 A 8     O1 02 03 04                                   | ✓ Discrepancy time        |
| SURX_SF2B Survey Light Curtain, Type 2                                                                        |                           |
| Sunx_so3-A<br>Safety Laser Scanner, Type 3                                                                    | Value 3000 🜩 ms           |
| Parking area                                                                                                  |                           |
| 🛐 Modules 😹 Elements 🚺 Info 🎕 Partial applications                                                            |                           |
| Operator 👫 Offline 🔔 Se                                                                                       |                           |
|                                                                                                    |                           |
|                                                                                                    |                           |
|                                                                                                    | OK Cancel                 |
|                                                                                                    |                           |
|                                                                                                    |                           |

Chọn [Input types] - [Control devices], và dán [E-Stop, ES21, Single channel] vào cổng I3.

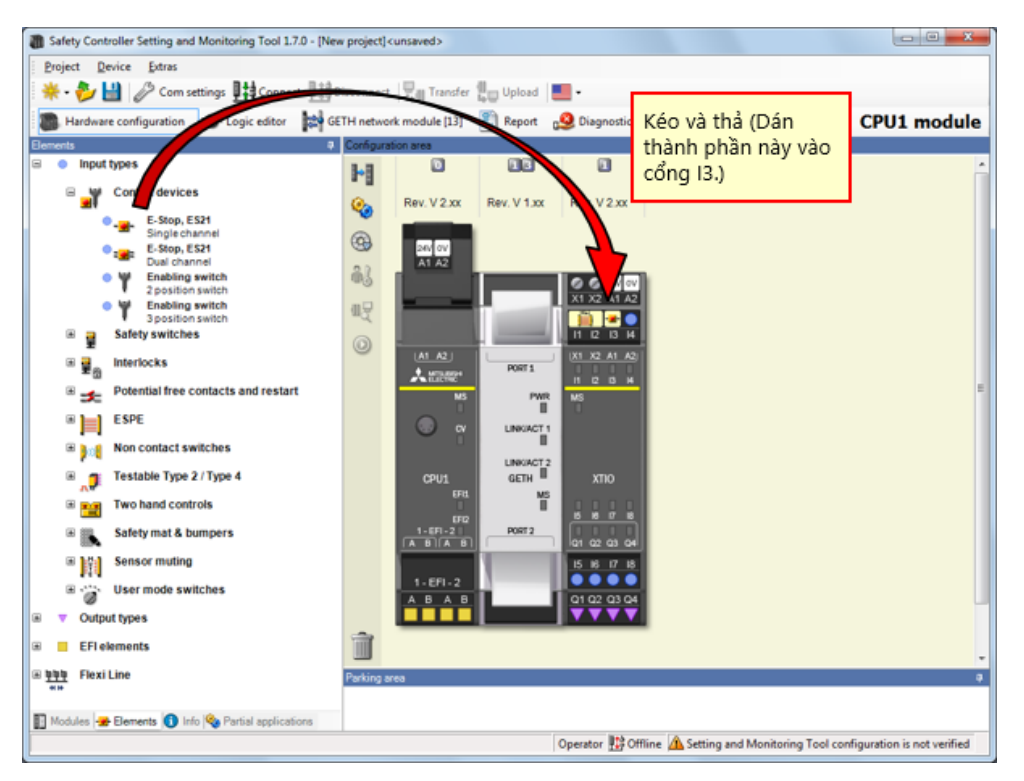

Nháy đúp vào thành phần của công tắc nút ấn dừng khẩn cấp để cài đặt thông số.

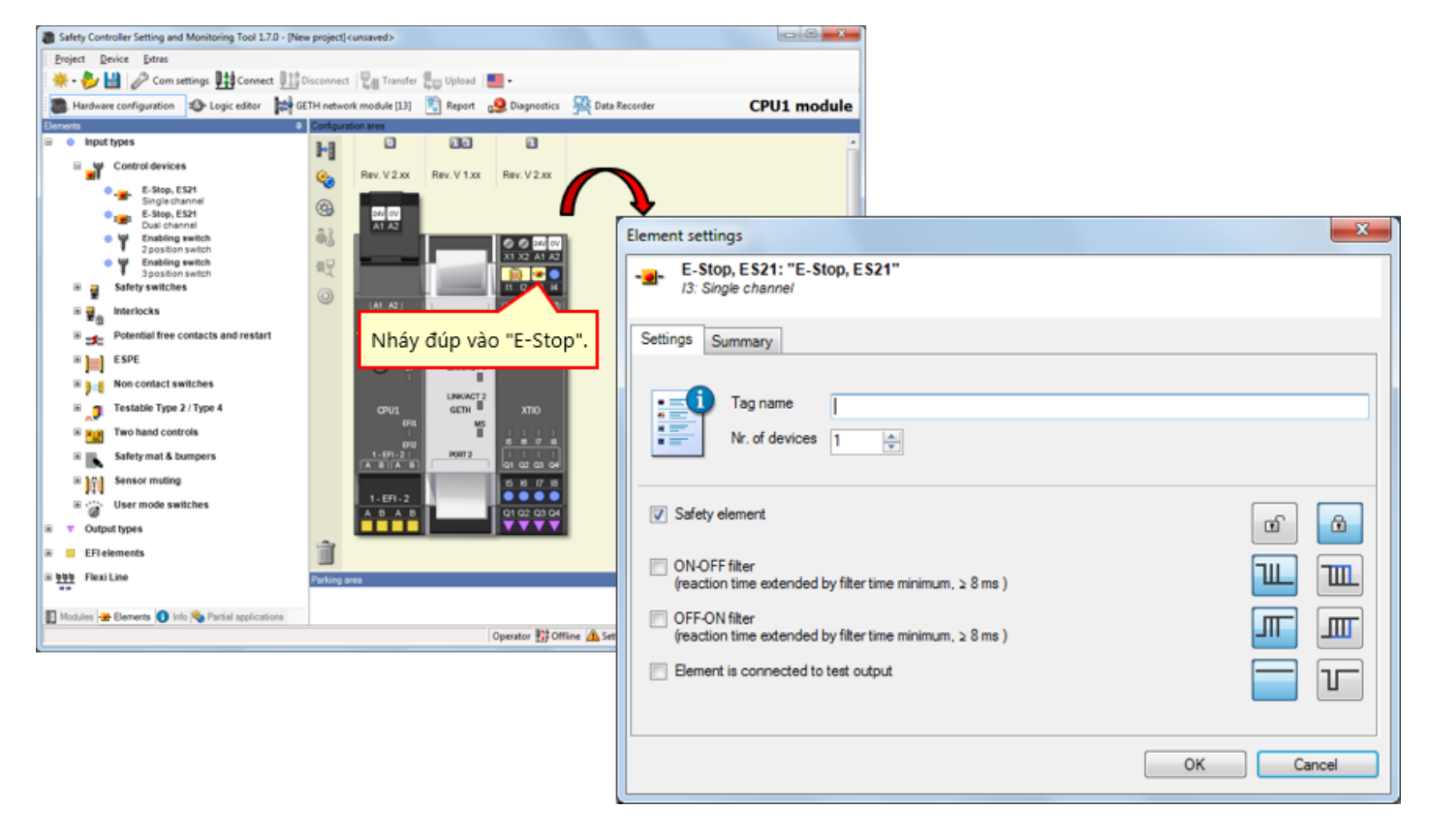

# Dán thành phần của Công tắc đặt lại

Chọn [Input types] - [Potential free contacts and restart], và dán [Reset, Single channel] vào cổng l4.

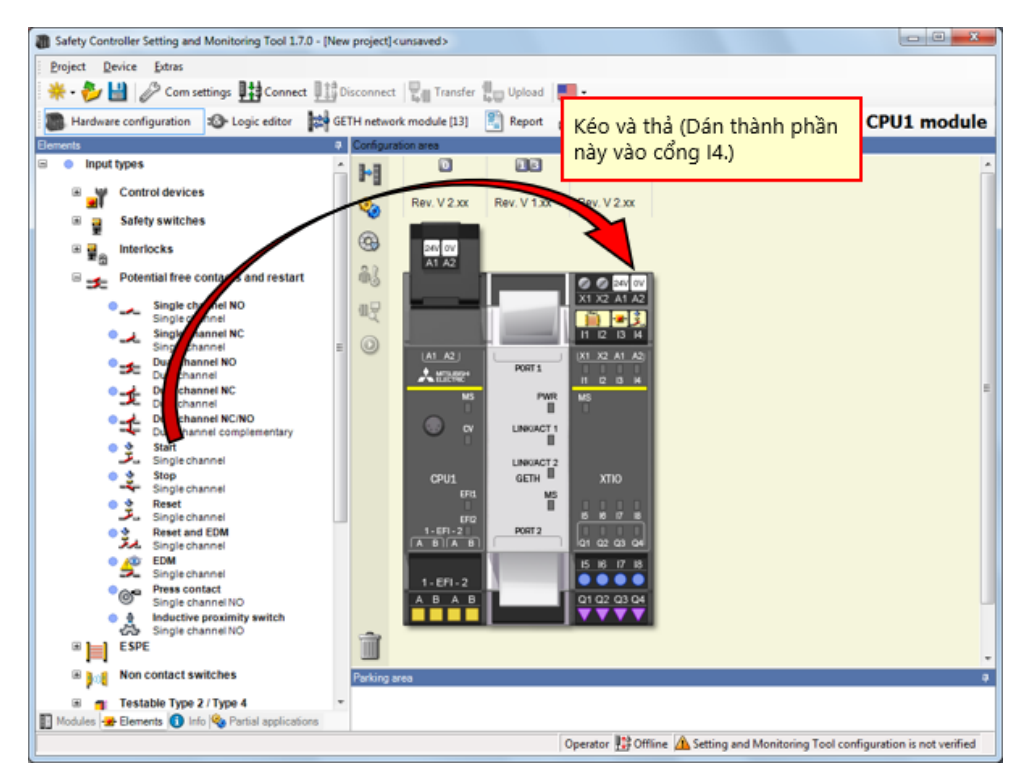

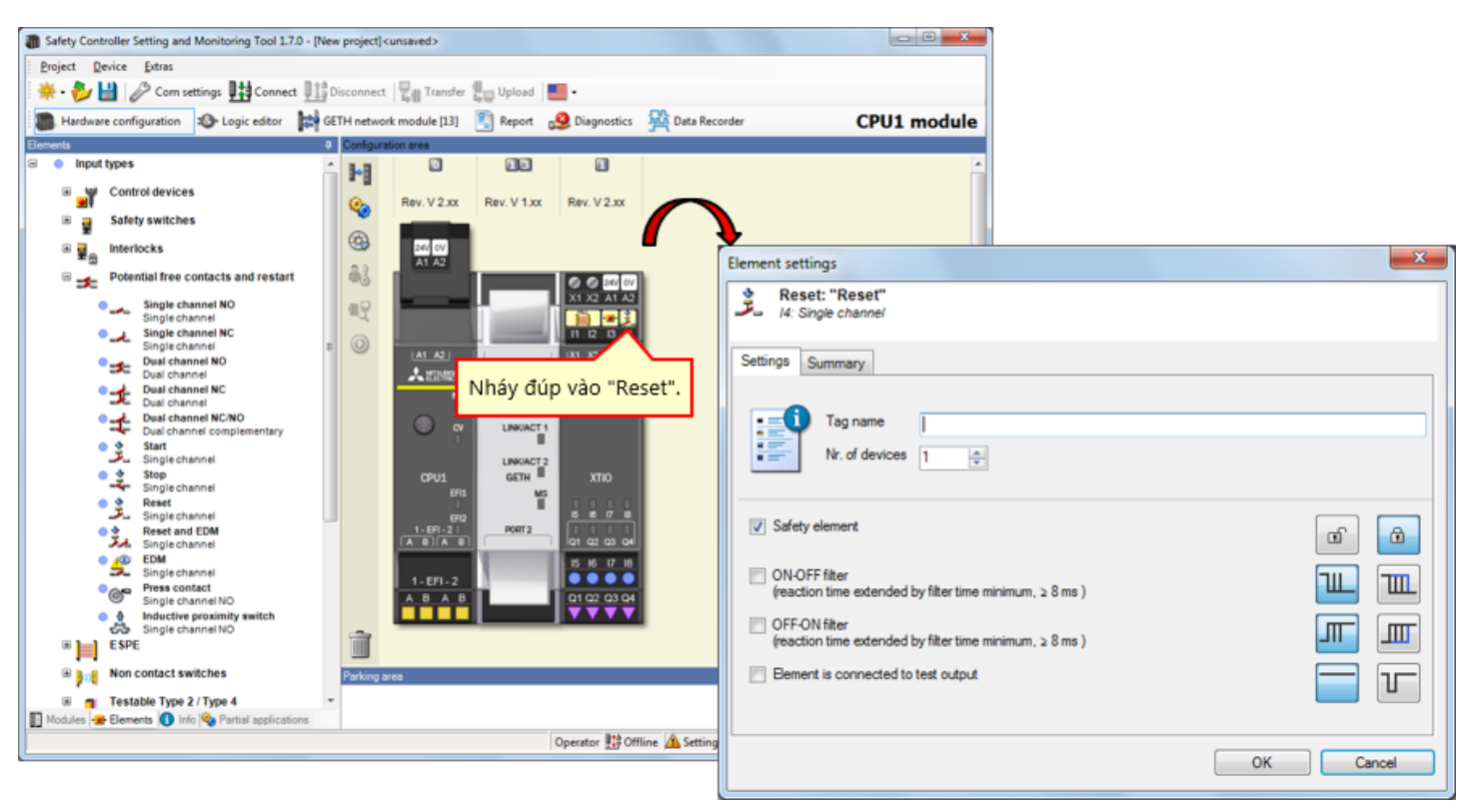

Nháy đúp vào thành phần của công tắc đặt lại để cài đặt thông số.
Chọn [Input types] - [Non contact switches], và dán [RE13/RE23/RE27, Reed switch, dual channel, equivalent] vào cổng I5 và I6.

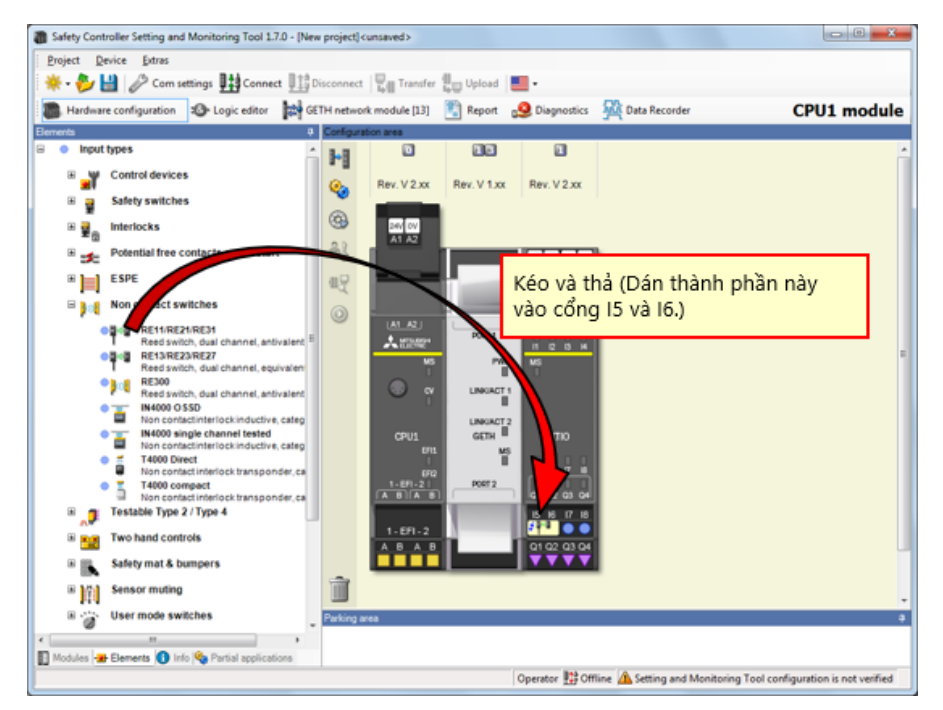

Nháy đúp vào thành phần của công tắc cửa an toàn không tiếp xúc để cài đặt thông số.

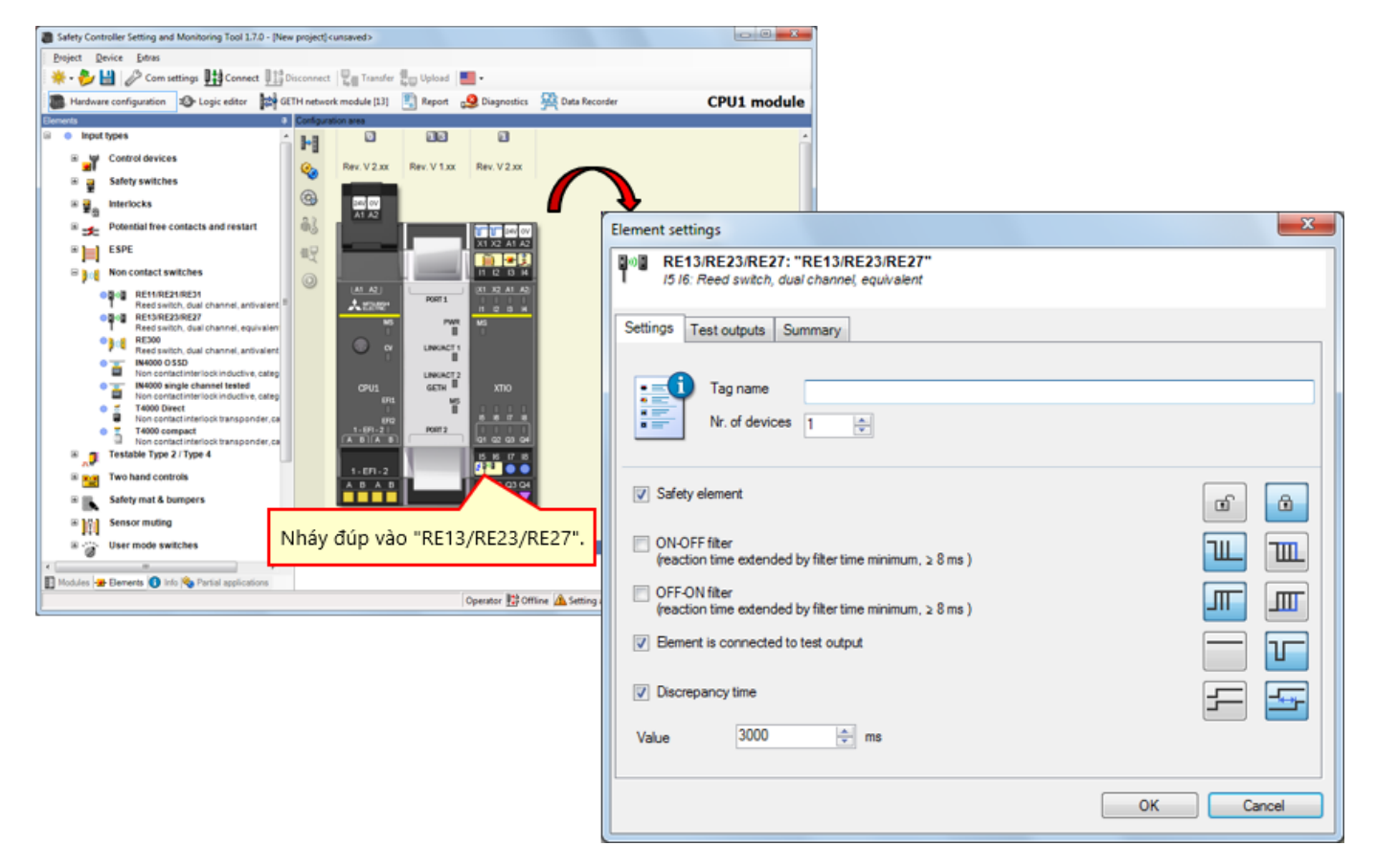

## 4.3.9 Dán thành phần của Công tắc cửa an toàn

Cài đặt thành phần của bộ điều khiển an toàn, như thiết bị thực.

→ Chọn [Input types] - [Safety switches], và dán [Safety switches, Dual channel] vào cổng I7 và I8.

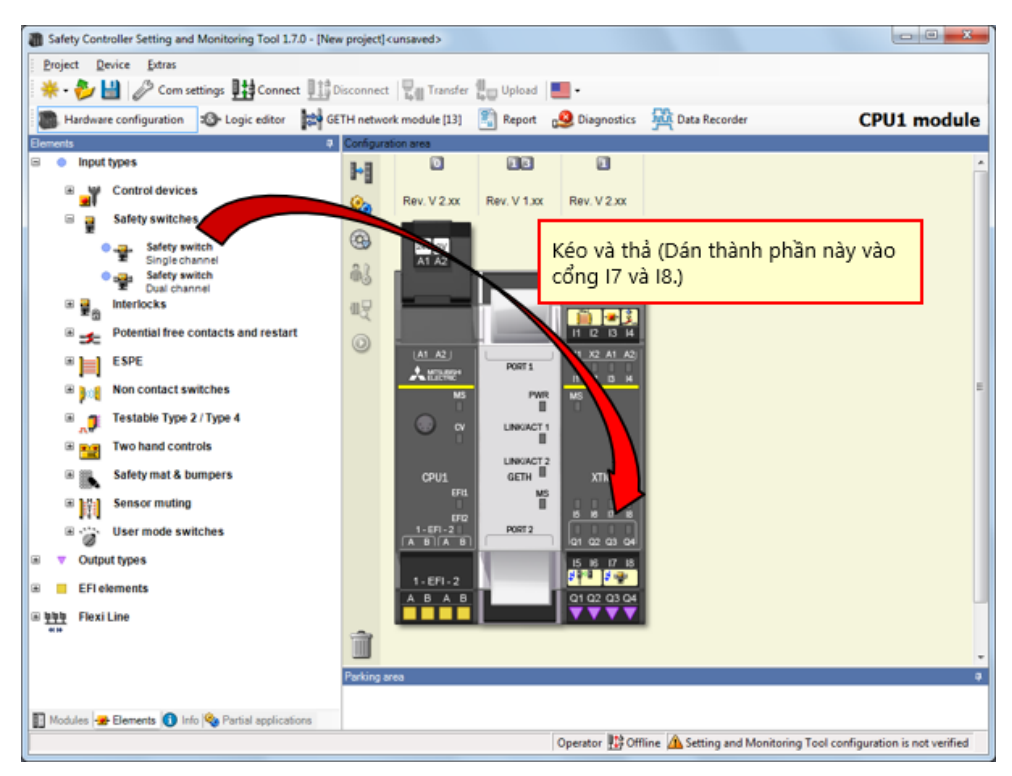

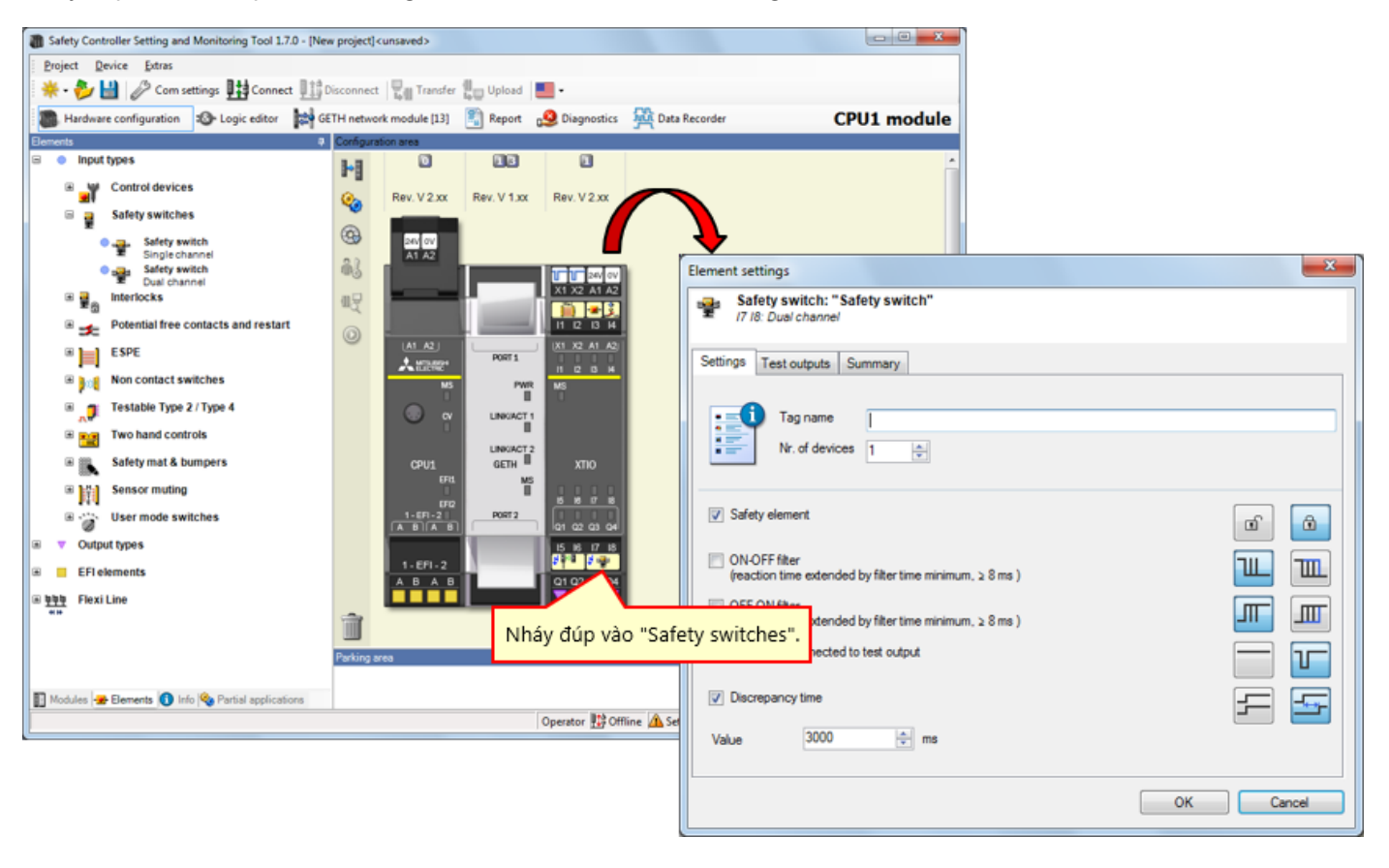

Nháy đúp vào thành phần của công tắc cửa an toàn để cài đặt thông số.

## 4.3.11 Dán thành phần của Động cơ

Cài đặt thành phần của bộ điều khiển an toàn, như thiết bị thực.

→ Chọn [Output types] - [Electrical symbols], và dán [Motor contactor, Single channel] vào cổng Q1.

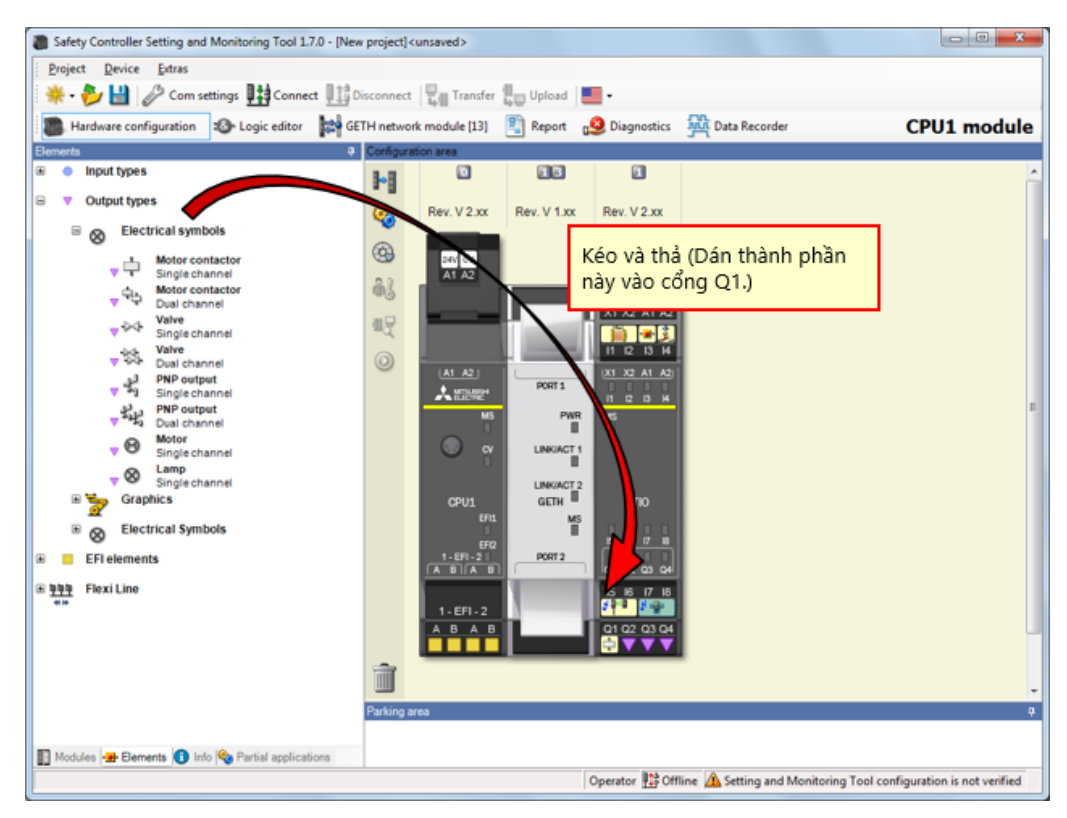

Nháy đúp vào thành phần của động cơ để cài đặt thông số.

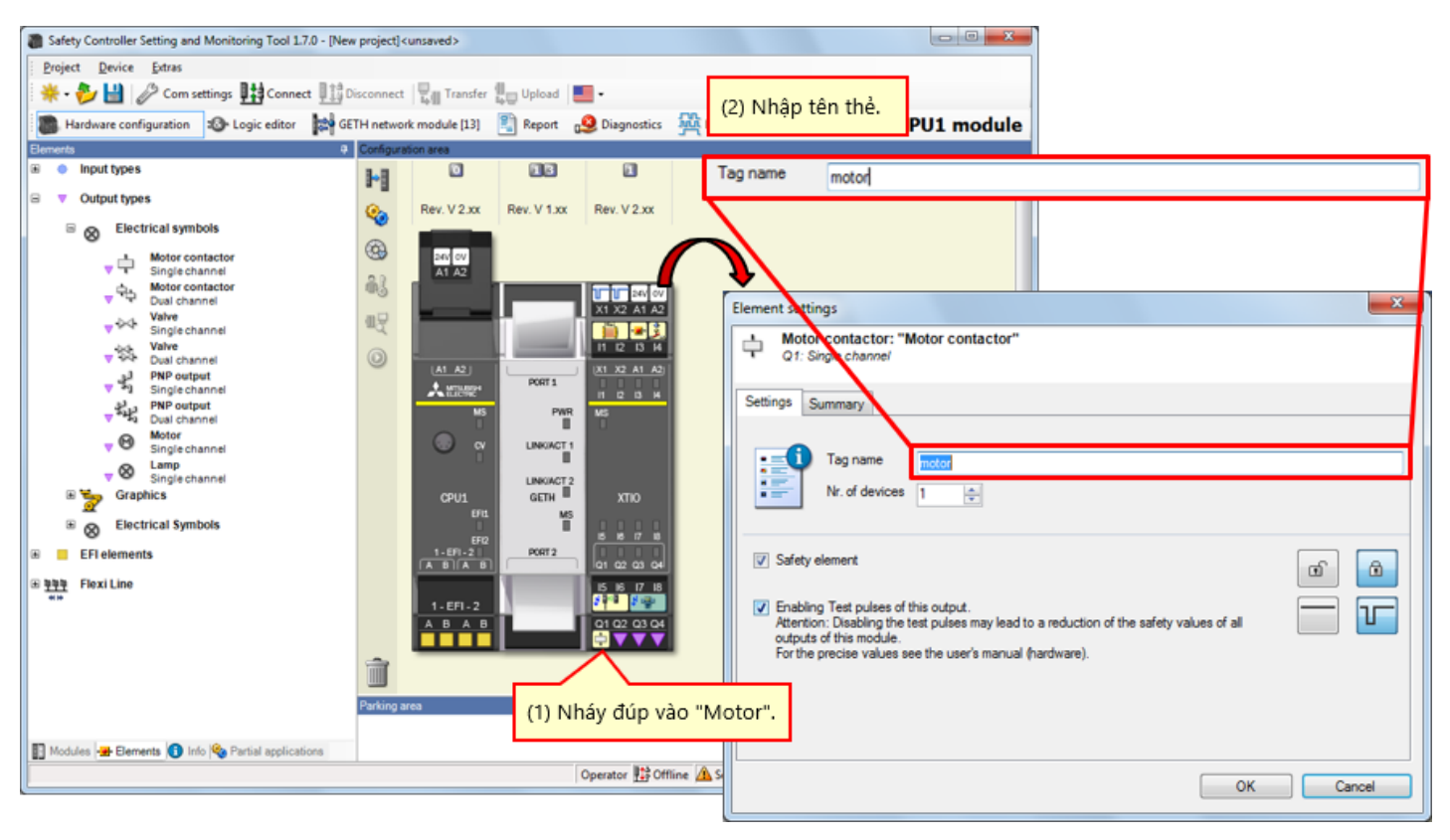

## 4.3.13 Dán thành phần của Đèn báo

Cài đặt thành phần của bộ điều khiển an toàn, như thiết bị thực.

→ Chọn [Output types] - [Electrical symbols], và dán [Lamp, Single channel] vào cổng Q2, Q3 và Q4.

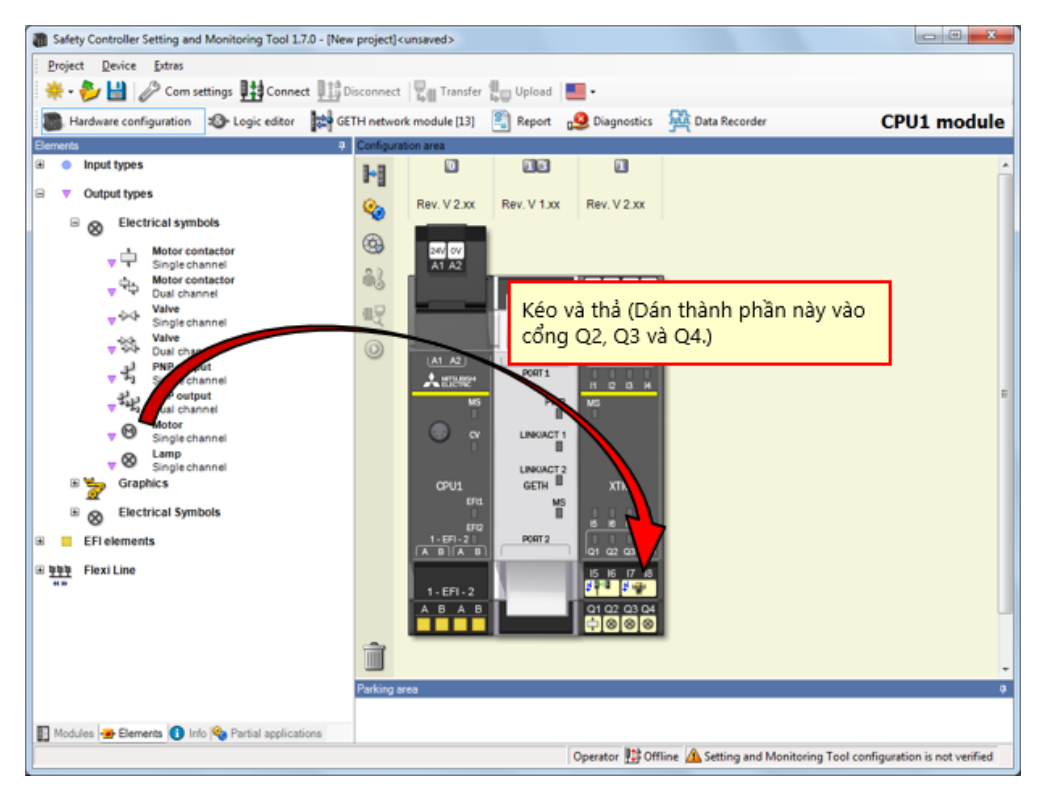

# 4.3.14 Cài đặt thông số của Đèn báo

Nháy đúp vào thành phần của đèn báo để cài đặt thông số.

| Safety Controller Setting and Monitoring Tool 1.7.0 Project Device Extras     Project Device Extras     Project Device Consettings                                                                                                    | [New project] <u< th=""><th>nsaved&gt;</th><th>g Upload  </th><th>•</th><th></th><th></th><th>(2) Nhập<br/>Kiểu của<br/>có thể gá</th><th>tên thẻ.<br/>các thành phần này giống nhau, nhưng bạn<br/>in các tên khác nhau cho từng thành phần.</th><th></th></u<> | nsaved>       | g Upload                                                          | •           |          |                                                                                                    | (2) Nhập<br>Kiểu của<br>có thể gá                                                                                                    | tên thẻ.<br>các thành phần này giống nhau, nhưng bạn<br>in các tên khác nhau cho từng thành phần. |         |
|----------------------------------------------------------------------------------------------------|----------------------------------------------------------------------------------------------------|---------------|-------------------------------------------------------------------|-------------|----------|----------------------------------------------------------------------------------------------------|----------------------------------------------------------------------------------------------------|---------------------------------------------------------------------------------------------------|---------|
| Hardware configuration 🕸 Logic editor                                                                                                    | GETH network                                                                                                    | module [13]   | Report g                                                          | Diagnostics | Recorder | Tag name                                                                                                    | LED green                                                                                                    | Tên thẻ của đèn LED của có                                                                        | ồng Q2  |
| Elements                                                                                                    | Configuration                                                                                                    | on area       | ៣៣                                                                | 8           |          | Tag name                                                                                                    | LED and                                                                                                    | The ship and the LED are a                                                                        | - O2    |
| Votput types                                                                                                    | 9~8                                                                                                    | _             |                                                                   | _           |          | raginanio                                                                                                    | LED red                                                                                                    | Ten the cua den LED cua co                                                                        | ong Q3  |
| B S Electrical symbols                                                                                                    | <b>%</b>                                                                                                    | Rev. V 2.xx R | Rev. V 1.xx                                                       | Rev. V 2.xx |          | Tag name                                                                                                    | LED RESET                                                                                                    | Tên thẻ của đèn LED của có                                                                        | ទំng Q4 |
| Implementation       Implementation       Impleme |                                                                                                    |               | Ролті<br>инколста<br>сати ме<br>Ролта<br>Ролта<br>Ролта<br>Ау đúр |             | ED".     | Element Stiting<br>Settings Sum<br>Settings Sum<br>Settings Settings Sum<br>Settings Sum<br>Settings Sum<br>Settings Settings Sum<br>Settings Settings Setings Settings Sett | s<br>Lamp"<br>channel<br>many<br>ag name<br>k. of devices 1<br>ment<br>Fest pulses of this out<br>Disabling the test pul<br>this module.<br>cise values see the | tput.<br>Ises may lead to a reduction of the safety values of all<br>user's manual (hardware). *  |         |
|                                                                                                    |                                                                                                    |               |                                                                   |             |          |                                                                                                    |                                                                                                    | OK Cance                                                                                          |         |

Sửa tên thẻ

Sửa tên thẻ nếu cần thiết.

4.4

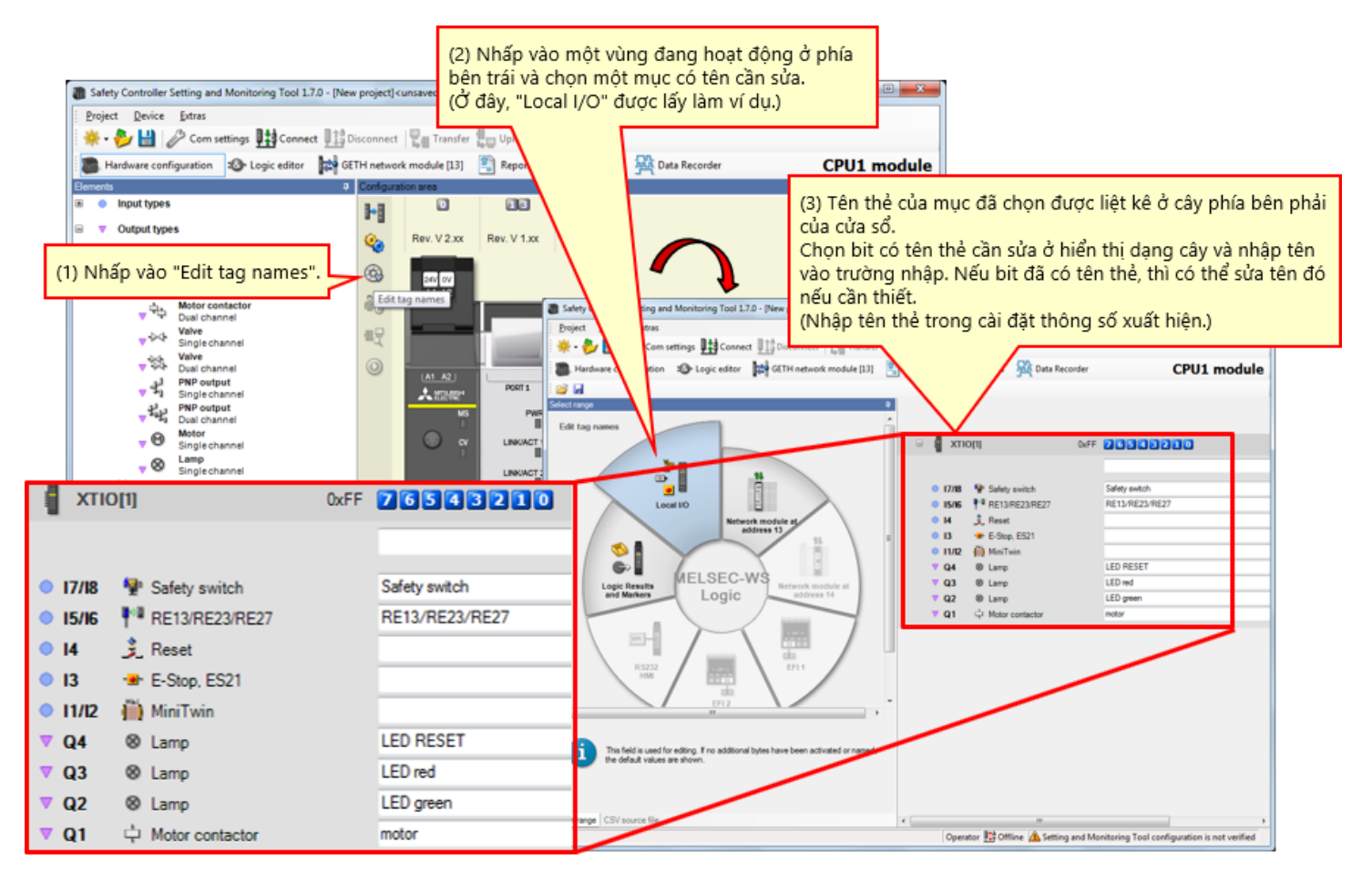

#### 4.5 Tạo logic

Lập trình trên Logic editor.

4.5.1

## Lập trình (Dán dữ liệu đầu vào)

(1) Chuyển hiển thị thành hiển thị Logic editor.  $\rightarrow$  (2) Nhấp vào thẻ "Inputs".  $\rightarrow$  (3) Đăng ký dữ liệu đầu vào.

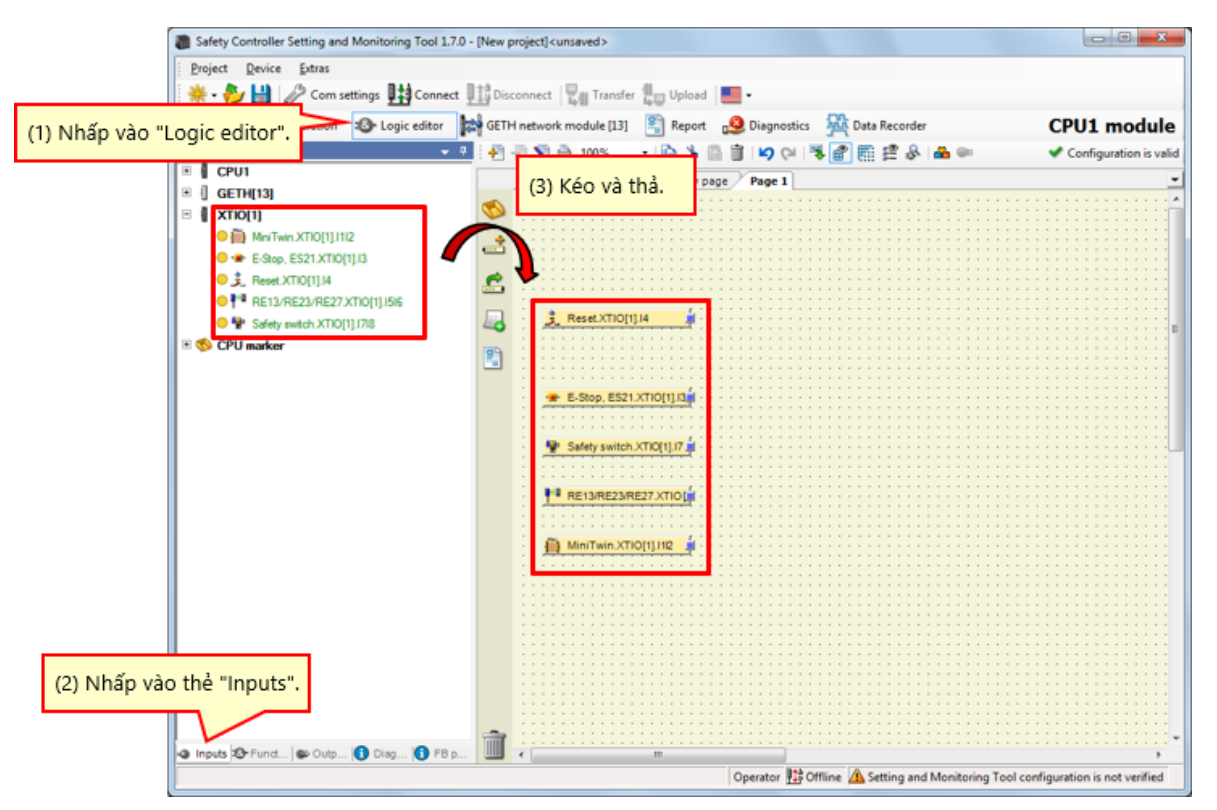

### Lập trình (Dán khối chức năng)

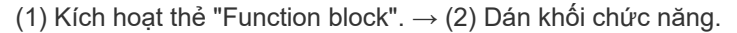

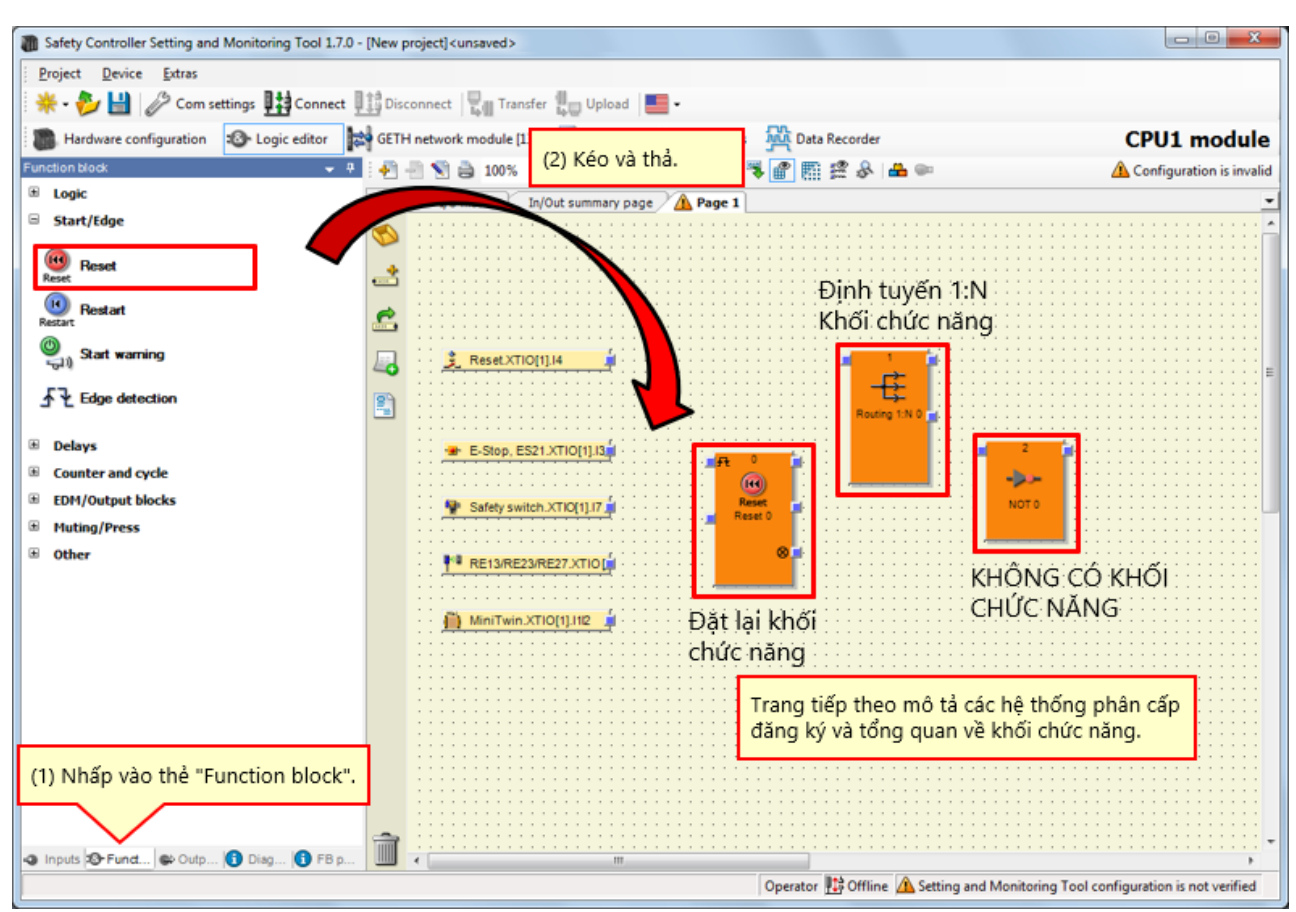

4.5.3

# Mô tả khối chức năng được dùng

| Khối chức năng được dùng      | Tổng quan                                                                                                    | Hệ thống phân cấp đăng ký |
|-------------------------------|----------------------------------------------------------------------------------------------------|---------------------------|
| Đặt lại khối chức năng        | Khối chức năng để thiết lập lại                                                                                                | [Start/Edge] - [Reset]    |
| Định tuyến 1:N khối chức năng | Định tuyến 1:<br>Khối chức năng N truyền một tín hiệu<br>đầu vào từ khối chức năng trước đó để<br>lên đến tám tín hiệu đầu ra. | [Logic] - [Routing 1:N]   |
| KHÔNG CÓ KHÓI CHỨC NĂNG       | Giá trị đầu vào được chuyển đổi áp dụng ở đầu<br>ra.                                                                           | [Logic] - [NOT]           |

### Lập trình (Dán dữ liệu đầu ra)

(1) Kích hoạt thẻ "Outputs".  $\rightarrow$  (2) Đăng ký dữ liệu đầu ra.

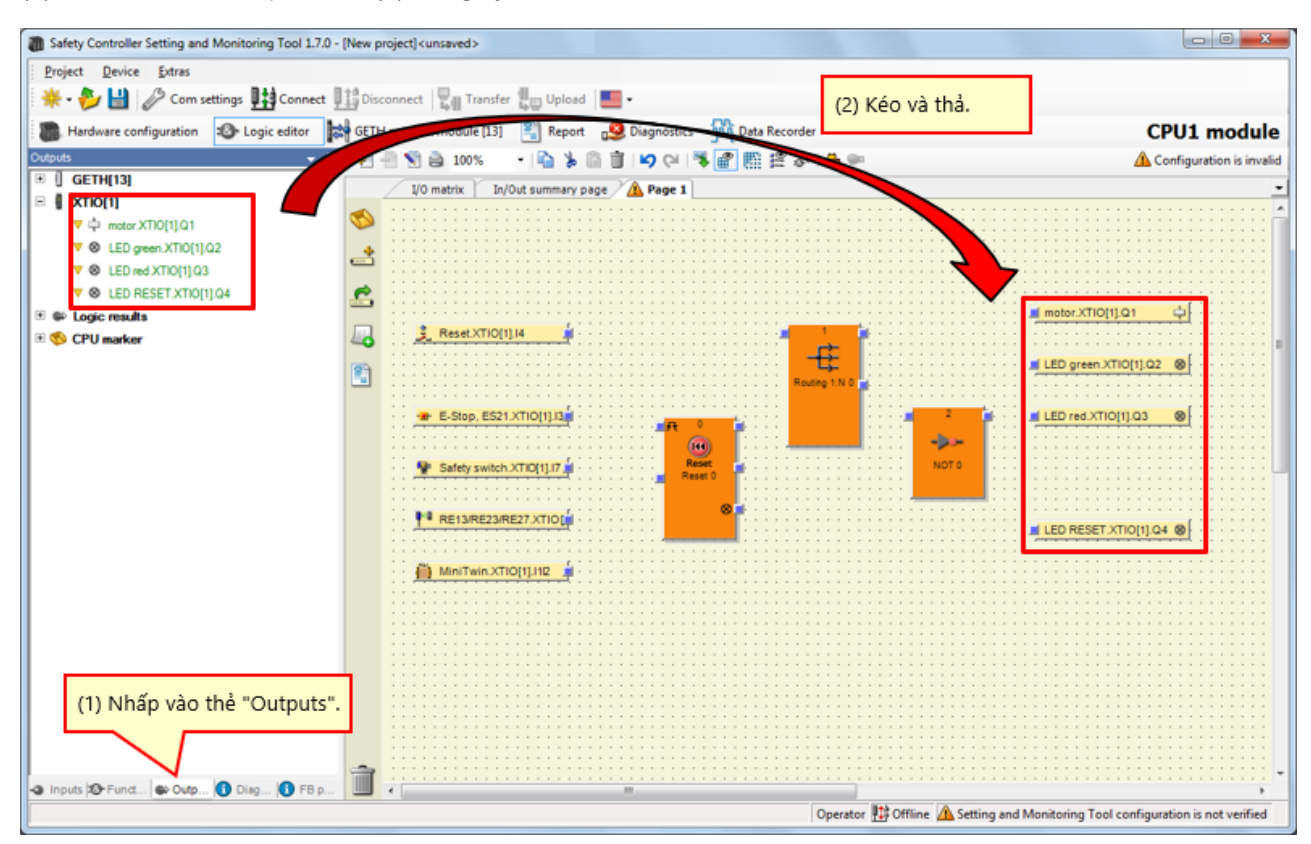

# Lập trình (Thay đổi số trường đầu vào của khối chức năng)

→ Tăng số trường đầu vào của khối chức năng Đặt lại.

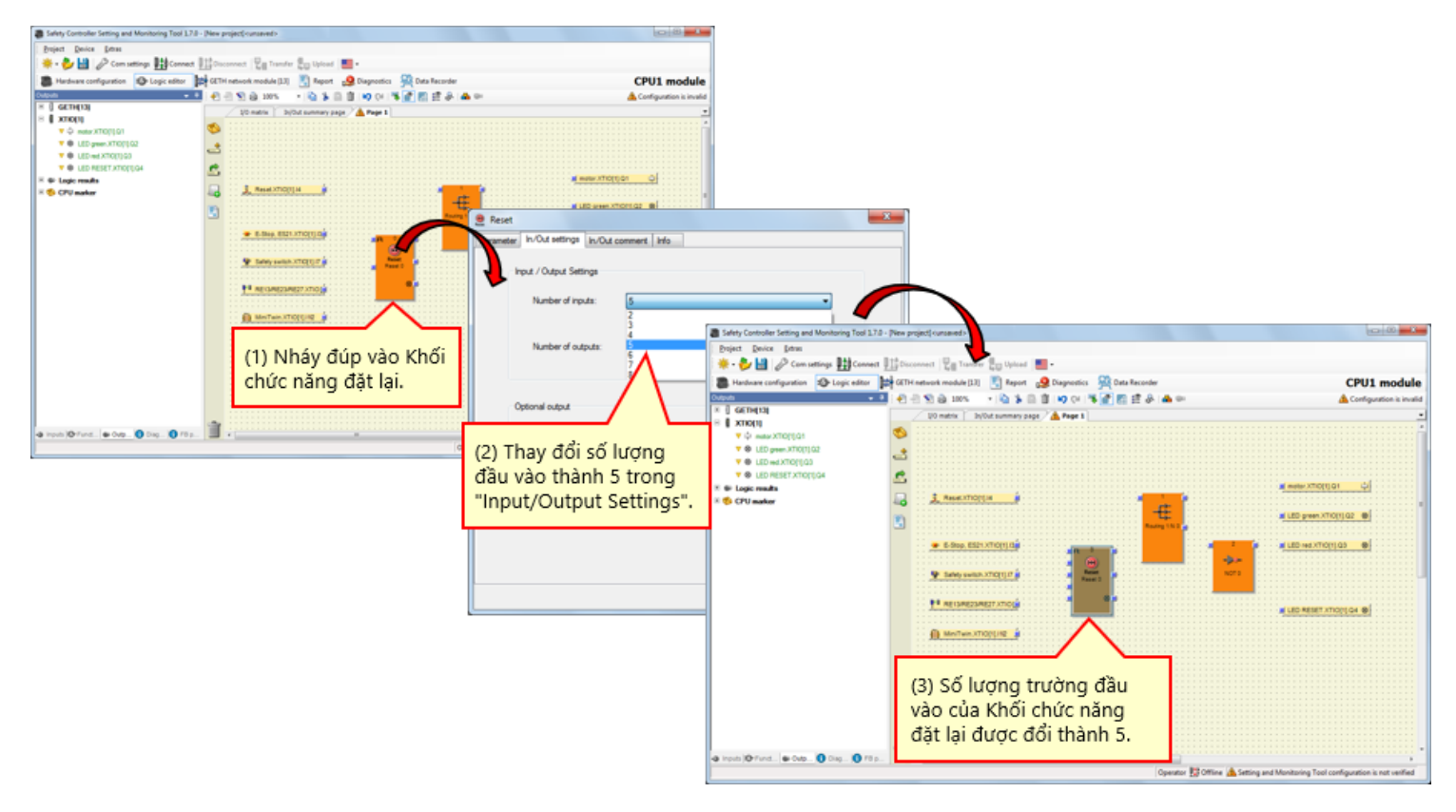

 $\rightarrow$  Tăng số trường đầu ra của khối chức năng Định tuyến.

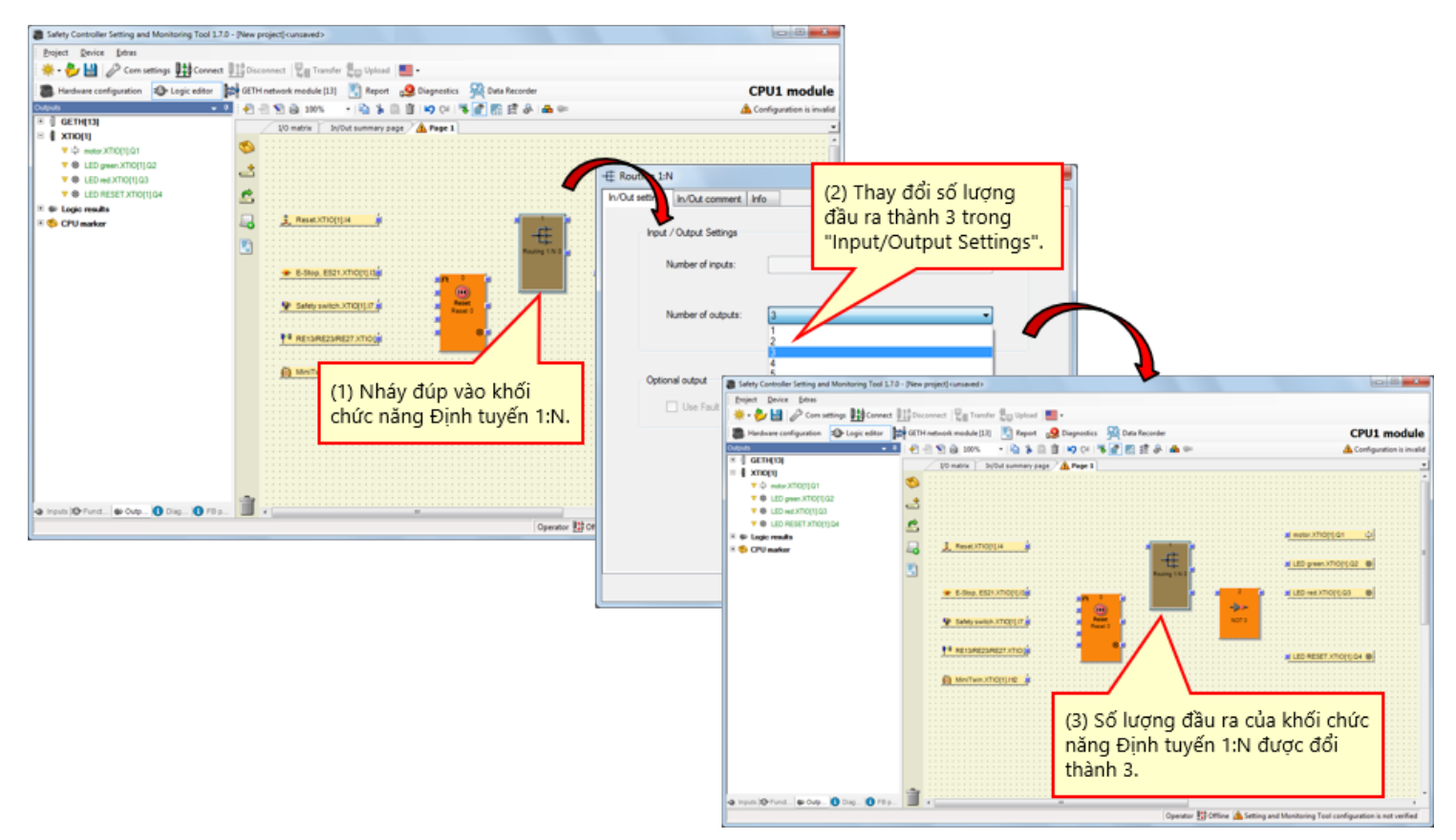

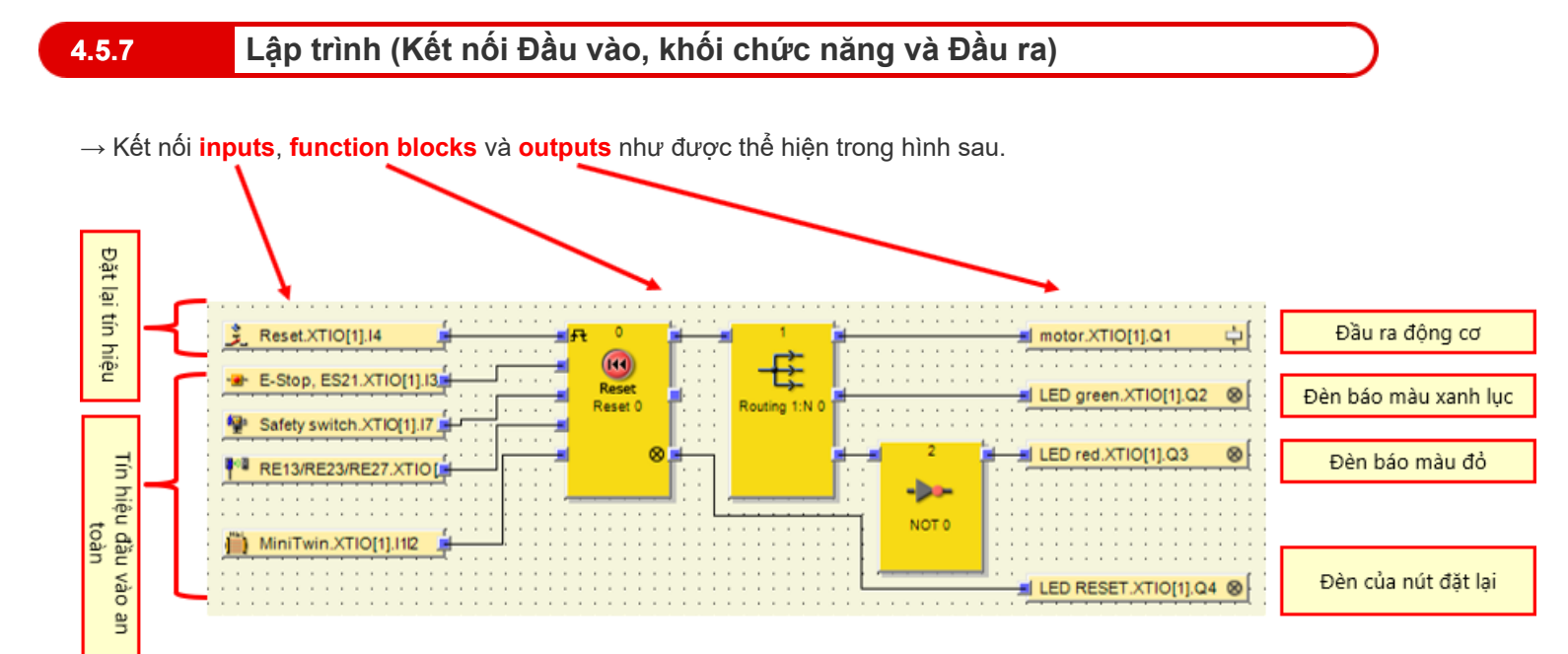

### Mô phỏng dự án

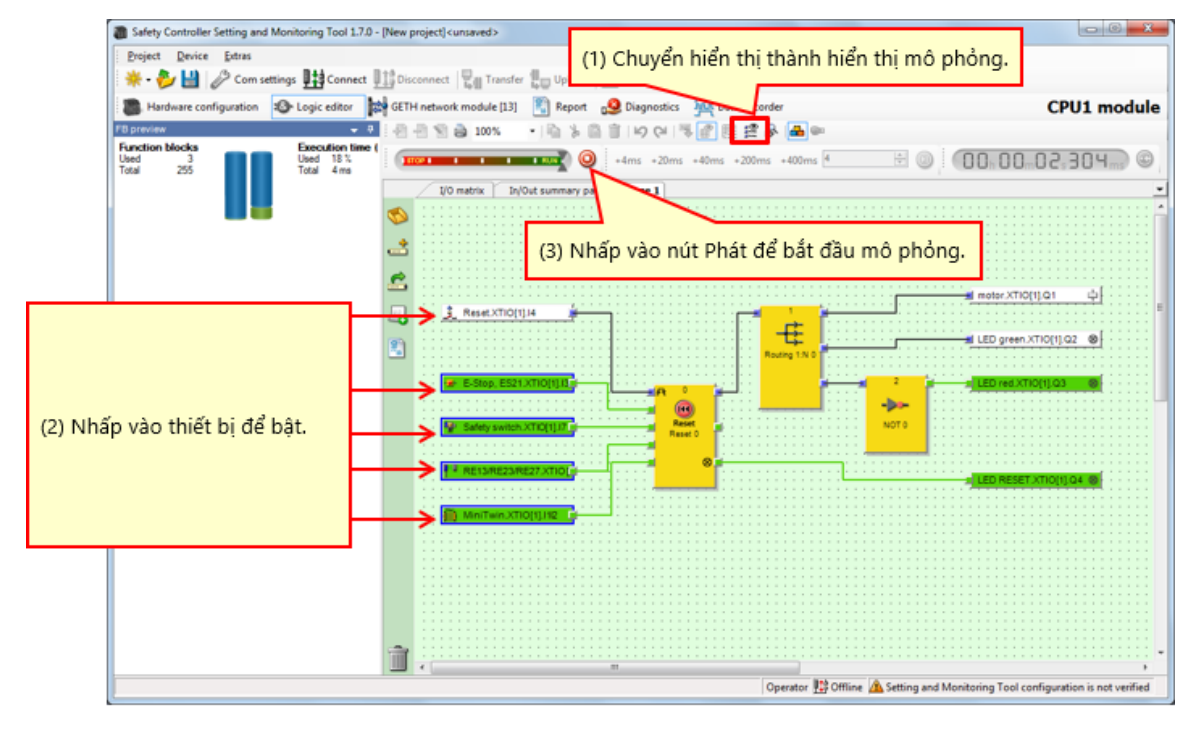

Hình. Hiển thị mô phỏng

#### 4.7 Tạo báo cáo dự án

#### Quy trình tạo báo cáo dự án

- (1) Nhấp vào nút Báo cáo để mở hiển thị Báo cáo.
- (2) Kích hoạt và hủy kích hoạt hộp kiểm cho các bộ phận sẽ được đưa vào báo cáo trong danh sách chọn ở phía bên trái.
- (3) Sau khi bạn hoàn thành lựa chọn, nhấp vào Làm mới báo cáo. Báo cáo hiện đang được tập hợp và hiển thị trong phần cửa sổ phía bên phải.

#### Cách lưu hoặc in báo cáo

Có thể in hoặc lưu báo cáo dưới dạng PDF.

- Để lưu báo cáo dưới dạng PDF, nhấp vào nút Lưu.
- Để in báo cáo, nhấp vào nút ln.
   Xem trước định dạng PDF của báo cáo sẽ được tạo ra, và sau đó bạn có thể in.

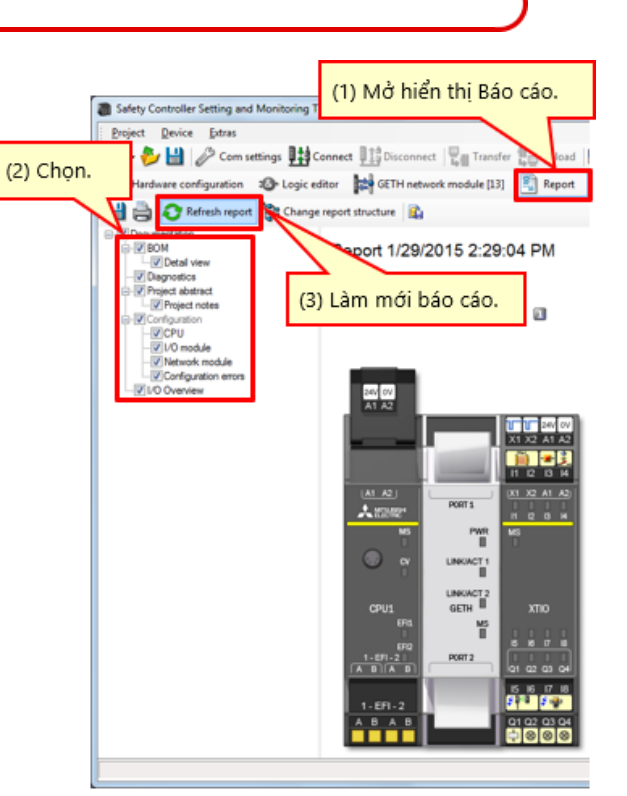

Hiển thị báo cáo (từng phần)

# 4.8 Tóm tắt

Trong chương này, bạn đã học về:

- Tạo dự án mới
- Cài đặt phần cứng
- Dán các thành phần và Cài đặt thông số
- Sửa tên thẻ
- Tạo logic
- Mô phỏng dự án
- Tạo báo cáo dự án

# Chương 5 Tải về dự án

Chương này đề cập đến cách tải dự án về bộ điều khiển an toàn và xác minh dự án.

- 5.1 Kết nối với Bộ điều khiển an toàn
- 5.2 Tải về dự án
- 5.3 Xác minh dự án
- 5.4 So sánh dự án giữa Bộ điều khiển an toàn và Công cụ
- 5.5 Tóm tắt chương

# Kết nối với Bộ điều khiển an toàn

| Safety Controller Setting and Monitoring Tool 1.7.0 - [New project] <unsaved></unsaved>                                                                                                    |                                                                                                    |
|----------------------------------------------------------------------------------------------------|----------------------------------------------------------------------------------------------------|
| Project Device Extras                                                                                                    |                                                                                                    |
| 👾 - 🌮 💾 🧷 Com settings 🔢 Connect 🛄 Disconnect 📲 Transfer 🚛 Upload 💻 -                                                                                                    |                                                                                                    |
| Hardware configuration 🚳 Logiv tor 🙀 GETH network module                                                                                                    |                                                                                                    |
| Modules                                                                                                    |                                                                                                    |
| CPU modules Nhấp vào "Connect".                                                                                                    | $\frown$                                                                                                    |
| CPU9 CPU <sup>2</sup><br>Revision                                                                                                    | Safety Controller Sung and Monitoring Tool 1.7.0 - [New project]-cunsaved>  Project Device Ctras  Project Device Ctras  Project Device Ctras  Project Device Ctras  Project Device Ctras  Project Device Ctras  Project Device Ctras  Project Device Ctras  Project Device Ctras  Project Device Ctras  Project Device Ctras  Project Device Ctras  Project Device Ctras  Project Device Ctras  CPU1 module If                                                                                                    |
|                                                                                                    | Codes with errors                                                                                                    |
| Network Modules      Getting     Getting     Gett | Module 0  Device  Type code  Type code  Type                                                                                                    |
| I/O modules      I/O modules      I | Versionality of the second second sec                                                                                                    |
| XTID         XTO           N         XTO           N         8           Out         4           Parking area                                                                                                    | Prove version<br>version<br>version<br>Version dia<br>Version dia |
| Modern 😹 Eleman 🚺 Info 🍫 Partires                                                                                                    | Module 1                                                                                                    |
| Uperator The Offine A Setting and Monitoring Tool configuration is not                                                                                                    |                                                                                                    |
|                                                                                                    | Modules 🚁 Element 🚺 Into 👒 Partiant<br>Valid configuration / Execution                                                                                                    |
|                                                                                                    | 4 al al al al al al al al al al al al al                                                                                                    |

# 5.1

# 5.2 Tải về dự án

| Safety Contr                                            | oller Setting and N                                                                                                    | Monitoring '   | Tool 1.7.0 - [New pro                        | ject] <unsaved></unsaved>                       | 6                                |                                          |                                |                                                                 |                                          |                 |
|---------------------------------------------------------|----------------------------------------------------------------------------------------------------|----------------|----------------------------------------------|-------------------------------------------------|----------------------------------|------------------------------------------|--------------------------------|-----------------------------------------------------------------|------------------------------------------|-----------------|
| Project De                                              | vice <u>E</u> xtras                                                                                                    |                |                                              |                                                 |                                  |                                          |                                |                                                                 |                                          |                 |
| 🛛 🏶 - 🌮 💾                                               | Com settin                                                                                                    | gs 👫 Co        | nnect 🏬 Disconnec                            | t 🌄 Transfer 🚛                                  | Upload                           |                                          |                                |                                                                 |                                          |                 |
| B Hardware                                              | configuration                                                                                                    | > Logic ed     | litor 🚺 GETH net                             | work m 13]                                      | Report CPU1 m                    | ule 📝                                    |                                |                                                                 |                                          |                 |
| Modules                                                 |                                                                                                    | . 0 Co         | n                                            |                                                 |                                  |                                          |                                |                                                                 |                                          |                 |
| Only modules                                            | with errors                                                                                                    | 3              | (1) Nhấp vi                                  | ào "Transfer".                                  | l                                | ▶                                        |                                |                                                                 |                                          |                 |
| Module 0                                                |                                                                                                    | n (            | Rev. V 2.xx                                  | Rev. V 1.xx Rev. V                              | Change user grou                 | qu                                       |                                |                                                                 | ×                                        |                 |
|                                                         | Device:<br>Type code:<br>Serial number:<br>Memory plug<br>date code:<br>Firmware<br>version:<br>Hardware                                                        |                |                                              |                                                 |                                  | Device type<br>Type key<br>Serial number | MELSEC-WS<br>CPU1<br>1405 0030 | (2) Nhập mật<br>Mặc định: "M                                    | khẩu.                                    |                 |
| -                                                       | version:<br>Version/Step:<br>Operational<br>status:                                                                                                    | 4 (<br>1≘<br>C |                                              | PORT1 X1 X2<br>PORT1 I 2<br>PWR MS<br>LINKIACT1 | User level<br>Administrator      | •                                        | Password                       | Mạc dịnh. M                                                     |                                          |                 |
| Module 13                                               |                                                                                                    |                |                                              |                                                 |                                  |                                          | r                              |                                                                 |                                          |                 |
| Module has exte<br>Nodule input sta<br>Nodule output st | Device:<br>Type code:<br>Serial number:<br>Firmware<br>version:<br>Hardware<br>version:<br>Version/Step:<br>Operational<br>status:<br>roal error<br>has invalid |                | CPU1<br>011<br>1-EFI-2<br>A B A B<br>C C C C |                                                 | (3) Nhấp vào "Lo <u>c</u><br>Loc | g on Log                                 | Progress                       | The CPU module "CP<br>verified. Do you really<br>configuration? | 201 module" is cur<br>y want to downioad | rently<br>1 the |
| Module 1                                                | lem… 🚺 Info 👒 F                                                                                                    | •<br>Partia··· |                                              | Operator 🔛 Syste                                | m Online 🖌 Device configurati    | on is verified                           |                                |                                                                 |                                          |                 |
| •                                                       |                                                                                                    |                |                                              | π                                               |                                  | •                                        | (4) Nhấ                        | p vào "Yes".                                                    |                                          |                 |
|                                                         |                                                                                                    |                |                                              |                                                 |                                  |                                          | Yes                            |                                                                 |                                          | No              |

# Tải về dự án

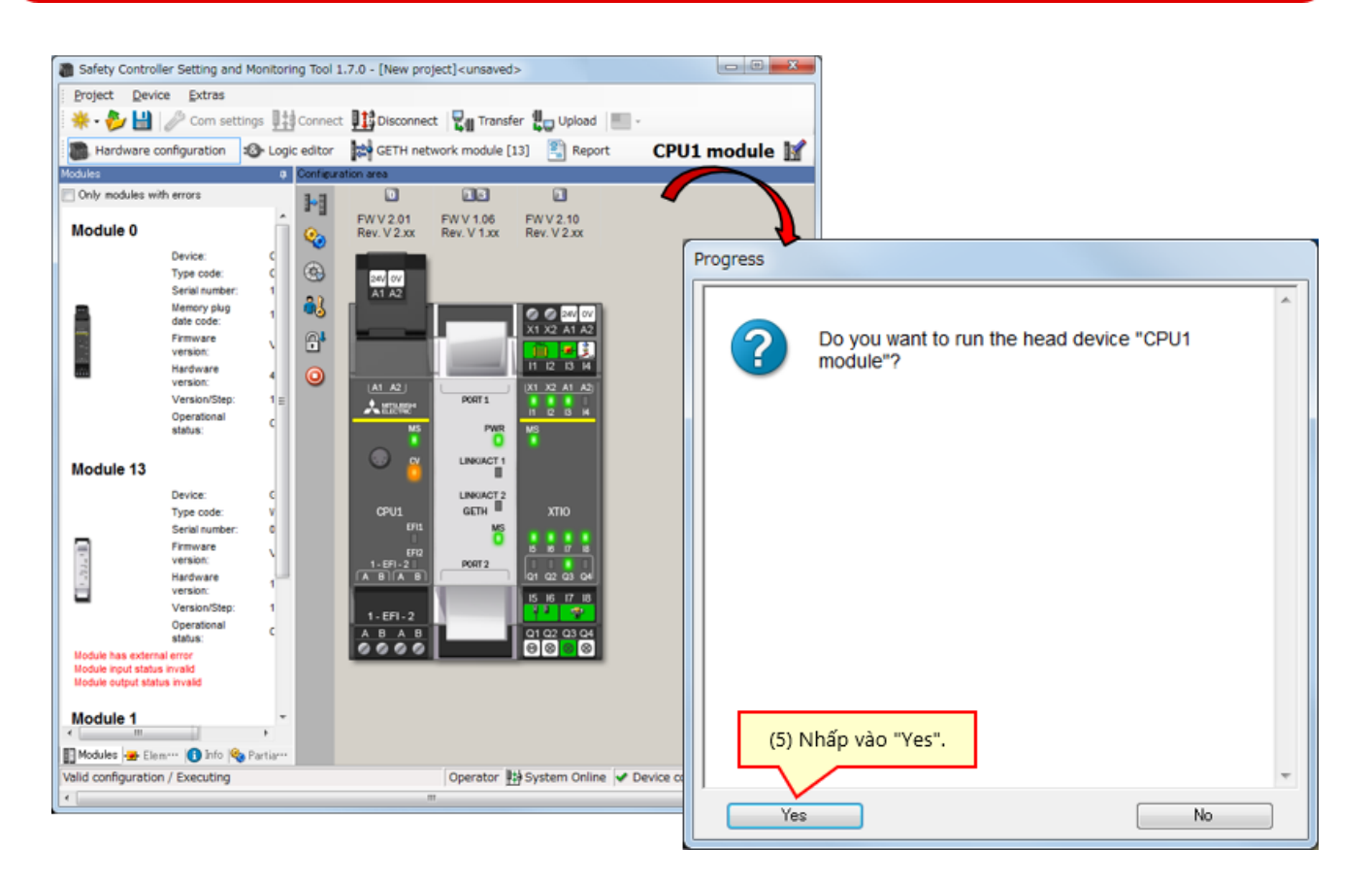

#### Xác minh dự án

\* Nếu quá trình xử lý xác minh chưa được hoàn thành, mô-đun CPU vẫn ở trạng thái DÙNG khi bật nguồn lần tiếp theo. Để vận hành mô-đun CPU ở lần bật nguồn tiếp theo, bắt buộc hoàn thành xử lý xác minh.

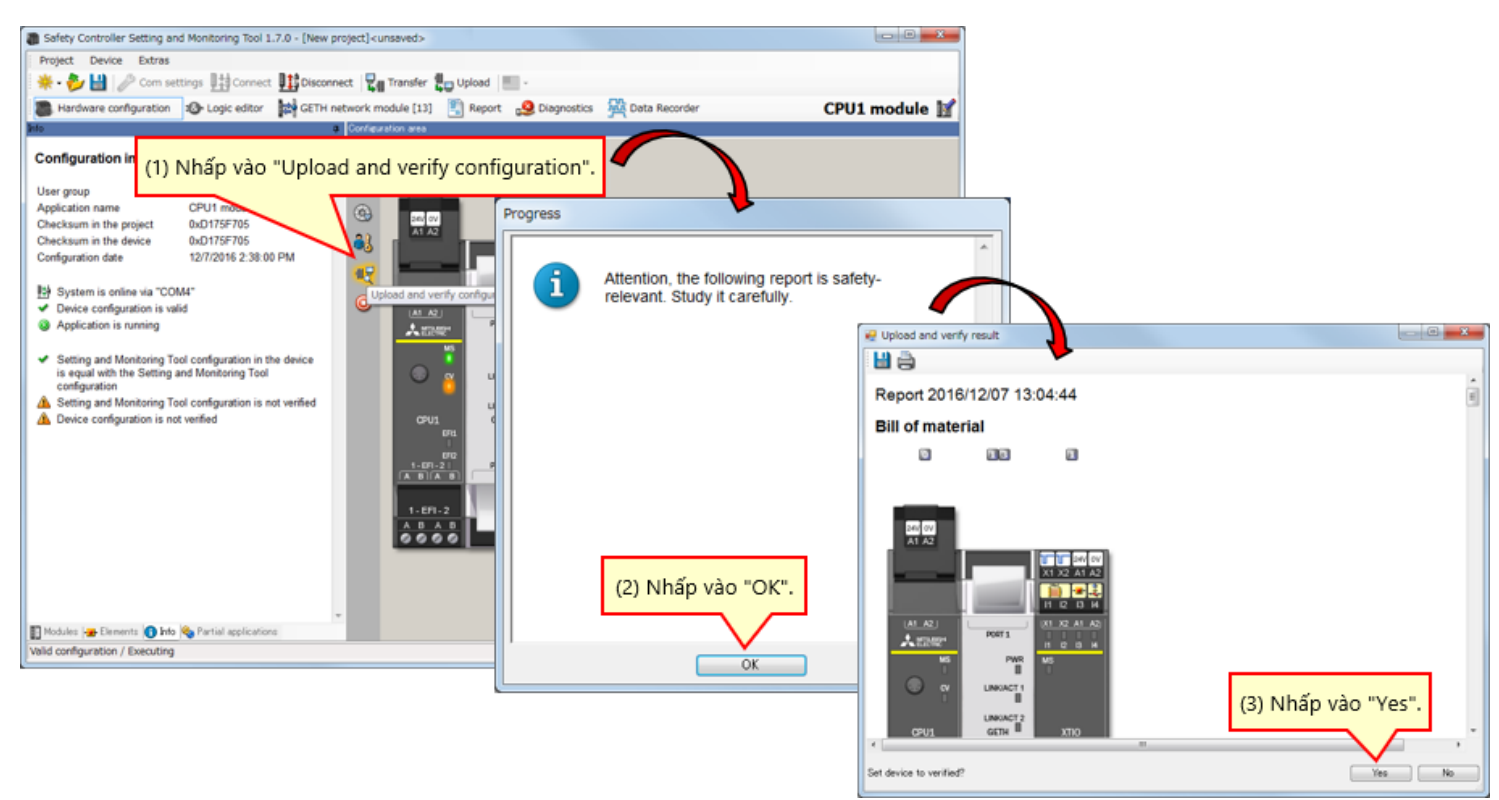

#### Không khớp

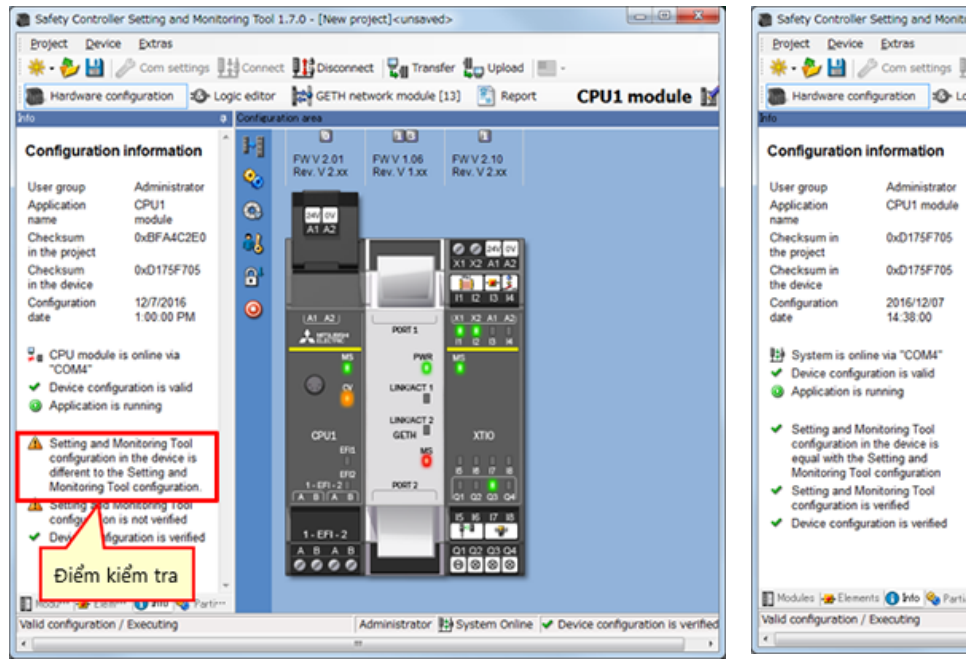

#### Khớp hoặc đã xác minh

|                                      |                                |       | -         | hal comunity | ada manda da 113                                                                                                    | 1 Panet      | CDUI1 made |
|--------------------------------------|--------------------------------|-------|-----------|--------------|----------------------------------------------------------------------------------------------------|--------------|------------|
| Hardware con                         | nguration 20-Lo                | gic e | ditor     | GETH netwo   | onk module [13                                                                                                    | Keport       | CPU1 modu  |
| nto                                  |                                | 4     | correc    | ration area  |                                                                                                    |              |            |
| Configuration i                      | nformation                     |       | P.        | EWV 201      | EWV 106                                                                                                    | ENV210       |            |
| Litrar aroun                         | Administrator                  |       | <b>%</b>  | Rev. V 2.xx  | Rev. V 1.xx                                                                                                    | Rev. V 2.xx  |            |
| Application                          | CPU1 module                    |       | 6         |              |                                                                                                    |              |            |
| name                                 |                                |       | 3         | 24/ 07       |                                                                                                    |              |            |
| Checksum in<br>the project           | 0xD175F705                     |       | 23        |              |                                                                                                    | 0020         |            |
| Checksum in                          | 0xD175F705                     |       | <b>6!</b> |              |                                                                                                    | X1 X2 A1 A2  |            |
| the device                           | 2016/12/07                     |       |           |              | the second second secon | 1 2 5 H      |            |
| date                                 | 14:38:00                       |       | 0         | LA1 A2 L     |                                                                                                    | UX1 X2 A1 A2 |            |
|                                      |                                |       |           | Aren         | PORT 1                                                                                                    |              |            |
| Bystem is online                     | ne via "COM4"                  |       |           | M2           | PWR                                                                                                    | MS           |            |
| <ul> <li>Device configur</li> </ul>  | ration is valid                |       |           |              | LINKINGT 1                                                                                                    |              |            |
| <ul> <li>Application is r</li> </ul> | unning                         |       |           |              |                                                                                                    |              |            |
| <ul> <li>Setting and Mo</li> </ul>   | nitoring Tool                  |       |           |              | LINKIACT 2                                                                                                    |              |            |
| configuration in                     | the device is                  |       |           | CPU1<br>FF1  | GETH III                                                                                                    | XTIO         |            |
| equal with the<br>Monitoring Too     | Setting and<br>I configuration |       |           | 0            | 0                                                                                                    | 6 6 7 6      |            |
| <ul> <li>Setting and Mo</li> </ul>   | unitoring Tool                 |       |           | 1-01-2       | PORT 2                                                                                                    |              |            |
| configuration is                     | verified                       |       |           |              |                                                                                                    | 15 16 17 18  |            |
| <ul> <li>Device computing</li> </ul> | ation is vermed                |       |           | 1-671-2      |                                                                                                    | 1ª 4         |            |
|                                      |                                |       |           | ABAB         |                                                                                                    | Q1 Q2 Q3 Q4  |            |

- Nếu một dự án đã được xác minh được tải về, trạng thái đã hoàn thành xác minh được giữ. Không cần thiết phải xác minh dự án thêm lần nữa.
- Nếu một dự án chưa được xác minh được tải về, bắt buộc phải xác minh.

5.4

# 5.5 Tóm tắt

Trong chương này, bạn đã học về:

- Kết nối với Bộ điều khiển an toàn
- Tải về dự án
- Xác minh dự án
- So sánh dự án giữa Bộ điều khiển an toàn và Công cụ

# Chương 6 Kết nối/Ngắt kết nối Bộ điều khiển an toàn

Chương này đề cập đến cách kết nối và ngắt kết nối bộ điều khiển an toàn.

6.1 Kết nối với Bộ điều khiển an toàn

6.2 Ngắt kết nối

6.3 Kết nối lại

6.4 Tóm tắt chương

# 6.1 Kết nối với Bộ điều khiển an toàn

Kết nối bộ điều khiển an toàn và máy tính cá nhân bằng RS-232, và bật nguồn bộ điều khiển an toàn. Sau đó, khởi động Setting and Monitoring Tool, rồi chọn "Connect to physical device" sau.

(1) Chon Connect to physical device.

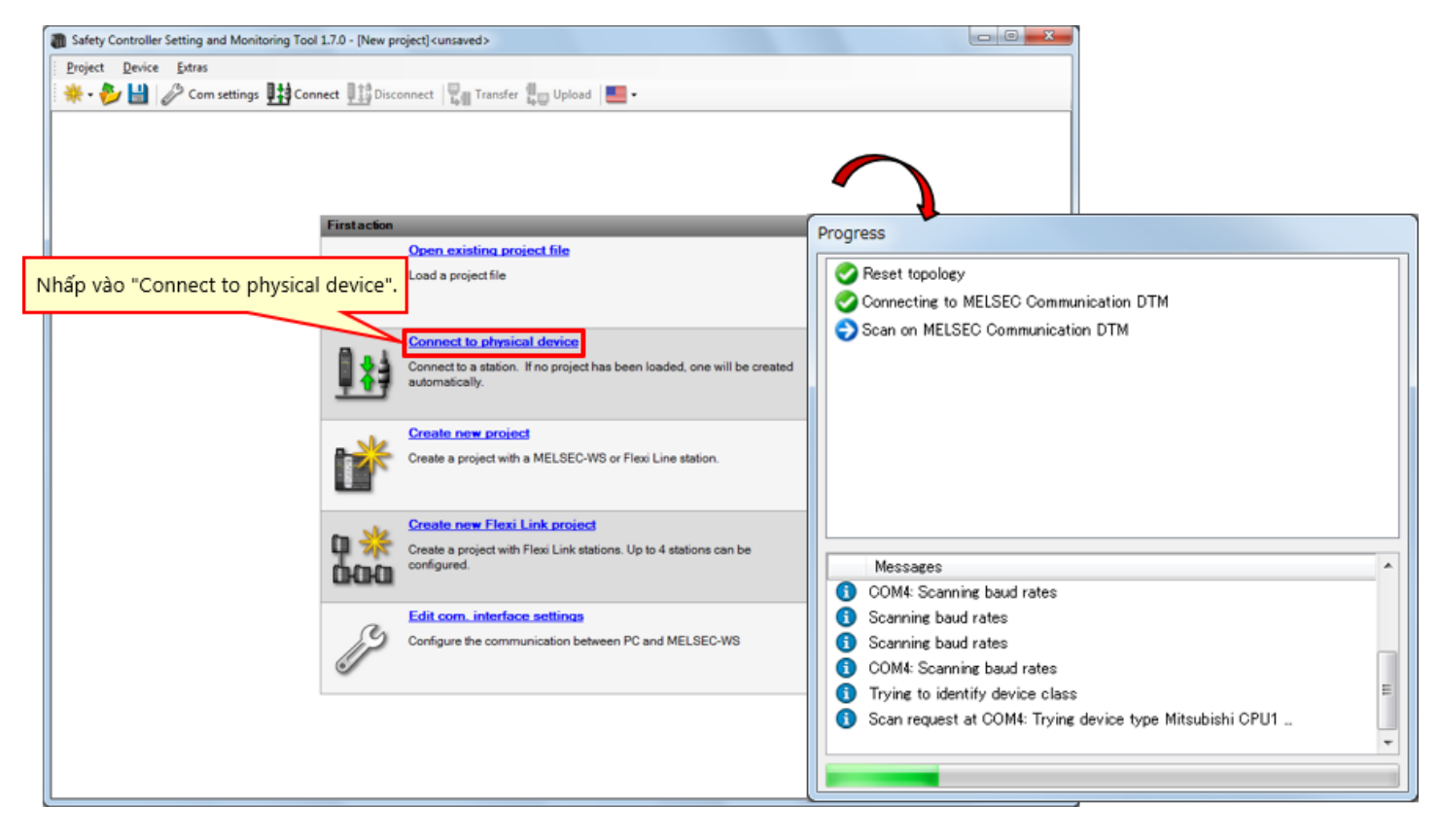

(2) Tải cài đặt lên.

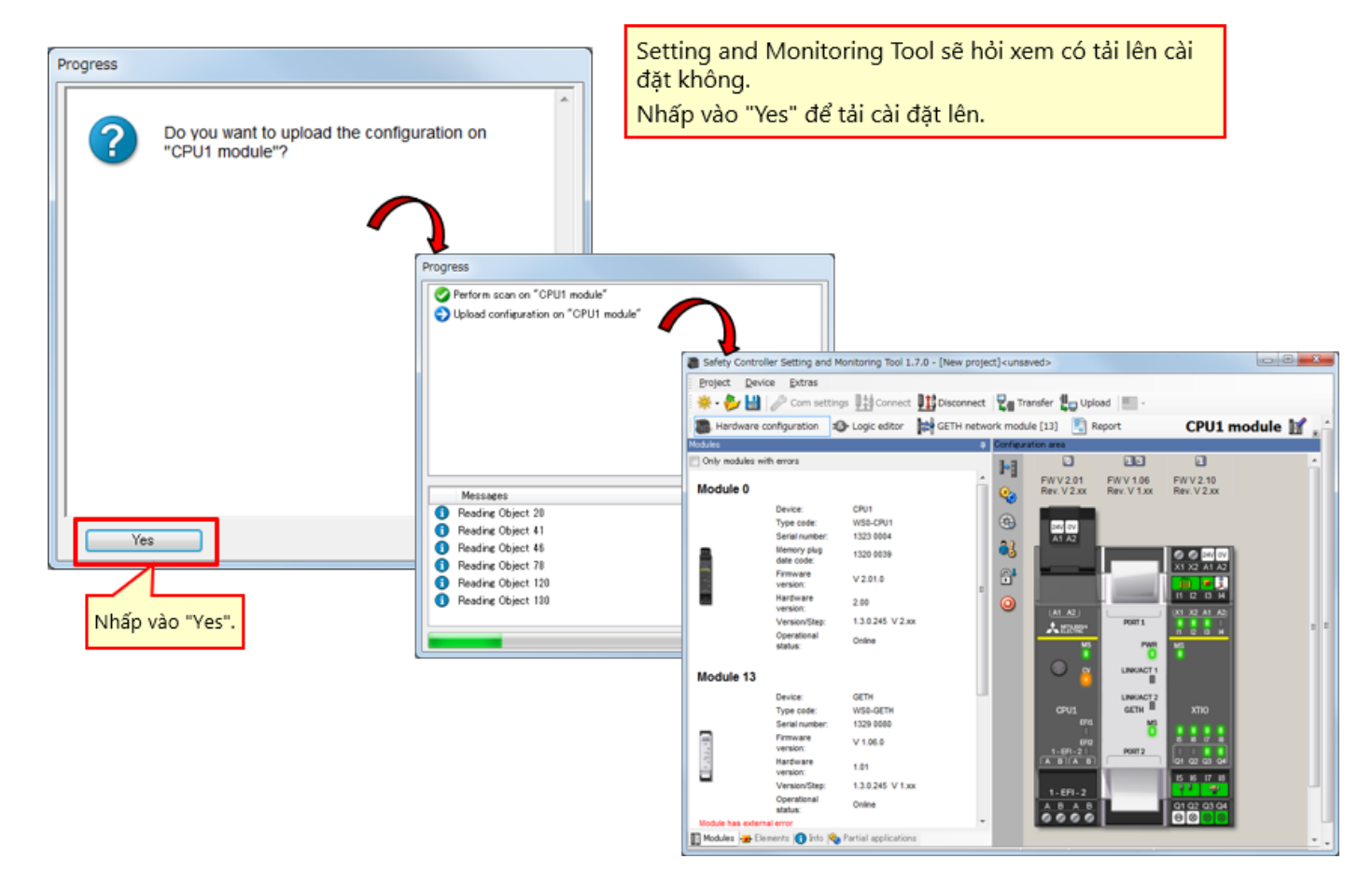

6.1

# Ngắt kết nối

6.2

| Safety Controller Se                                                               | etting and Monitoring Tool 1.7.                                                                                                    | 0 - [New project] <unsaved></unsaved>                                                                                                    |                                                                                                    |                                                                                                    |  |  |  |
|------------------------------------------------------------------------------------|----------------------------------------------------------------------------------------------------|----------------------------------------------------------------------------------------------------|----------------------------------------------------------------------------------------------------|----------------------------------------------------------------------------------------------------|--|--|--|
| Project Device                                                                     | Extras                                                                                                    |                                                                                                    |                                                                                                    |                                                                                                    |  |  |  |
| *- 🧞 💾 🧷                                                                           | Com settings                                                                                                    | 🔢 Disconnect 📲 Transfer 🚛 Upload                                                                                                    | f 🔚 -                                                                                                    |                                                                                                    |  |  |  |
| B Hardware config                                                                  | uration 🔹 Logic editor                                                                                                    | H network module [13] 🛛 🖺 Rep                                                                                                    | ort 🧕 Diagnostics                                                                                                    | 9 01 vodule 📓 🚪                                                                                                    |  |  |  |
| Modules                                                                            |                                                                                                    | invative area                                                                                                    |                                                                                                    |                                                                                                    |  |  |  |
| Only modules with error                                                            | <sup>rors</sup> Nhấp                                                                                                    | o vào "Disconnect". 🏴                                                                                                    |                                                                                                    |                                                                                                    |  |  |  |
| Module 0                                                                           |                                                                                                    | (1.06<br>V 1.xx                                                                                                    | FW V 2.10<br>Rev. V 2.xx                                                                                                    | Progress                                                                                                    |  |  |  |
| Den<br>Typ<br>See<br>Mar<br>Mar<br>Firm<br>Ver<br>Ver<br>Ver<br>Opr                | vice:         CPU1           pe code:         W50-001           rein number:         0934 0058           emory plug         0910 0003           mware         V 2.01.1           rsion:         2.00           rsion:         1.3.0.245 V 2.xx           waterational         Online | C C C C C C C C C C C C C C C C C C C                                                                                                    |                                                                                                    | <ul> <li>Disconnecting from Mitsubishi GETH</li> <li>Disconnecting from Mitsubishi XTIO</li> <li>Disconnecting from CPU1 module</li> <li>Disconnecting from MELSEC Communication DTM</li> </ul> |  |  |  |
| Module 13<br>Dev<br>Typ                                                            | vice: GETH<br>pe code: WS0-GETH<br>rial number: 1149 0018                                                                                                    |                                                                                                    | хтю                                                                                                    | Maceagae                                                                                                    |  |  |  |
| Firm<br>Ven<br>Ven<br>Ver<br>Op                                                    | mware V 1.06.0<br>rsion: 1.01<br>rsion: 1.01<br>rsionStep: 1.3.0.245 V 1.xx<br>verational Online                                                                                                    | 1.69-20<br>1.69-20<br>1.6 | 5 8 7 8<br>01 02 03 04<br>15 16 17 18<br>01 02 03 04                                                                                                    |                                                                                                    |  |  |  |
| Module has external erro<br>Module input status inval<br>Module output status inva | or<br>Ild<br>raild                                                                                                    | 0000                                                                                                    | 90 <b>9</b> 0                                                                                                    |                                                                                                    |  |  |  |
| Module 1                                                                           |                                                                                                    | •                                                                                                    |                                                                                                    |                                                                                                    |  |  |  |
| El Madular - Elemente                                                              |                                                                                                    |                                                                                                    |                                                                                                    |                                                                                                    |  |  |  |
| Valid configuration / Ex                                                           | xecuting                                                                                                    |                                                                                                    | Operator 🛤 System Online 🖌                                                                                                    | Device configuration is verified                                                                                                    |  |  |  |
|                                                                                    | ,                                                                                                    |                                                                                                    | The second second |                                                                                                    |  |  |  |

Để thay đổi cài đặt, kích hoạt chế độ ngoại tuyến bằng cách nhấp vào Disconnect.

# 6.3 Kết nối lại

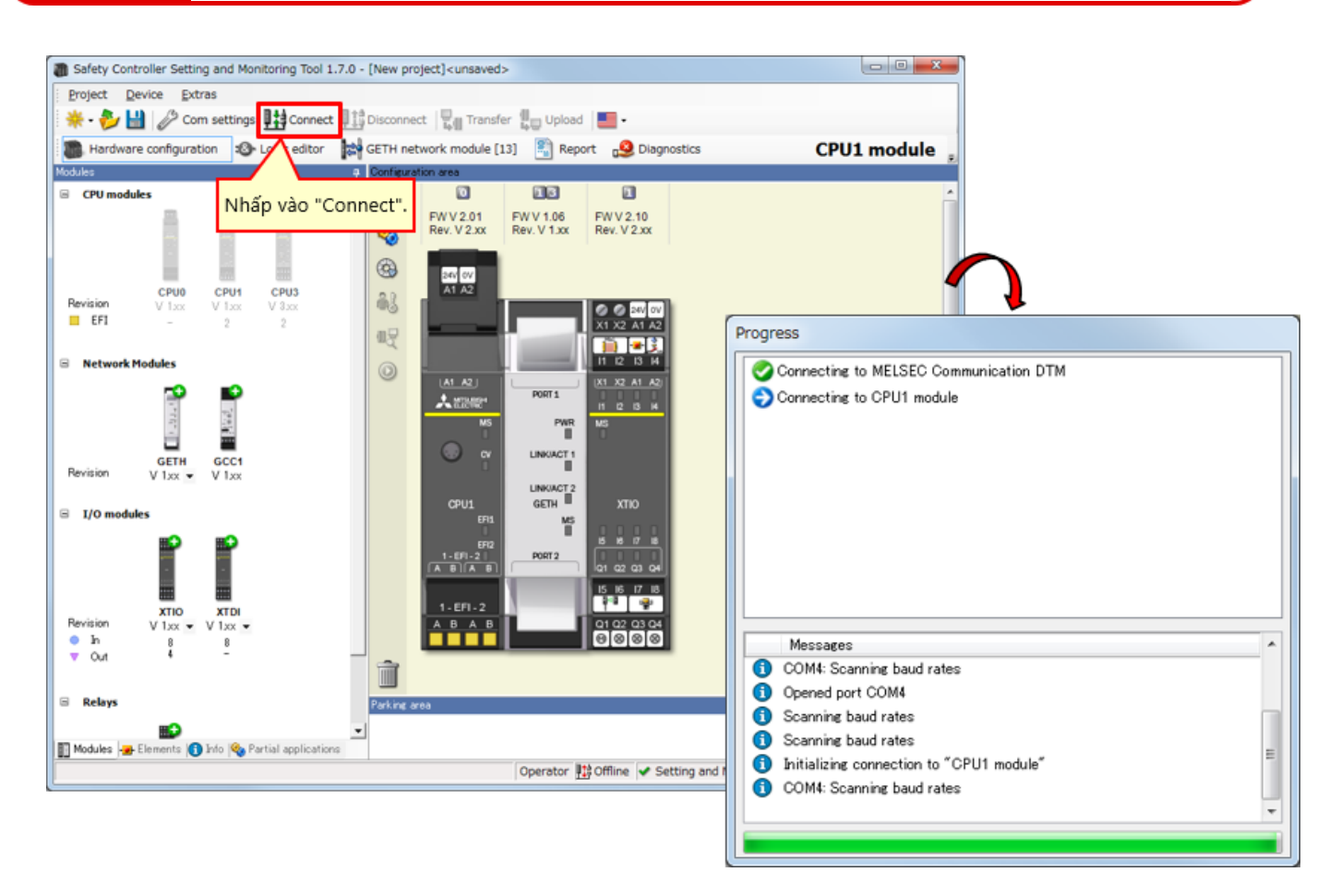

\* Có thể chọn "Connect" khi công cụ không được kết nối với bộ điều khiển.

# 6.4 Tóm tắt

Trong chương này, bạn đã học về:

- Kết nối với Bộ điều khiển an toàn
- Ngắt kết nối
- Kết nối lại

# Chương 7 Kiểm tra vận hành hệ thống

Chương này đề cập đến cách kiểm tra vận hành của bộ điều khiển an toàn.

- 7.1 Kiểm tra vận hành hệ thống
- 7.2 Mô tả chương trình
- 7.3 Vận hành thiết bị đầu vào an toàn
- 7.4 Chuyển tiếp trạng thái vận hành hệ thống
- 7.5 Mô tả chương trình
- 7.6 Chẩn đoán lỗi
- 7.7 Tóm tắt chương

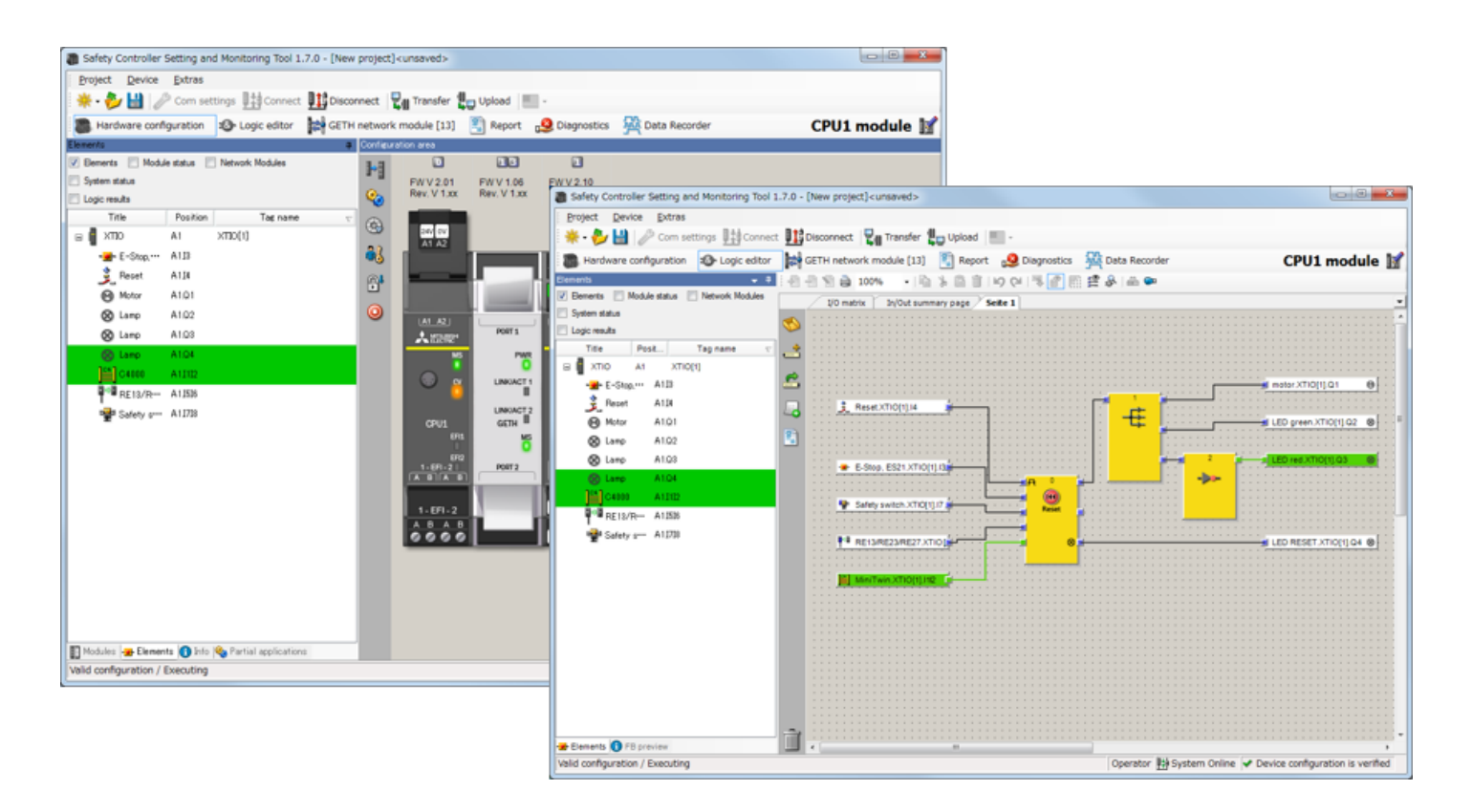

### 7.2 Mô tả chương trình

Nếu không có thiết bị đầu vào an toàn nào đang hoạt động và gặp sự cố sau khi bật nguồn bộ điều khiển an toàn, các bộ phận rơi vào trạng thái sau.

| Đèn báo HOẠT ĐỘNG<br>(= đèn màu xanh lục) | TÁT           |
|-------------------------------------------|---------------|
| Đèn báo DỪNG<br>(= đèn màu đỏ)            | BẬT           |
| Động cơ                                   | Dừng          |
| Đặt lại đèn báo                           | BẬT nhấp nháy |

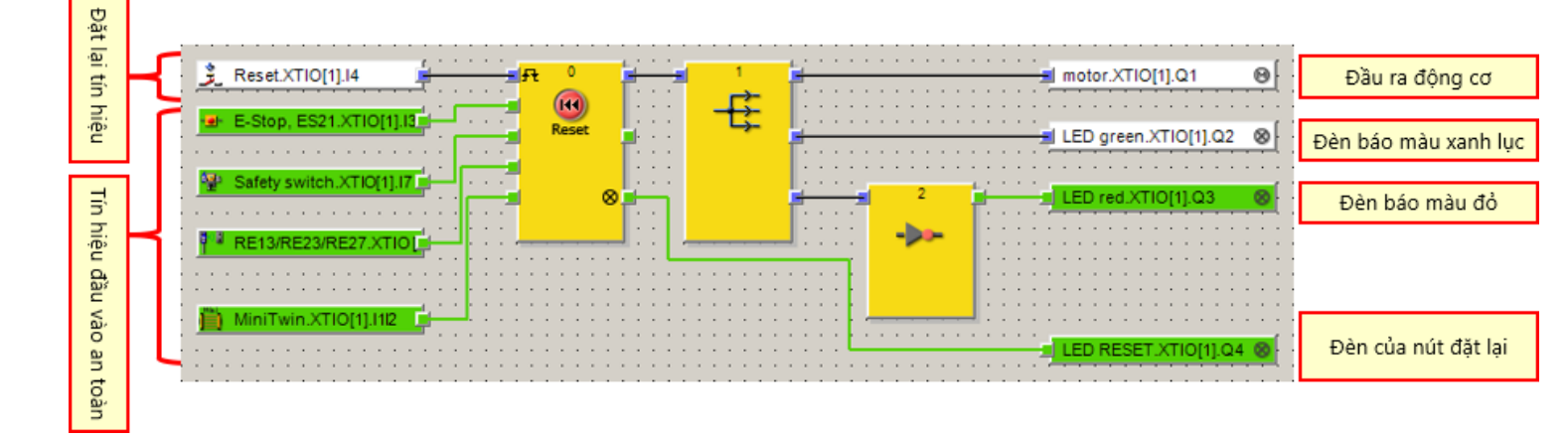

## Vận hành thiết bị đầu vào an toàn

#### Vận hành công tắc dừng khẩn cấp

- Giữ công tắc dừng khẩn cấp sẽ kích hoạt tín hiệu sự cố.
   → Nhấn công tắc dừng khẩn cấp.
- Sau khi khôi phục lại công tắc dừng khẩn cấp, nhấn đặt lại đèn báo hoặc công tắc sẽ xóa tín hiệu sự cố.
   → Khôi phục lại công tắc dừng khẩn cấp.

Ứng dụng: Để dừng hoạt động của nguồn gây nguy hiểm khi nhấn công tắc dừng khẩn cấp bởi phát hiện thấy có nguy hiểm

#### Vận hành công tắc an toàn không tiếp xúc

- Tách biệt các phần của công tắc không tiếp xúc sẽ kích hoạt tín hiệu sự cố.
- Sau khi các phần của công tắc không tiếp xúc được ghép lại với nhau, nhấn đặt lại đèn báo hoặc công tắc sẽ xóa tín hiệu sự cố.

Ứng dụng: Để dừng hoạt động của nguồn gây nguy hiểm khi nhấn cửa sổ được lắp vào hàng rào an toàn bị mở ra

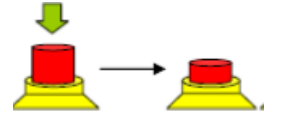

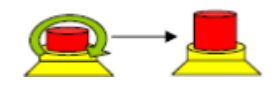

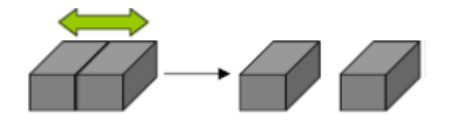

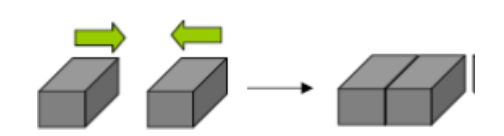

#### 7.3
#### Vận hành thiết bị đầu vào an toàn

#### Vận hành công tắc an toàn

- Kéo công tắc an toàn sẽ kích hoạt tín hiệu sự cố.
   → Kéo bộ khởi động ra khỏi công tắc cửa an toàn.
- Sau khi lắp lại công tắc an toàn, nhấn đặt lại đèn báo hoặc công tắc sẽ xóa tín hiệu sự cố.

ightarrow Trả lại bộ khởi động đã kéo ra.

Ứng dụng: Để dừng hoạt động của nguồn gây nguy hiểm khi nhấn cửa sổ được lắp vào hàng rào an toàn bị mở ra

#### Vận hành màn sáng

- Đặt một đồ vật để chặn chùm sáng của màn sáng sẽ kích hoạt tín hiệu sự cố.
   → Chặn chùm sáng của màn sáng.
- Sau khi loại bỏ đồ vật chặn chùm sáng của màn sáng, nhấn đặt lại đèn báo hoặc công tắc sẽ xóa tín hiệu sự cố.

ightarrow Loại bỏ đồ vật chặn chùm sáng của màn sáng.

Ứng dụng: Để dừng hoạt động của nguồn gây nguy hiểm khi phát hiện người vận hành đi vào từ một lối hở

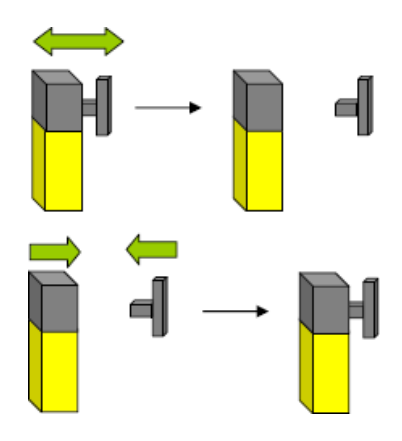

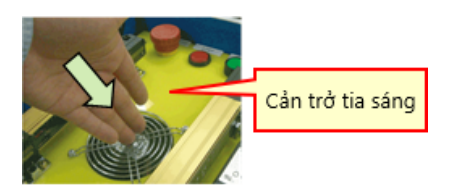

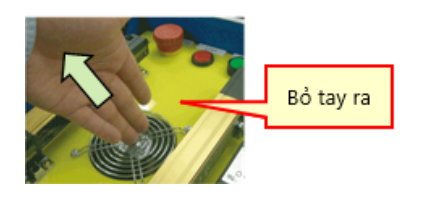

7.3

Chuyển tiếp trạng thái vận hành hệ thống

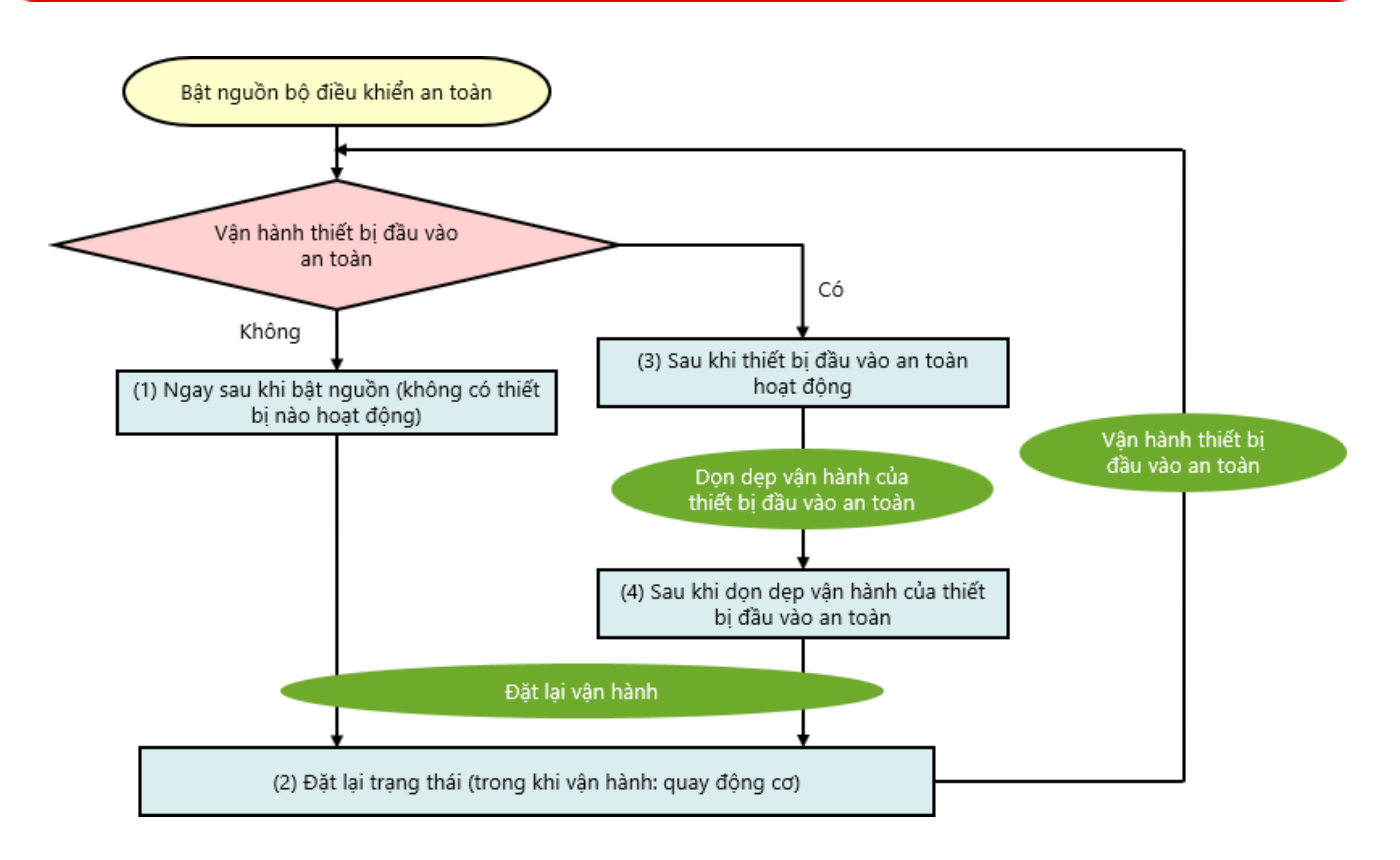

#### Mô tả chương trình

# 7.5.1 Ngay sau khi bật nguồn (không có thiết bị nào hoạt động)

Nếu không có thiết bị đầu vào an toàn nào đang hoạt động và gặp sự cố sau khi bật nguồn bộ điều khiển an toàn, các bộ phận rơi vào trạng thái sau.

| Đèn báo HOẠT ĐỘNG<br>(= đèn màu xanh lục) | TÅT           |
|-------------------------------------------|---------------|
| Đèn báo DỪNG<br>(= đèn màu đỏ)            | BẬT           |
| Động cơ                                   | Dừng          |
| Đặt lại đèn báo                           | BẬT nhấp nháy |

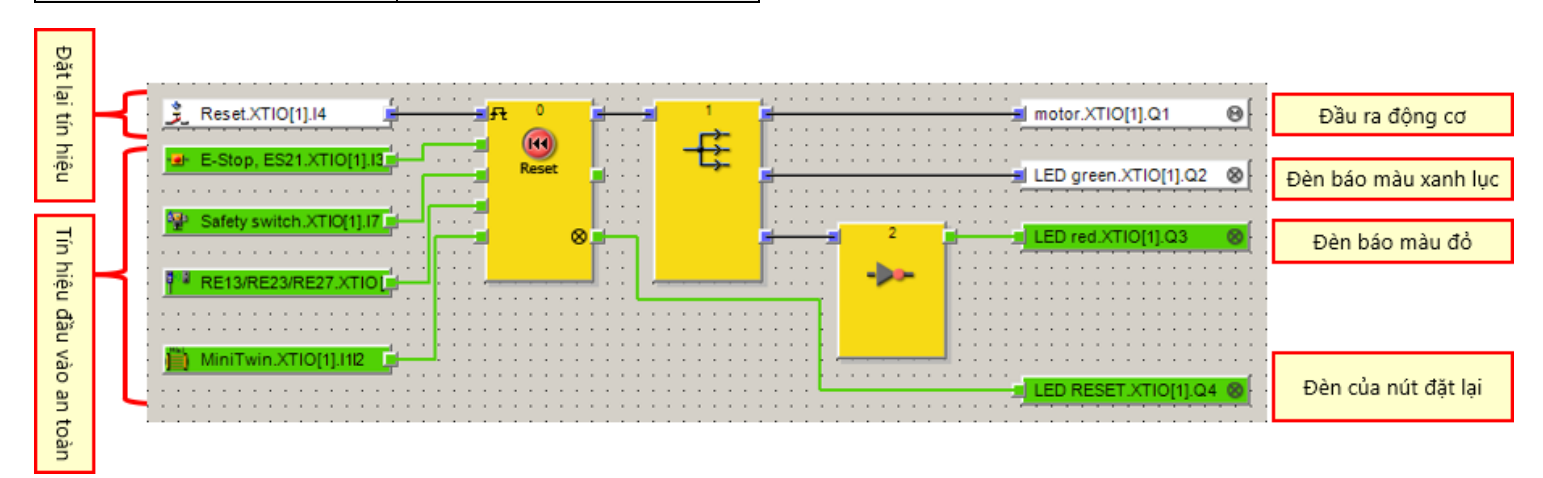

7.5

#### 7.5.2 Đặt lại trạng thái (trong khi vận hành: quay động cơ)

Nếu không có thiết bị đầu vào an toàn nào hoạt động và gặp trục trặc, các bộ phận sau rơi vào trạng thái sau khi công tắc đặt lại được kích hoạt.

| Đèn báo HOẠT ĐỘNG<br>(= đèn màu xanh lục) | TẮT → BẬT                |
|-------------------------------------------|--------------------------|
| Đèn báo DỪNG<br>(= đèn màu đỏ)            | BẬT → TẮT                |
| Động cơ                                   | Dừng → <mark>Quay</mark> |
| Đặt lại đèn báo                           | BẬT nhấp nháy → TẮT      |

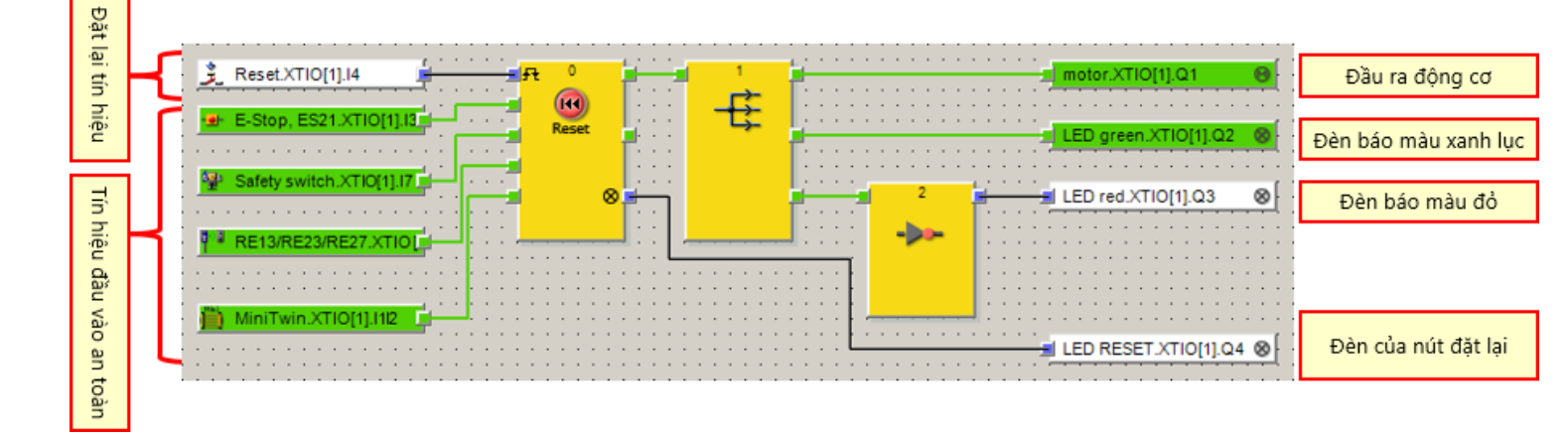

#### Sau khi vận hành công tắc dừng khẩn cấp

Nếu nhấn công tắc dừng khẩn cấp trong khi vận hành, các thành phần sau rơi vào trạng thái sau đây.

| Đèn báo HOẠT ĐỘNG<br>(= đèn màu xanh lục) | BẬT → TẮT   |
|-------------------------------------------|-------------|
| Đèn báo DỪNG<br>(= đèn màu đỏ)            | TẤT → BẬT   |
| Động cơ                                   | Quay → Dừng |
| Đặt lại đèn báo                           | TÅT         |

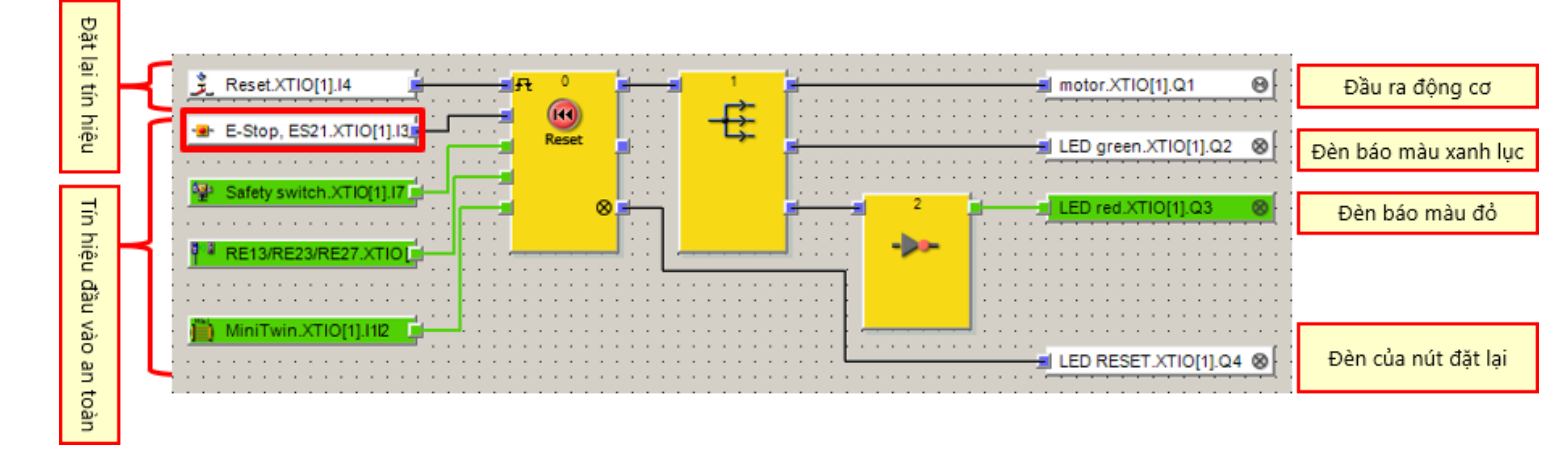

#### Sau khi vận hành công tắc an toàn

Nếu kéo bộ khởi động của công tắc an toàn ra trong khi vận hành, các thành phần sau rơi vào trạng thái sau đây.

| Đèn báo HOẠT ĐỘNG<br>(= đèn màu xanh lục) | BẬT → TẮT   |
|-------------------------------------------|-------------|
| Đèn báo DỪNG<br>(= đèn màu đỏ)            | TẤT → BẬT   |
| Động cơ                                   | Quay → Dừng |
| Đặt lại đèn báo                           | TẤT         |

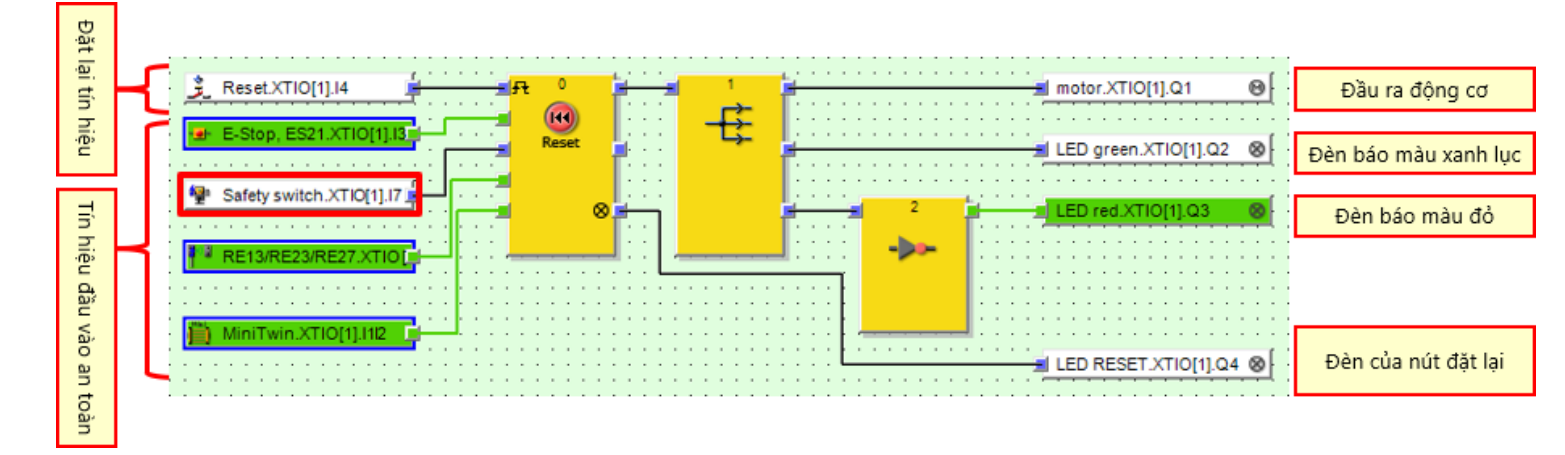

#### Sau khi vận hành công tắc an toàn không tiếp xúc

Nếu các thành phần của công tắc an toàn không tiếp xúc bị tách ra trong khi vận hành, các thành phần sau rơi vào trạng thái sau đây.

| Đèn báo HOẠT ĐỘNG<br>(= đèn màu xanh lục) | BẬT → TẮT   |
|-------------------------------------------|-------------|
| Đèn báo DỪNG<br>(= đèn màu đỏ)            | TẤT → BẬT   |
| Động cơ                                   | Quay → Dừng |
| Đặt lại đèn báo                           | TẤT         |

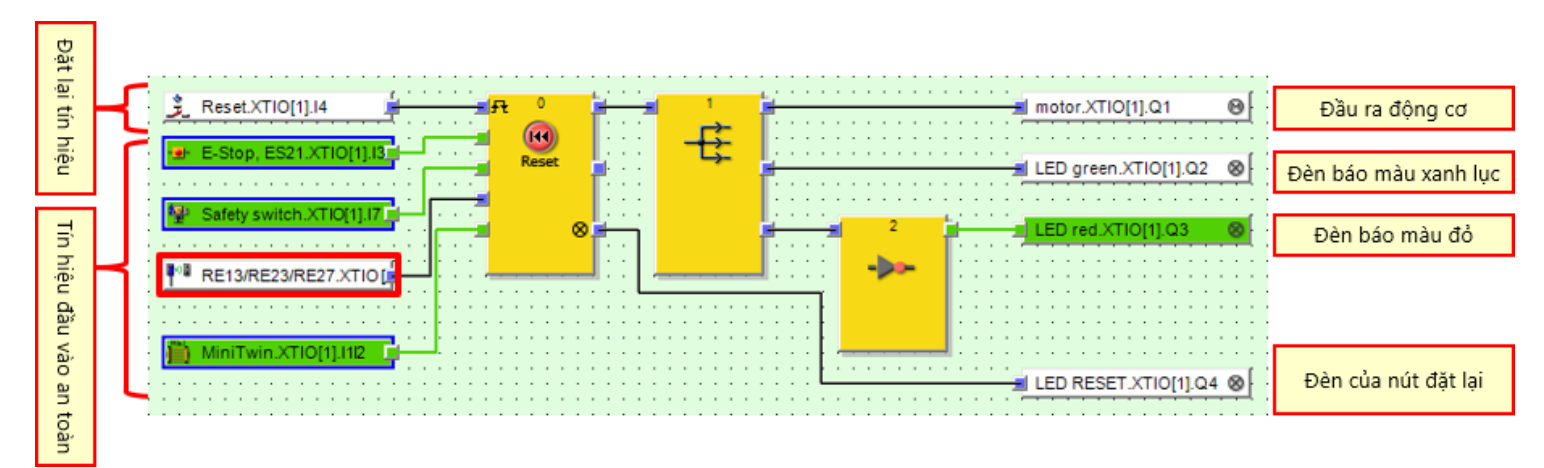

#### Sau khi vận hành màn sáng

Nếu chùm sáng của màn sáng bị cản trở trong khi vận hành, các thành phần sau rơi vào trạng thái sau đây.

| Đèn báo HOẠT ĐỘNG<br>(= đèn màu xanh lục) | BẬT → TẮT   |
|-------------------------------------------|-------------|
| Đèn báo DỪNG<br>(= đèn màu đỏ)            | TẮT → BẬT   |
| Động cơ                                   | Quay → Dừng |
| Đặt lại đèn báo                           | TẤT         |

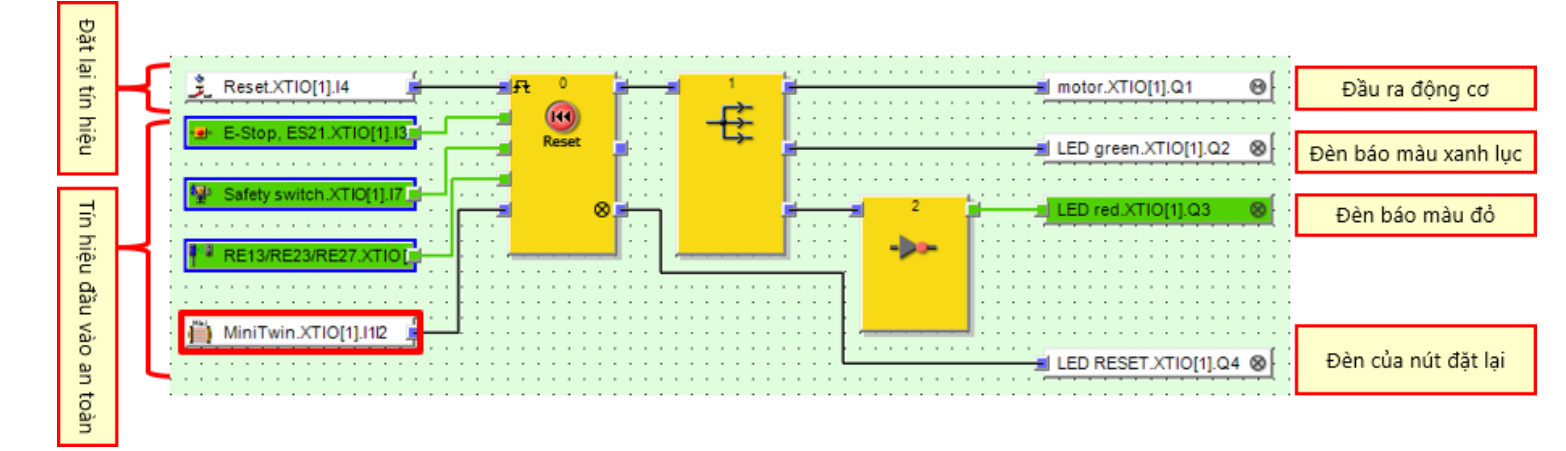

# Sau khi dọn dẹp vận hành của thiết bị đầu vào an toàn

Nếu thiết bị đầu vào an toàn đang hoạt động, sau đó vận hành bị xóa, các bộ phận rơi vào trạng thái sau.

| Đèn báo HOẠT ĐỘNG<br>(= đèn màu xanh lục) | TÁT                                                 |
|-------------------------------------------|-----------------------------------------------------|
| Đèn báo DỪNG<br>(= đèn màu đỏ)            | BẬT                                                 |
| Động cơ                                   | Dừng                                                |
| Đặt lại đèn báo                           | $T \text{\AA}T \rightarrow B \text{\AA}T$ nhấp nháy |

7.5.4

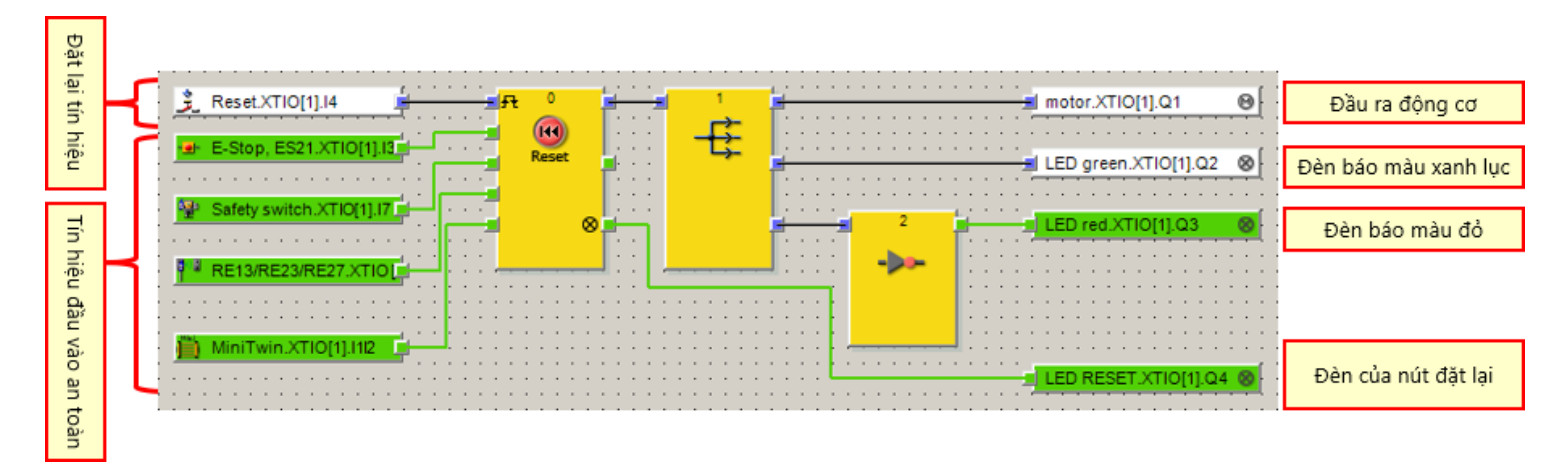

Có thể xem kết quả chẩn đoán và vận hành bộ điều khiển an toàn trên Setting and Monitoring Tool.

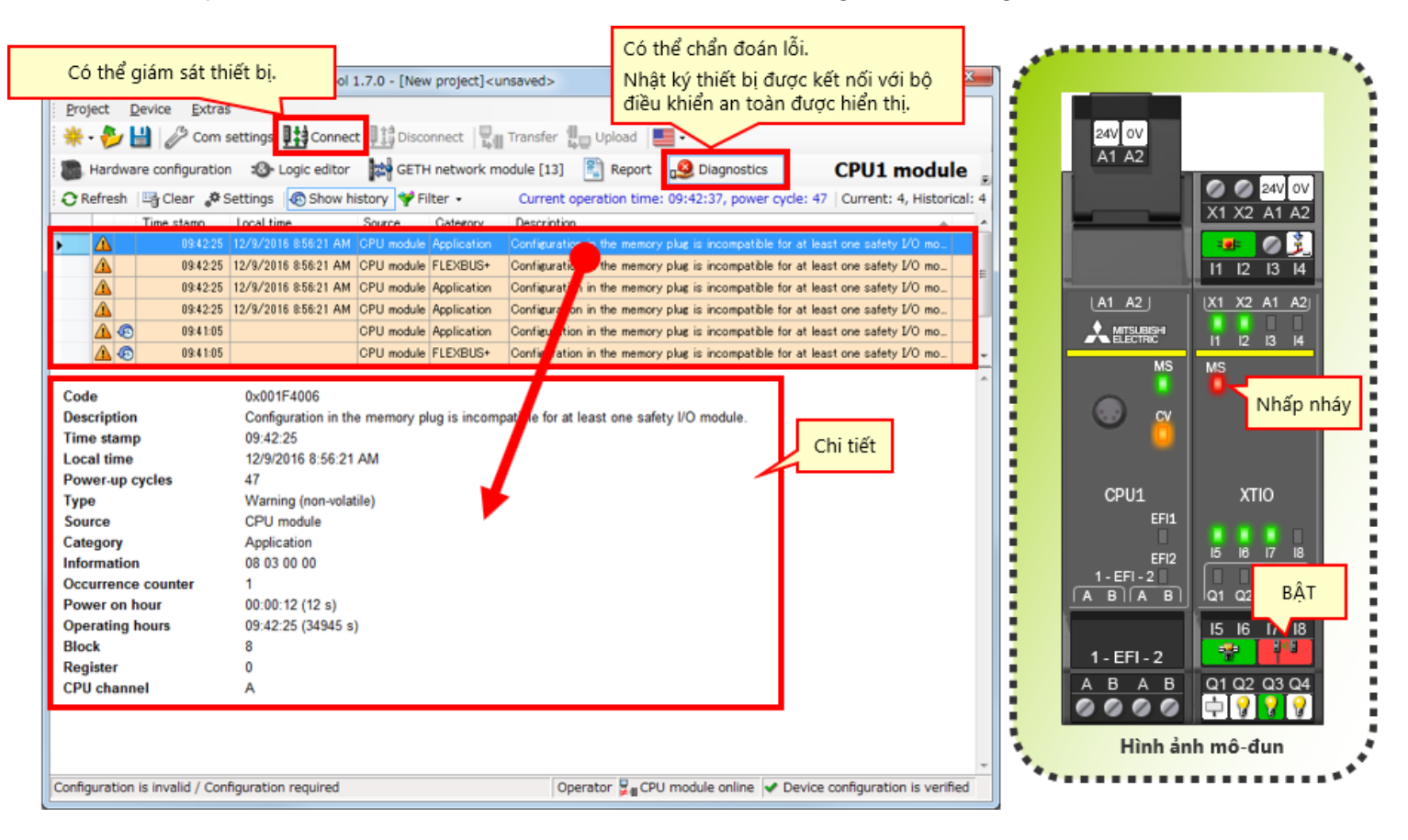

# 7.7 Tóm tắt

Trong chương này, bạn đã học về:

- Kiểm tra vận hành hệ thống
- Mô tả chương trình
- Vận hành thiết bị đầu vào an toàn
- Chuyển tiếp trạng thái vận hành hệ thống
- Mô tả chương trình
- Chẩn đoán lỗi

Hiện tại bạn đã hoàn thành tất cả các bài học trong khóa học KHÓA HỌC CƠ BẢN VỀ BỘ ĐIỀU KHIỂN AN TOÀN, bạn đã sẳn sàng làm bài kiểm tra cuối khóa. Nếu có chủ đề nào chưa rõ ràng, vui lòng nhân cơ hội này để ôn lại những chủ đề đó.

#### Có tất cả 6 câu hỏi (6 mục) trong bài kiểm tra cuối khóa.

Bạn có thể làm bài kiềm tra cuối khóa bao nhiêu lần tùy ý thích của mình.

#### Kết quả điểm

Số câu trả lời đúng, số câu hỏi, phần trăm câu trả lời đúng và kết quả đậu/ rớt sẽ trình bày trong phiếu điểm.

|         |                 | 1                                                                                                    | 2 | 3        | 4                                                                                                    | 5 | 6 | 7 | 8 | 9  | 10    | 11    | 12   | -1 (                  |
|---------|-----------------|----------------------------------------------------------------------------------------------------|---|----------|----------------------------------------------------------------------------------------------------|---|---|---|---|----|-------|-------|------|-----------------------|
| Thứ lại | Bài Kiếm Tra 1  | ×                                                                                                    | 1 | ×        | X                                                                                                    |   |   |   |   |    |       |       |      | Tổng số câu hốt: 28   |
|         | Bài Kiểm Tra 2  | ×                                                                                                    | 1 | ×        | ×                                                                                                    |   |   |   |   |    |       |       |      | Câu trả tội đúng: 23  |
|         | Bài Kiếm Tra 3  | <ul> <li>Image: A second second s</li></ul> |   |          |                                                                                                    |   |   |   |   |    |       |       |      |                       |
|         | Bài Kiếm Tra 4  | <ul> <li>Image: A second second s</li></ul> | × |          |                                                                                                    |   |   |   |   |    |       |       |      | Tỷ lê phần trăm: 82 % |
|         | Bài Kiếm Tra 5  | <ul> <li>Image: A second second s</li></ul> | 1 |          |                                                                                                    |   |   |   |   |    |       |       |      |                       |
| Thứ lại | Bài Kiếm Tra 6  | ×                                                                                                    | X | X        | X                                                                                                    |   |   |   |   |    |       |       |      |                       |
|         | Bài Kiếm Tra 7  | ×                                                                                                    | × | <b>√</b> | <ul> <li>Image: A set of the set of the</li></ul> |   |   |   |   | Đê | é vượ | ợt qi | ua b | ài kiếm tra, cần      |
|         | Bài Kiếm Tra 8  | ×                                                                                                    | × | <b></b>  | <b></b>                                                                                                    | × |   |   |   | ph | iải c | ó 60  | % c  | âu trả lời đúng.      |
|         | Bài Kiếm Tra 9  | 1                                                                                                    |   |          |                                                                                                    |   |   |   |   | Ľ  |       |       |      |                       |
| Thứ lại | Bài Kiểm Tra 10 | X                                                                                                    |   |          |                                                                                                    |   |   |   |   | [  |       |       |      |                       |

| Kiểm tra    | Bài kiếm tra cuối khóa 1                                                                                        |   |
|-------------|----------------------------------------------------------------------------------------------------|---|
|             |                                                                                                    |   |
| Trong một b | ộ điều khiển an toàn (MELSEC-WS), có thể kết nối "lên đến 10" mô-đun Đầu vào/Đầu ra an toàn đến một mô-đun CPU. | • |
|             |                                                                                                    |   |
|             |                                                                                                    |   |
|             |                                                                                                    |   |
|             |                                                                                                    |   |
| Q1          |                                                                                                    |   |
|             |                                                                                                    |   |
|             |                                                                                                    |   |

• •

×

| Kiểm tra    | Bài kiểm tra cuối khóa 2                                                                      |   |
|-------------|-----------------------------------------------------------------------------------------------|---|
|             |                                                                                               |   |
| Setting and | Monitoring Tool, một công cụ lập trình dành cho bộ điều khiển an toàn được cung cấp miễn phí. |   |
|             |                                                                                               |   |
|             |                                                                                               |   |
|             |                                                                                               | ~ |
| Q1          |                                                                                               |   |
|             |                                                                                               |   |
| • •         |                                                                                               |   |
|             |                                                                                               |   |
| ×           |                                                                                               |   |
|             |                                                                                               |   |
|             |                                                                                               |   |
|             |                                                                                               |   |
|             |                                                                                               |   |

| Kiếm tra    | Bài kiêm tra cuôi khóa 3                                                          |
|-------------|-----------------------------------------------------------------------------------|
|             |                                                                                   |
| Ngôn ngữ là | ập trình của Setting and Monitoring Tool dành cho bộ điều khiển an toàn là "FBD". |
|             |                                                                                   |
|             |                                                                                   |
|             | · · · · · · · · · · · · · · · · · · ·                                             |
|             |                                                                                   |
| Q1          |                                                                                   |
|             |                                                                                   |
| 0           |                                                                                   |
| ~           |                                                                                   |
|             |                                                                                   |
|             |                                                                                   |
|             |                                                                                   |
|             |                                                                                   |
|             |                                                                                   |

| Chức năng tạo báo cáo của Setting and Monitoring Tool dành cho bộ điều khiển an toàn có thể xuất cấu hình phần cứng và lịch sử<br>lỗi thành các tệp tin PDF. | • |
|----------------------------------------------------------------------------------------------------|---|
|                                                                                                    | • |
| Q1                                                                                                    |   |
| • •                                                                                                    |   |
| ★                                                                                                    |   |
|                                                                                                    |   |
|                                                                                                    |   |

| Mật khẩu mặc định cho người dùng cấp độ "Quản trị viên", vốn là bắt buộc để tải về các dự án vào bộ điều khiển an toàn, là<br>"MELSECWS". |   |
|----------------------------------------------------------------------------------------------------|---|
|                                                                                                    | ~ |
| Q1                                                                                                    |   |
| • •                                                                                                    |   |
| • ×                                                                                                    |   |
|                                                                                                    |   |
|                                                                                                    |   |

| Không thể kết nối bộ điều khiển an toàn với bộ điều khiển có thể lập trình sêri MELSEC-Q thông qua mạng và không thể giám sá<br>tình trạng vận hành của bộ điều khiển có thể lập trình. | ıt |
|----------------------------------------------------------------------------------------------------|----|
|                                                                                                    | •  |
| Q1                                                                                                    |    |
| • •                                                                                                    |    |
| • ×                                                                                                    |    |
|                                                                                                    |    |
|                                                                                                    |    |

| a 1                                                                                |   |
|------------------------------------------------------------------------------------|---|
|                                                                                    | _ |
| VS), có thể kết nối "lên đến 10" mô-đun Đầu vào/Đầu ra an toàn đến một mô-đun CPU. |   |
|                                                                                    |   |
|                                                                                    |   |
|                                                                                    |   |
|                                                                                    | • |
|                                                                                    |   |
|                                                                                    |   |

| • •        |  |  |  |
|------------|--|--|--|
| <b>o</b> × |  |  |  |
|            |  |  |  |
|            |  |  |  |
|            |  |  |  |

| Kiếm tra    | Bài kiêm tra cuôi khóa 2                                                                      |
|-------------|-----------------------------------------------------------------------------------------------|
|             |                                                                                               |
| Setting and | Monitoring Tool, một công cụ lập trình dành cho bộ điều khiển an toàn được cung cấp miễn phí. |
|             |                                                                                               |
|             |                                                                                               |
|             | •<br>•                                                                                        |
|             |                                                                                               |
| Q1          |                                                                                               |
|             |                                                                                               |
| • •         |                                                                                               |
|             |                                                                                               |
| ×           |                                                                                               |
|             |                                                                                               |
|             |                                                                                               |
|             |                                                                                               |
|             |                                                                                               |

| K | iếm tra     | Bài kiêm tra cuôi khóa 3                                                          |
|---|-------------|-----------------------------------------------------------------------------------|
|   |             |                                                                                   |
|   | Ngôn ngữ lậ | àp trình của Setting and Monitoring Tool dành cho bộ điều khiển an toàn là "FBD". |
|   |             |                                                                                   |
|   |             |                                                                                   |
|   |             |                                                                                   |
|   |             |                                                                                   |
|   | Q1          |                                                                                   |
|   |             |                                                                                   |
|   | 00          |                                                                                   |
|   |             |                                                                                   |
|   | ×           |                                                                                   |
|   |             |                                                                                   |
|   |             |                                                                                   |
|   |             |                                                                                   |
|   |             |                                                                                   |
|   |             |                                                                                   |

| Chức năng tạo báo cáo của Setting and Monitoring Tool dành cho bộ điều khiển an toàn có thể xuất cấu hình phần cứng và lịch sử<br>lỗi thành các tệp tin PDF. | k |
|----------------------------------------------------------------------------------------------------|---|
|                                                                                                    | ٣ |
| Q1                                                                                                    |   |
| • •                                                                                                    |   |
| • ×                                                                                                    |   |
|                                                                                                    |   |
|                                                                                                    |   |
|                                                                                                    |   |

| Mật khẩu mặc định cho người dùng cấp độ "Quản trị viên", vốn là bắt buộc để tải về các dự án vào bộ điều khiển an toàn, là<br>"MELSECWS". | • |
|----------------------------------------------------------------------------------------------------|---|
|                                                                                                    | ~ |
| Q1                                                                                                    |   |
| • •                                                                                                    |   |
| ×                                                                                                    |   |
|                                                                                                    |   |
|                                                                                                    |   |

| Không thể kết nối bộ điều khiển an toàn với bộ điều khiển có thể lập trình sêri MELSEC-Q thông qua mạng và không thể giám sát<br>tình trạng vận hành của bộ điều khiển có thể lập trình. | • |
|----------------------------------------------------------------------------------------------------|---|
|                                                                                                    | • |
| Q1                                                                                                    |   |
| • •                                                                                                    |   |
| ● ×                                                                                                    |   |
|                                                                                                    |   |
|                                                                                                    |   |

# Kiểm tra Điểm số kiểm tra

Bạn đã hoàn thành Bài kiểm tra cuối khóa. Kết quả của bạn như sau. Để kết thúc Bài kiểm tra cuối khóa, hãy tiếp tục tới trang tiếp theo.

|                          |          |   |   |   |   |   |   |   |   |    | <b>•</b>                    |
|--------------------------|----------|---|---|---|---|---|---|---|---|----|-----------------------------|
|                          | 1        | 2 | 3 | 4 | 5 | 6 | 7 | 8 | 9 | 10 |                             |
| Bài kiểm tra cuối khóa 1 | <        |   |   |   |   |   |   |   |   |    | Tổng số câu hỏi: 😈          |
| Bài kiểm tra cuối khóa 2 | <        |   |   |   |   |   |   |   |   |    | Câu trả lời đứng: 6         |
| Bài kiểm tra cuối khóa 3 | <        |   |   |   |   |   |   |   |   |    |                             |
| Bài kiểm tra cuối khóa 4 | 1        |   |   |   |   |   |   |   |   |    | Tỷ lệ phần tr: <b>100</b> % |
| Bài kiểm tra cuối khóa 5 | 1        |   |   |   |   |   |   |   |   |    |                             |
| Bài kiểm tra cuối khóa 6 | <b>~</b> |   |   |   |   |   |   |   |   |    |                             |
|                          |          |   |   |   |   |   |   |   |   |    | Yóa                         |
|                          |          |   |   |   |   |   |   |   |   |    | Aud                         |
|                          |          |   |   |   |   |   |   |   |   |    |                             |
|                          |          |   |   |   |   |   |   |   |   |    |                             |
|                          |          |   |   |   |   |   |   |   |   |    |                             |
|                          |          |   |   |   |   |   |   |   |   |    |                             |
|                          |          |   |   |   |   |   |   |   |   |    |                             |
|                          |          |   |   |   |   |   |   |   |   |    |                             |
|                          |          |   |   |   |   |   |   |   |   |    |                             |
|                          |          |   |   |   |   |   |   |   |   |    |                             |
|                          |          |   |   |   |   |   |   |   |   |    |                             |
|                          |          |   |   |   |   |   |   |   |   |    |                             |
|                          |          |   |   |   |   |   |   |   |   |    |                             |
|                          |          |   |   |   |   |   |   |   |   |    |                             |
|                          |          |   |   |   |   |   |   |   |   |    |                             |
|                          |          |   |   |   |   |   |   |   |   |    |                             |

۸

### Bạn đã hoàn thành Khóa học CƠ BẢN VỀ BỘ ĐIỀU KHIỂN AN TOÀN.

Cảm ơn bạn đã tham gia khóa học.

Chúng tôi mong rằng bạn sẽ thích thú với các bài học và thông tin bạn thu nhận được từ khóa học này sẽ giúp ích trong tương lai.

Bạn có thể xem lại khóa học bao nhiêu lần tùy ý.

Xem lại

Đóng